# ALTEX-1D

<u>Analytische Lösung der 1D-Transportgleichung mit MS-EXCEL</u>

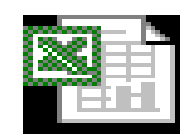

Microsoft Excel-Arbeitsblatt

# Benutzungsanleitung

Ver. 2.4

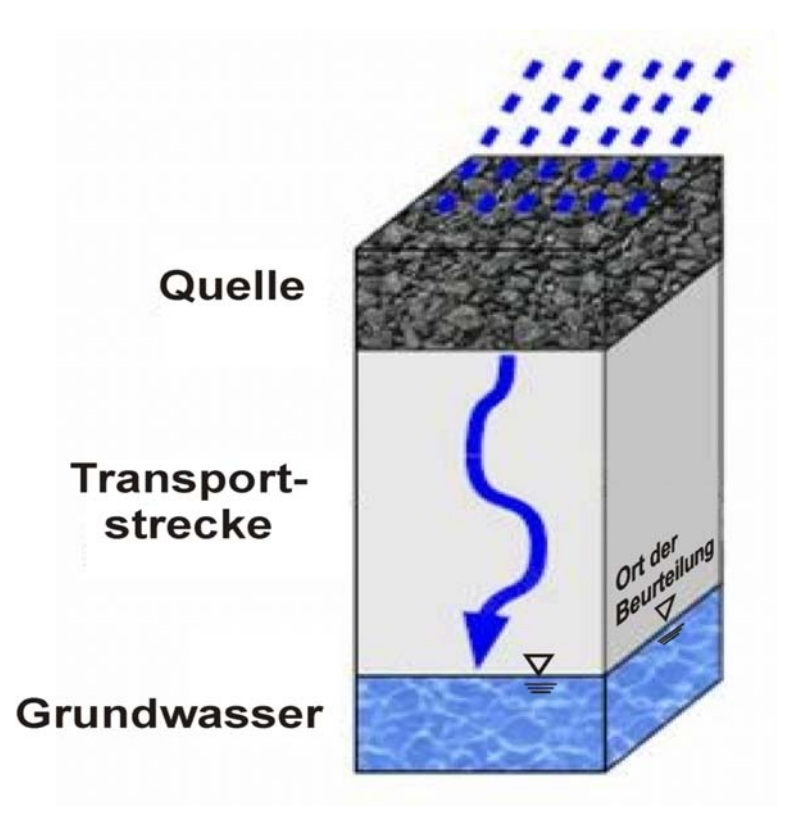

## Anhang 3

## Arbeitshilfe "Sickerwasserprognose bei Detailuntersuchungen" Excel-Anwendung "ALTEX-1D"

## Inhaltsverzeichnis:

| A 3.1                                                                                                    | Veranlassung und Zielsetzung                                                                                                    | 3                                                               |
|----------------------------------------------------------------------------------------------------|----------------------------------------------------------------------------------------------------|-----------------------------------------------------------------|
| <b>A 3.2</b>                                                                                                    | Installation der EXCEL-Anwendung                                                                                                    | <b>3</b>                                                        |
| A 3.2.1                                                                                                    | Excel 2003 unter Windows XP:                                                                                                    | 4                                                               |
| A 3.2.2                                                                                                    | Excel 2007 unter Windows XP:                                                                                                    | 6                                                               |
| A 3.2.3                                                                                                    | Excel 2007 unter WindowsVista:                                                                                                    | 7                                                               |
| <b>A 3.3</b>                                                                                                    | Aufbau der Excel-Anwendung                                                                                                    | <b>7</b>                                                        |
| A 3.3.1                                                                                                    | Eingabe/Ausgabe                                                                                                    | 7                                                               |
| A 3.3.2                                                                                                    | Ergebnisdarstellung                                                                                                    | 10                                                              |
| A 3.3.3                                                                                                    | Hilfstabellenblätter                                                                                                    | 11                                                              |
| A 3.4<br>A 3.4.1<br>A 3.4.1.2<br>A 3.4.2<br>A 3.4.2<br>A 3.4.2.1<br>A 3.4.2.2<br>A 3.4.2.2<br>A 3.4.3<br>A 3.4.3.1<br>A 3.4.3.2 | Anwendung des Arbeitsblatts<br>Fallkonstellation A<br>Dateneingabe Fall A<br>Berechnung der Ergebnis-Kenngrößen<br>Fallkonstellation B<br>Dateneingabe Fall B<br>Berechnung der Ergebnis-Kenngrößen<br>Verwendung äquivalenter Parameter<br>Leichtflüchtige Stoffe<br>Mehrschichtige Profile | <b>20</b><br>20<br>22<br>30<br>33<br>34<br>38<br>40<br>40<br>40 |
| <b>A 3.5</b>                                                                                                    | Sensitivitätsbetrachtungen                                                                                                    | <b>49</b>                                                       |
| A 3.5.1                                                                                                    | Varianten zu Fallbeispiel 1                                                                                                    | 49                                                              |
| A 3.5.2                                                                                                    | Varianten zu Fallbeispiel 2                                                                                                    | 52                                                              |
| A 3.5.3                                                                                                    | Varianten zu Fallbeispiel 3                                                                                                    | 55                                                              |
| A 3.5.4                                                                                                    | Varianten zu Fallbeispiel 4                                                                                                    | 58                                                              |
| A 3.5.5                                                                                                    | Fazit der Variationsrechnungen                                                                                                    | 60                                                              |
| <b>A 3.6</b>                                                                                                    | Validierung                                                                                                    | <b>60</b>                                                       |
| A 3.6.1                                                                                                    | mehrschichtige Profile                                                                                                    | 60                                                              |
| A 3.6.2                                                                                                    | Berücksichtigung der Flüchtigkeit                                                                                                    | 61                                                              |
| A 3.6.3                                                                                                    | Auswirkung linearisierter kd-Werte                                                                                                    | 61                                                              |
| A 3.7                                                                                                    | Versionsgeschichte ALTEX-1D (Stand Februar 2010)                                                                                                    | 63                                                              |

Hinweis: Die Benutzungsanleitung "ALTEX-1D" war ursprünglich als Anhang 3 Bestandteil der Arbeitshilfe "Sickerwasserprognose bei Detailuntersuchungen" (AH-DU). Aus Praktikabilitätsgründen wurde die Benutzungsanleitung in ein eigenständiges Dokument überführt. Die Gliederung, die verwendeten Kapitelhinweise und die Literaturangaben beziehen sich auf die Arbeitshilfe DU.

Überarbeitung durch LBEG / Ref. L 3.2 23.02.2010

## A 3.1 Veranlassung und Zielsetzung

Das in der Arbeitshilfe "Sickerwasserprognose bei Detailuntersuchungen" (AH-DU) in Kap. 7.3 beschriebene Verfahren zur quantifizierenden Abschätzung der Sickerwasserkonzentrationen und -frachten für den Ort der Beurteilung beruht auf den analytischen Lösungen der Advektions-Dispersions-Transportgleichung für den eindimensionalen Fall (Kap. 7.3.2, Gl. 16). Mit den Lösungsgleichungen nach *van Genuchten* [4]/Anhang 2 kann unter den in Kap. 7.3.2 beschriebenen vereinfachenden Annahmen und Randbedingungen die Stoffkonzentration  $c_s(z, t)$  im Sickerwasser in Abhängigkeit vom Ort (Tiefenkoordinate z) und der Zeit (Zeitkoordinate t) berechnet werden.

Um den Anwendern der Arbeitshilfe die Möglichkeit zu geben, das Verfahren an Hand ausgewählter Fallbeispiele selbständig nachzuvollziehen, wurde auf Veranlassung des ALA (Umlaufbeschluss vom 10.08.2005) ein Berechnungsinstrument auf der Grundlage einer EXCEL-Anwendung erstellt. Das EXCEL-Arbeitsblatt *ALTEX-1D* (<u>A</u>nalytische <u>Lösung der 1D-T</u>ransportgleichung mit MS-<u>EX</u>CEL) soll die in der Arbeitshilfe beschriebenen Zusammenhänge bei der Transportbetrachtung verständlicher und transparenter machen. Es soll dem Anwender außerdem an Hand von Fallbeispielen und beispielhaft durchgeführten Parameter-Variationen ein "Gefühl" für die Auswirkungen unterschiedlicher Eingabeparameter und Randbedingungen auf das Ergebnis vermitteln.

Unter Beachtung der in Kap. 7.3.2 beschriebenen Vereinfachungen kann ALTEX-1D zudem im Vorfeld oder als Ergänzung zu komplexeren numerischen Instrumenten für quantifizierende Abschätzungen sowohl bei Detailuntersuchungen (DU) als auch bei Orientierenden Untersuchungen (OU) herangezogen werden. Die mit dem Arbeitsblatt berechneten Ergebnisse sollten bei sachgerechter Annahme der Eingabeparameter auf der sicheren Seite liegen, d. h. Konzentrationen und Frachten am Ort der Beurteilung werden eher überschätzt. Die EXCEL-Anwendung wurde durch Vergleich mit Ergebnissen aus der Literatur und Berechnungen mit numerischen Modellen validiert (s. Kap. A 3.6).

## A 3.2 Installation der EXCEL-Anwendung

Voraussetzung für die Nutzung der EXCEL-Anwendung ist die Datei ALTEX-1D\_verXX.xls. Die aktuelle Version ist auf der Internetseite des LBEG (www.lbeg.niedersachsen.de) unter dem Thema Boden & Grundwaser/Arbeitshilfen/ Sickerwasserprognose verfügbar oder kann über einen Link von der Internetseite der LABO (www.labo-deutschland.de) herunter geladen werden. ALTEX-1D wird an den Stand der Erfahrungen aus der Anwendung angepasst. Die jeweiligen Änderungen können in der Versionsgeschichte ebenfalls auf der Internetseite des LBEG nachgelesen werden (s. Kap. A 3.7). Die aktuelle Versions-Nr. von ALTEX-1D ist auf den einzelnen Tabellenblättern angezeigt (s. Kap. A 3.3).

ALTEX-1D wurde bis zur Excel-Ausgabe 2007 (Vista) als lauffähig getestet. Die erforderlichen Voreinstellungen sind abhängig von der jeweiligen Excel-Ausgabe.

#### A 3.2.1 Excel 2003 unter Windows XP:

**Die Datei darf <u>nicht</u> sofort mit Doppelklick geöffnet werden!** Zunächst muss EXCEL unter *Windows/Programme* aufgerufen und für die Anwendung vorbereitet werden. Hierzu sind folgende Einstellungen vorzunehmen:

a) Unter Menü-Punkt *Extras/Add-Ins* die Felder *Analyse-Funktionen*, *Analyse-Funktionen-VBA* und *Solver* mit Haken versehen (Abb. 1):

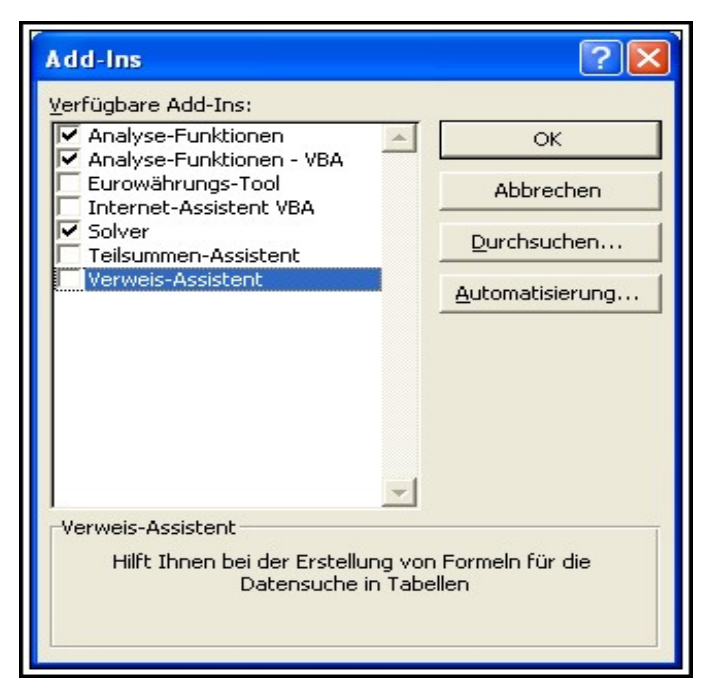

Abb. 1: Auswahl Add-Ins

b) Unter Menü-Punkt Extras/Makro/Sicherheit die Stufe Mittel auswählen (Abb. 1a):

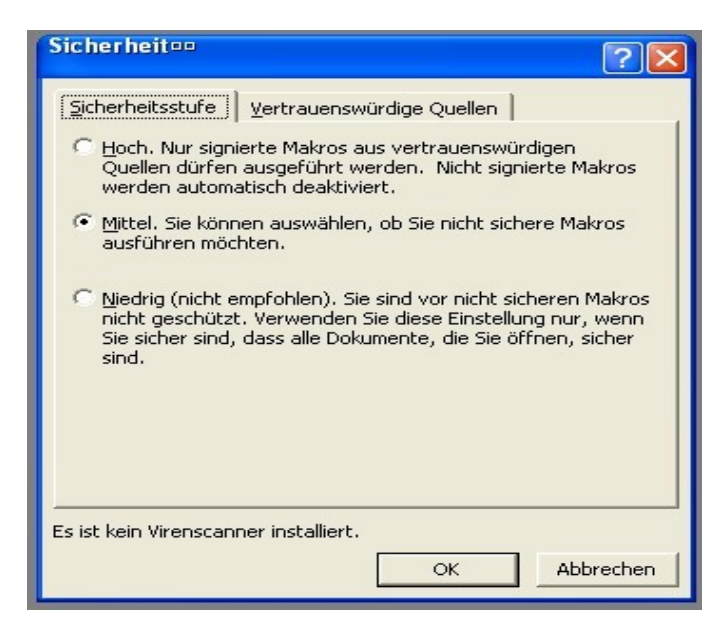

Abb. 1a: Auswahl Sicherheitsstufe

Erst <u>nach</u> diesen vorbereitenden Schritten kann die Datei ALTEX-1D\_verXX.xls über den Menü-Punkt *Datei/Öffnen* geöffnet werden. Nach dem Öffnen erscheint das Fenster mit den Schaltflächen für die Aktivierung der Makros (Abb. 1b). Klicken Sie hier auf *Makros aktivieren.* 

| Microsoft Excel                                                                                                    |
|----------------------------------------------------------------------------------------------------|
| 'D:\Engeser.B\excel\ALTEX-1D_1.xls' enthält Makros.                                                                                                   |
| /                                                                                                    |
|                                                                                                    |
| Makros können Viren enthalten. Es ist normalerweise sicherer, Makros zu<br>deaktivieren. Wenn es sich jedoch um zuverlässige Makros handelt, kann die |
| Makros deaktivieren Makros aktivieren Weitere Informationen                                                                                           |

Abb. 1b: Hinweisfenster mit Schaltflächen für Makro-Aktivierung

Es ist darauf zu achten, dass die eingebundenen Funktionen in deutscher Bezeichnung vorliegen. Dies kann in EXCEL 2003 durch Anklicken des Menü-Punktes Einfügen/Funktion geprüft werden. Die Funktionen im eingeblendeten Fenster sollten dann Abbildung 2 entsprechen.

| Funktion einfügen                                                                    | ? 🛛       |
|--------------------------------------------------------------------------------------|-----------|
| Funktion suchen:                                                                     |           |
| Beschreiben Sie kurz, was Sie tun möchten und klicken Sie<br>dann auf Start          | Start     |
| Kategorie auswählen: Alle                                                            |           |
| Eunktion auswählen:                                                                  |           |
| ABRUNDEN<br>ABS<br>ACHSENABSCHNITT<br>ADRESSE<br>Amordegrk<br>AMORDEGRK<br>AMORDEGRK |           |
| ABRUNDEN(Zahl;Anzahl_Stellen)<br>Rundet die Zahl auf Anzahl_Stellen ab.              |           |
| Hilfe für diese Funktion OK                                                          | Abbrechen |

Abb. 2: Fenster zur Überprüfung der Sprachversion der Funktionen

#### A 3.2.2 Excel 2007 unter Windows XP:

Die Datei kann direkt durch Doppelklick geöffnet werden. Die weiteren Schritte können der Abbildung 3 entnommen werden. Danach ist das Arbeitsblatt zur Berechnung bereit.

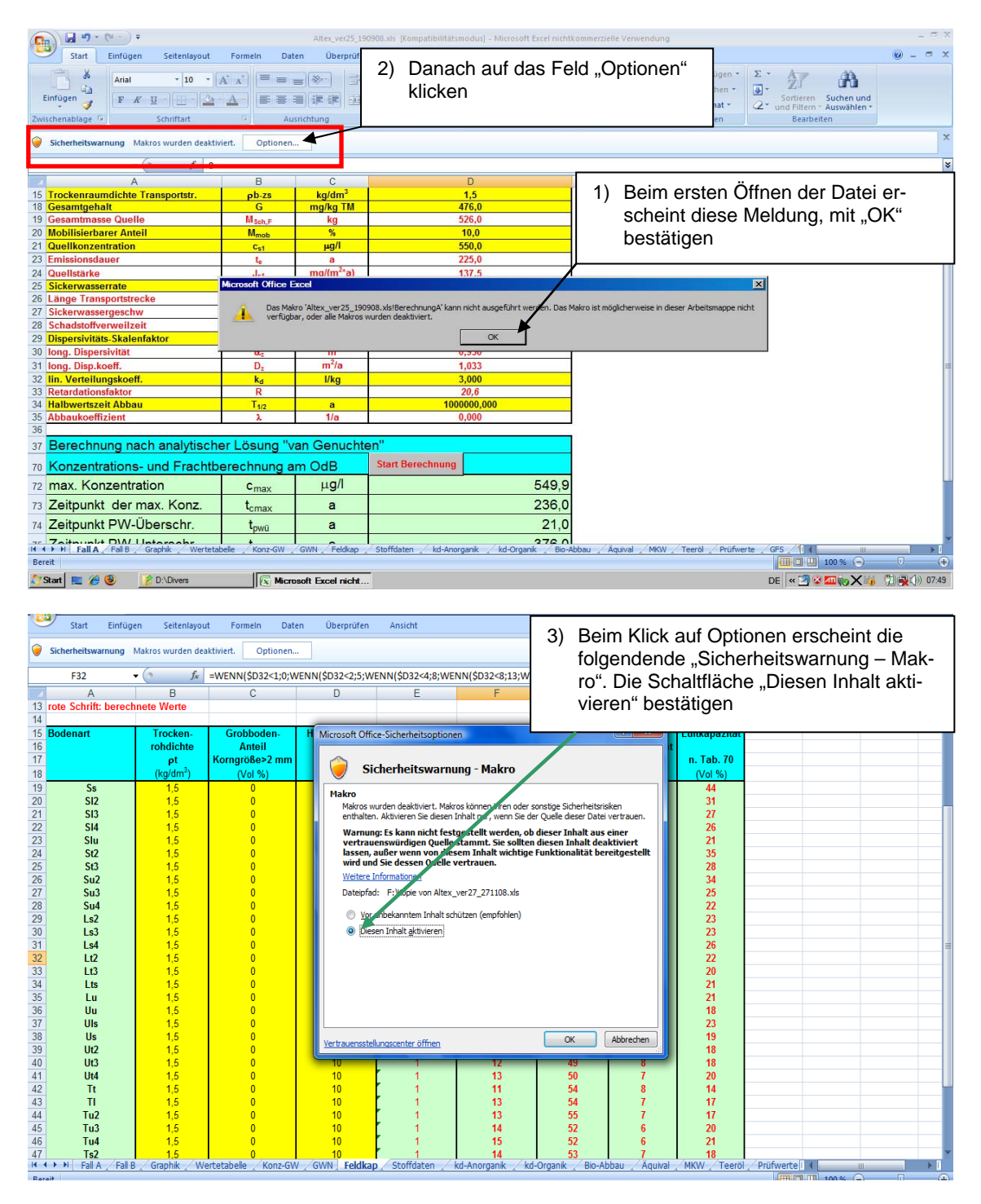

Abb. 3: Voreinstellung für EXCEL 2007 unter Windows XP

## A 3.2.3 Excel 2007 unter WindowsVista:

Die Datei kann direkt durch Doppelklick geöffnet werden. Die weiteren Schritte sind aus Abbildung 4 ersichtlich.

| G    | Start Einfringen Seitzelaugut Engraden Datas Einergrifen Anschl                                                                                                    |                       |                       |      |                                |                                 |                        |                      |                      |                           |                                                         |          |  |  |
|------|----------------------------------------------------------------------------------------------------|-----------------------|-----------------------|------|--------------------------------|---------------------------------|------------------------|----------------------|----------------------|---------------------------|---------------------------------------------------------|----------|--|--|
|      | Start Einfüge                                                                                                    | n Seitenlayou         | it Formeln Dat        | en   | Überprüfen Ansicht             |                                 |                        |                      |                      |                           |                                                         | - ¤ x    |  |  |
| 0    | Sicherheitswarnung 1                                                                                                    | Makros wurden dea     | aktiviert. Optionen.  |      | <                              | Auf "Optio<br>endende           | nen" klic<br>"Sicherh  | ken. Dai<br>eitswarn | nach ers<br>iung – M | cheint die<br>lakro", Die | e folg-<br>e Schalt-                                    | X        |  |  |
|      | F32                                                                                                    | ( f <sub>x</sub>      | =WENN(\$D32<1;0;V     | /ENI | N(\$D32<2;5;WENN(\$D32<4       | fläche Di                       | jesen Inh              | alt aktiv            | ioron" ha            | etätinen                  |                                                         | ×        |  |  |
| 4    | A                                                                                                    | В                     | С                     |      | D E                            | nache "Di                       |                        | αιιακιν              |                      | statigen                  |                                                         | -        |  |  |
| 13   | rote Schrift: berech                                                                                                    | nete Werte            |                       |      |                                |                                 |                        |                      |                      |                           |                                                         | I        |  |  |
| 15   | Bodenart                                                                                                    | Trocken-              | Grobboden-            | Н    | Microsoft Office-Sicherheitsr  | ntionen                         |                        | ? X                  | Luftkapazität        |                           |                                                         |          |  |  |
| 16   | bouonait                                                                                                    | rohdichte             | Anteil                | 1    | microsoft office official      | puonen                          | /                      |                      | Lanapaznar           |                           |                                                         |          |  |  |
| 17   |                                                                                                    | ρt                    | Korngröße>2 mm        |      | 🛆 a                            |                                 | /                      |                      | n. Tab. 70           |                           |                                                         |          |  |  |
| 18   |                                                                                                    | (kg/dm <sup>3</sup> ) | (Vol %)               |      | Sicherheitsv                   | /arnung - Makro                 |                        |                      | (Vol %)              |                           |                                                         |          |  |  |
| 19   | Ss                                                                                                    | 1,5                   | 0                     |      | Makro                          |                                 |                        |                      | 44                   |                           |                                                         |          |  |  |
| 20   | SI2                                                                                                    | 1,5                   | 0                     |      | Makros wurden deaktivie        | t. Makros könner Viren oder s   | onstige Sicherheitsris | iken 🛛               | 31                   |                           |                                                         |          |  |  |
| 21   | 1 SI3 1,5 U enthalten. Aktivieren Sie desen Inhaltur, wem Sie der Quele deser Datei vertrauen. 27<br>2 SI4 1,5 U Waznung: Ec kann nicht factor stallt warden oh dieger Tabalt aus einer                             |                       |                       |      |                                |                                 |                        |                      |                      |                           |                                                         |          |  |  |
| 22   | 2 SI4 1,5 U Warnung: Es kann nicht festorstellt werden, ob dieser Inhalt aus einer 2b 21 21 21 21 21 21 21 21 21 21 21 21 21                                                                                        |                       |                       |      |                                |                                 |                        |                      |                      |                           |                                                         |          |  |  |
| 23   | Slu     1,5     0     vertrauenswürdigen Quelle stammt. Sie sollten diesen Inhalt deaktiviert     21       St2     1,5     0     lassen, außer wenn vogeliesem Inhalt wichtige Funktionalität bereitgestellt     35 |                       |                       |      |                                |                                 |                        |                      |                      |                           |                                                         |          |  |  |
| 25   | St2 1,5 0 lassen, auter wenn voordiesem Inhalt wichtige Funktionalität bereitgestellt 33<br>St3 1,5 0 wird und Sie dessen juliele vertrauen. 28                                                                     |                       |                       |      |                                |                                 |                        |                      |                      |                           |                                                         |          |  |  |
| 26   | St3 1,5 0 With a line descendence vertraden. 28<br>Weitere Information. 34                                                                                                    |                       |                       |      |                                |                                 |                        |                      |                      |                           |                                                         |          |  |  |
| 27   | Su3                                                                                                    | 1,5                   | 0                     |      | Dateipfad: F: kopie vor        | Altex_ver27_271108.xls          |                        |                      | 25                   |                           |                                                         |          |  |  |
| 28   | Su4                                                                                                    | 1,5                   | 0                     |      |                                | halt a de Stears (anna faiblea) |                        |                      | 22                   |                           |                                                         |          |  |  |
| 29   | Ls2                                                                                                    | 1,5                   | 0                     |      |                                | nait schutzen (emptonien)       |                        |                      | 23                   |                           |                                                         |          |  |  |
| 30   | Ls3                                                                                                    | 1,5                   | 0                     |      | Diesen Inhalt aktivie          | ren                             |                        |                      | 23                   |                           |                                                         |          |  |  |
| 31   | Ls4                                                                                                    | 1,5                   | 0                     |      |                                |                                 |                        |                      | 26<br>22             |                           |                                                         |          |  |  |
| 33   | LUZ<br>1 t3                                                                                                    | 1,5                   | 0                     |      |                                |                                 |                        |                      | 22                   |                           |                                                         |          |  |  |
| 34   | Lts                                                                                                    | 1,5                   | 0                     |      |                                |                                 |                        |                      | 20                   |                           |                                                         |          |  |  |
| 35   | Lu                                                                                                    | 1,5                   | 0                     |      |                                |                                 |                        |                      | 21                   |                           |                                                         |          |  |  |
| 36   | Uu                                                                                                    | 1,5                   | 0                     |      |                                |                                 |                        |                      | 18                   |                           |                                                         |          |  |  |
| 37   | Uls                                                                                                    | 1,5                   | 0                     |      |                                |                                 |                        |                      | 23                   |                           |                                                         |          |  |  |
| 38   | Us                                                                                                    | 1,5                   | 0                     |      | Vertrauensstellungscenter öffr | ien                             | ОК                     | Abbrechen            | 19                   |                           |                                                         |          |  |  |
| 39   | Ut2                                                                                                    | 1,5                   | 0                     |      |                                |                                 |                        |                      | 18                   |                           |                                                         |          |  |  |
| 40   | Ut3                                                                                                    | 1,5                   | 0                     |      | 10 1                           | 12                              | 49                     | 8                    | 18                   |                           |                                                         |          |  |  |
| 41   | Ut4<br>Tt                                                                                                    | 1,5                   | 0                     |      | 10 1                           | 13                              | 54                     | 8                    | 20                   |                           |                                                         | U        |  |  |
| 42   | TI                                                                                                    | 1,5                   | 0                     |      | 10 1                           | 13                              | 54                     | 7                    | 17                   |                           |                                                         |          |  |  |
| 44   | Tu2                                                                                                    | 1.5                   | Ő                     |      | 10 1                           | 13                              | 55                     | 7                    | 17                   |                           |                                                         |          |  |  |
| 45   | Tu3                                                                                                    | 1,5                   | 0                     |      | 10 1                           | 14                              | 52                     | 6                    | 20                   |                           |                                                         |          |  |  |
| 46   | Tu4                                                                                                    | 1,5                   | 0                     |      | 10 1                           | 15                              | 52                     | 6                    | 21                   |                           |                                                         |          |  |  |
| 47   | Ts2                                                                                                    | 1,5                   | 0                     |      |                                | 14                              | 53                     | 1                    | 18                   | 0.15                      |                                                         | ×        |  |  |
| Re e | 🔹 🖻 📋 Fall A 🗶 Fall B                                                                                                    | graphik Z W           | ertetabelle 📈 Konz-GV |      | GWN Feldkap Stoffdate          | n 🖉 Kd-Anorganik 🏑 kd           | -Organik 🖉 Bio-Ab      | obau / Aquival /     | / MKW / Teeről       | Prufwerte 4               | 100 %                                                   |          |  |  |
| Ber  |                                                                                                    |                       |                       |      |                                |                                 | _                      | _                    | _                    |                           |                                                         |          |  |  |
|      | 🍯 🖬 🖻 🌽 🔺                                                                                                    | Microsoft             | Excel nich            |      |                                |                                 |                        |                      |                      | DE                        | () () ( <u>) () () () () () () () () () () () () ()</u> | os 08:43 |  |  |

Abb. 4: Voreinstellung für EXCEL 2007 unter Windows Vista

## A 3.3 Aufbau der Excel-Anwendung

Das Excel-Arbeitsblatt enthält 17 Tabellenblätter (Abb. 5 und Abb. 6) in der Reihenfolge:

Fall A, Fall B, Graphik, Wertetabelle, SWR\_GWN, Feldkap, Äquival, Stoffdaten, kd-Anorganik, kd-Organik, Bio-Abbau, Konz-GW, MKW, Teeröl, Prüfwerte und GFS.

#### A 3.3.1 Eingabe/Ausgabe (Registerfarbe gelb)

Die Tabellenblätter *Fall A* (Abb. 5) und *Fall B* (*Abb. 6*) sind die Kernelemente der EXCEL-Anwendung ALTEX-1D (Registerfarbe gelb). Sie enthalten die Felder für die Eingabeparameter, die Ergebnis-Kenngrößen und die Schaltfläche zum Starten der Berechnung über ein Makro. Die aktuelle Versions-Nr. von ALTEX-1D wird im Kopf der Tabellenblätter angezeigt.

#### Benutzungsanleitung ALTEX-1D

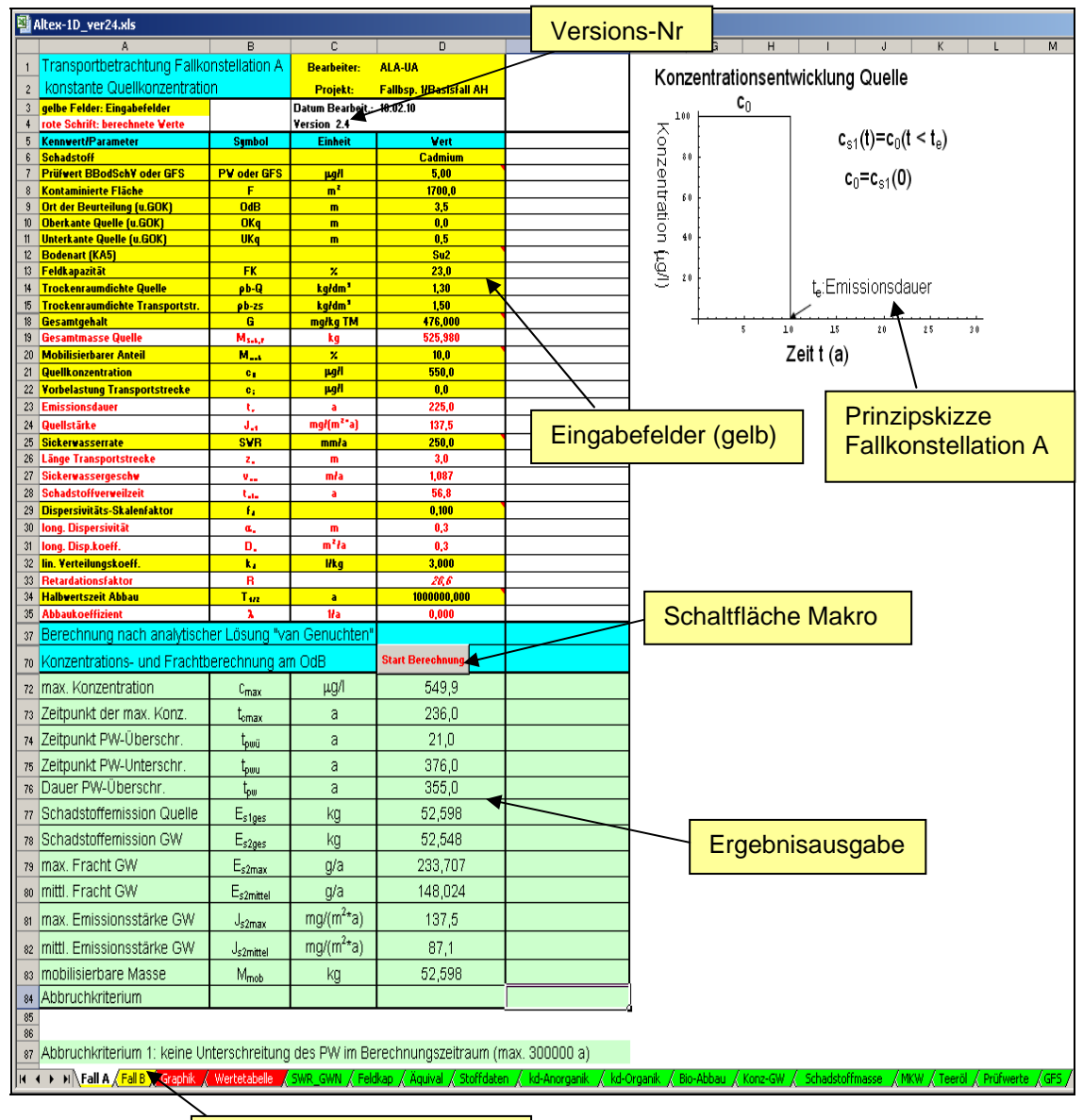

Register/Tabellenblätter

Abb. 5: Aufbau des Tabellenblattes Fall A

Aufgrund des grundsätzlich unterschiedlichen Berechnungsganges für die Fallkonstellationen A (konstante Quellkonzentration) und B (exponentiell abnehmende Quellkonzentration) ist vom Anwender einzelfallspezifisch eine Annahme zu treffen, welche Fallkonstellation maßgebend ist, und dementsprechend das Blatt **Fall A** (Abb. 5) bzw. **Fall B** (Abb. 6) zu verwenden (s. Kap. A 3.4). Das unterschiedliche Emissionsverhalten der Quelle für die beiden Fallkonstellationen wird durch die in die Arbeitsblätter integrierten Prinzipskizzen verdeutlicht (Abb. 5 und 6 oben rechts).

| Construction and the prior that there there there is a week of the second of the second of the se                                                                                                    | Microsoft Excel - Altex-1D_ver24.x                                | ls                                |                              |                                                                                                    |                    |                                         |                                                       |                       |            |                                      |                     | _ 🗆 🗡    |
|----------------------------------------------------------------------------------------------------|-------------------------------------------------------------------|-----------------------------------|------------------------------|----------------------------------------------------------------------------------------------------|--------------------|-----------------------------------------|-------------------------------------------------------|-----------------------|------------|--------------------------------------|---------------------|----------|
| <b>Versions.Nr C A B C A B C A B C B C B C B C B C B C B C B C B C B C B C B C B C B C B C B C B C B C B C B C B C B B C B C B C B C B C B C B C B C B C B C B C B C B C B C D C D D D D D D D D D D D D D D D D D D D D D D D D</b> <td< td=""><td>🕙 Datei Bearbeiten Ansicht Einfi</td><td>ügen Forma<u>t</u> E<u>x</u>tr</td><td>as Date<u>n E</u>ensl</td><td>ter ? Adobe PDF</td><td></td><td></td><td></td><td></td><td></td><td></td><td>Frage hier eingeben</td><td> ×</td></td<>                                                                                                    | 🕙 Datei Bearbeiten Ansicht Einfi                                  | ügen Forma <u>t</u> E <u>x</u> tr | as Date <u>n E</u> ensl      | ter ? Adobe PDF                                                                                                    |                    |                                         |                                                       |                       |            |                                      | Frage hier eingeben | ×        |
| 1     1     0     0     0     0     0     0     0       1     1     0     0     0     0     0     0     0       0     0     0     0     0     0     0     0     0       0     0     0     0     0     0     0     0     0     0       0     0     0     0     0     0     0     0     0     0       0     0     0     0     0     0     0     0     0     0       0     0     0     0     0     0     0     0     0     0       0     0     0     0     0     0     0     0     0     0     0       0     0     0     0     0     0     0     0     0     0     0     0     0     0     0     0     0     0     0     0     0     0     0     0     0     0     0     0     0     0     0     0     0     0     0     0     0     0     0     0     0     0     0     0     0     0     0     0     0     0 <td>0 🖌 🛛 🖉 🖓 🖓 🖓 🖓 🖓</td> <td>1,   X 🗈 🛍 • &lt;</td> <td><b>3</b>   <b>-</b>] - (2 -  </td> <td><math>\sum_{i=1}^{n} \sum_{j=1}^{n} \sum_{i=1}^{n} \sum_{j=1}^{n} \sum_{i</math></td> <td>🛯 🛍 🖏 🗧 🗸</td> <td>/ersion</td> <td>s-Nr 📴 🛪</td> <td></td> <td>🔂   💔 Bei</td> <td>arbeitung zurückgenden</td> <td>🚆 📆 🛃 🔤 10 🔹 F</td> <td>≣ € [</td> | 0 🖌 🛛 🖉 🖓 🖓 🖓 🖓 🖓                                                 | 1,   X 🗈 🛍 • <                    | <b>3</b>   <b>-</b> ] - (2 - | $\sum_{i=1}^{n} \sum_{j=1}^{n} \sum_{i=1}^{n} \sum_{j=1}^{n} \sum_{i$ | 🛯 🛍 🖏 🗧 🗸          | /ersion                                 | s-Nr 📴 🛪                                              |                       | 🔂   💔 Bei  | arbeitung zurückgenden               | 🚆 📆 🛃 🔤 10 🔹 F      | ≣ € [    |
| Increased and the second second se                                                                                                    | D35 🔹 ≉ 6,124                                                     |                                   |                              |                                                                                                    |                    | /                                       |                                                       |                       |            |                                      |                     |          |
| 1) (If cycles and service deal of the service deal of the servi                                                                                                    | A                                                                 | 8                                 | С                            | D                                                                                                    | E                  |                                         | F                                                     | G H                   | 1          | J                                    | K                   | <b>.</b> |
| Sector and the index determined in the index of the index of t                                                                                                    | 1 Transportbetrachtung Fallkor                                    | istellation B                     | Bearbeiter:                  | ALA-UA                                                                                                    |                    |                                         |                                                       |                       |            |                                      |                     |          |
| The second second seco                                                                                                    | 2 exponentiell abrienmende Qu<br>3 gelbe Felder: Eingabefelder    | elikurizeritration                | Projekt:<br>Datum Bearbeit.  | Fallbsp. 3/Basuerall Af                                                                                                    | 1                  |                                         | Konzentrationse                                       | entwicklu             | ing Que    | elle                                 |                     |          |
| Subscription of the second second se                                                                                                    | 4 rote Schrift: berechnete Werte                                  |                                   | Version 2.4                  |                                                                                                    |                    |                                         |                                                       |                       |            |                                      |                     |          |
| Towards     Investment     1     Note     Investment     1     Note     Investment     1     Note     Note     N                                                                                                    | 5 Kennwert/Parameter<br>6 Schadstoff                              | Symbol                            | Einheit                      | Wert<br>Acenaphthen                                                                                                    | ber. Wert          | - ¢                                     | c <sub>o1</sub> (t)=c <sub>o</sub> +c <sub>b</sub> *e | xp <sup>(-ks*t)</sup> |            |                                      |                     |          |
| Second State State Sta                                                                                                    | 7 Prüfwert BBodSchV/GFS                                           | PW/GFS                            | µg/                          | 0,20                                                                                                    |                    |                                         | -31(-) -a -b -                                        | · T                   |            |                                      |                     |          |
| 19 Beckerstein beiter<br>Beckerstein beiter<br>Beckers                                                                                                    | 8 Kontaminierte Flache<br>9 OdB (u GOK)                           | OdB                               | m'<br>m                      | 1100,0                                                                                                    |                    | -                                       | c <sub>s1</sub> (0)= initiale                         | e Quellko             | onzentr    | ation=c <sub>a</sub> +c <sub>b</sub> |                     |          |
| <pre>     the second second se</pre>                                                                                                    | 10 Oberkante Quelle                                               | OKq                               | m                            | 0,5                                                                                                    |                    | et                                      | V k                                                   | Abklingk              | onetanto   |                                      |                     |          |
| 19 februardia de la construcción de la construcción                                                                                                    | 12 Bodenart (KA5)                                                 | υκα                               | m                            | 0,7<br>Su2                                                                                                    |                    | - Š                                     | l ns.                                                 |                       |            |                                      |                     |          |
| <pre>1</pre>                                                                                                    | 13 Feldkapazität                                                  | FK ob 0                           | %                            | 23,0                                                                                                    |                    | 94                                      | <u>с</u> ь.                                           | . Queillern           | rikoristar | ile                                  |                     |          |
| 17       Generalization       No.       No.       No.       No.         19       Generalization       No.       No.       No.       No.         19       Generalization       No.       No.       No.       No.         19       Generalization       No.       No.       No.       No.         19       Generalization       No.       No.       No.       No.         19       Generalization       No.       No.       No.       No.       No.         10       Observation       No.       No.       No.       No.       No.       No.         10       Observation       No.       No.                                                                                                    | 15 Trockenraumdichte Transportstr.                                | pb-o<br>pb-zs                     | kg/dm <sup>2</sup>           | 1,30                                                                                                    |                    |                                         | Ca:                                                   | : asymptot            | tische E   | ndkonzentration                      |                     |          |
| 10       Maintering the set of the set of the s                                                                                                    | 17 Gesamtgehalt                                                   | G                                 | mg/kg TM                     | 85,000                                                                                                    |                    |                                         |                                                       | t. Emissio            | onsdaue    | r '                                  |                     |          |
| a) the decise code bases in the code of the code of the code o                                                                                                    | 19 Mobilisierbarer Anteil                                         | M <sub>Soh,F</sub>                | Kg<br>%                      | 100,0                                                                                                    |                    | - 11 -                                  | PW 🔨                                                  | ,ų                    |            |                                      |                     |          |
| al overlage and a set of the set of the set                                                                                                    | 20 flächenbez, mob. Masse                                         | (0)                               | g/m²                         | 22,100                                                                                                    |                    | _                                       | Ca                                                    |                       |            | \                                    |                     |          |
| 22 single tablecontrol of the second second                                                                                                    | 21 Quelikonzentration initial<br>22 Vorbelastung Transportstrecke | C c1(U)<br>C1                     | μ <u>η</u> /<br>μη/          | 750,0                                                                                                    |                    | -1 L                                    |                                                       |                       |            | <u> </u>                             | $\backslash$        |          |
| All Manufacturation factor       1       1       1       1       1       1       1       1       1       1       1       1       1       1       1       1       1       1       1       1       1       1       1       1       1       1       1       1       1       1       1       1       1       1       1       1       1       1       1       1       1       1       1       1       1       1       1       1       1       1       1       1       1       1       1       1       1       1       1       1       1       1       1       1       1       1       1       1       1       1       1       1       1       1       1       1       1       1       1       1       1       1       1       1       1       1       1       1       1       1       1       1       1       1       1       1       1       1       1       1       1       1       1       1       1       1       1       1       1       1       1       1       1       1       1       1       1                                                                                                    | 23 asympt. Endkonzentration                                       | C <sub>a</sub>                    | µд∕I                         | 2.0                                                                                                    |                    | _ '                                     | 20 <sup>20</sup> <sup>1</sup> Z                       | eitt(a)               | 80         | 100                                  | $\mathbf{i}$        |          |
| Berchnung nach anälytische Ussung Van Genutenting     Berchnung van Genutenting     Berchnung van Ge                                                                                                    | 24 Abklingkonstante<br>25 Emissionsdauer Quelle                   | k,<br>t.                          | 1/a                          | 8,484E-83<br>970.0                                                                                                    | 8,484E-03          | _                                       |                                                       | ( )                   | Γ          | <b>D</b> · · ·                       |                     |          |
| 27 Sector Sector Secto                                                                                                    | 26 Quellstärke initial                                            | J <sub>c1</sub> (0)               | mg/(m <sup>2</sup> *a)       | 187,5                                                                                                    |                    |                                         |                                                       |                       |            | Prinzipsi                            | KIZZE               |          |
| Bit Wettensson         Stand         Stand                                                                                                    | 27 Sickerwasserrate                                               | SWR                               | mm/a<br>m                    | 250,0                                                                                                    |                    |                                         |                                                       |                       |            | Fallkons                             | tellation B         |          |
| 30       Schuldterweitet       tm       a       151/2       C       C         30       Schultterweitet       tm       6,319       Schultterweitet       Schultterweitet         30       Schultterweitet       tm       6,319       Schultterweitet       Schultterweitet         30       Schultterweitet       tm       6,319       Schultterweitet       Schultterweitet         30       Schultterweitet       tm       6,319       Schultterweitet       Schultterweitet         30       Schultterweitet       tm       tm       5,319       Schultterweitet       Schultterweitet         31       Schultterweitet       tm       tm       5,319       Schultterweitet       Schultterweitet         32       Schultterweiter       tm       tm       5,521       Schultterweiter       Schultterweiter         32       Schultterweiter       tm       a       683,0       Schultterweiter       Schultterweiter <td>29 Sickerwassergeschw.</td> <td>Vm</td> <td>m/a</td> <td>1,087</td> <td>Ein Ein</td> <td>igabefe</td> <td>lder (gell</td> <td>b)  </td> <td></td> <td>i aintorio</td> <td></td> <td></td>                                                                                                    | 29 Sickerwassergeschw.                                            | Vm                                | m/a                          | 1,087                                                                                                    | Ein Ein            | igabefe                                 | lder (gell                                            | b)                    |            | i aintorio                           |                     |          |
| Sing Byserheite     1     1     1     1       Sing Byserheite     1     1     1     1       Sing Byserheite     1     1                                                                                                    | 30 Schadstoffverweilzeit                                          | t <sub>m</sub>                    | a                            | 161,7                                                                                                    |                    | <u> </u>                                | .0                                                    | <i>'</i>              | L          |                                      |                     |          |
| 33 long longkoeff. 0, m <sup>1</sup> / <sub>2</sub> 4,12<br>8 mk verteiningseeff. k, likg 6,614<br>8 mk verteiningseeff. k, likg 6,614<br>8 mk verteiningseeff. k, likg 6,614<br>8 mk verteiningseeff. k, likg 6,614<br>8 mk verteiningseeff. k, likg 6,614<br>8 mk verteiningseeff. k, likg 6,614<br>8 konzentrations- und Frachtberechnung am OdB<br>9 max konzentration<br>1 max konzentration<br>1 max konzentrati                                                                                                    | 32 long. Dispersivität                                            | α,                                | m                            | 0,380                                                                                                    |                    |                                         |                                                       |                       |            |                                      |                     |          |
| No.     No.     No.     No.       101     101     101     101       101     101     101     101       101     101     101     101       101     101     101     101       101     101     101     101       101     101     101     101       101     101     101     101       101     101     101     101       101     101     101     101       101     101     101     101       101     101     101     101       101     101     101     101       101     101     101     101       101     101     101     101       101     101     101     101       101     101     101     101       101     101     101     101       101     101     101     101       101     101     101     101       101     101     101     101       101     101     101     101       101     101     101     101       101     101     101     101       101     101     10                                                                                                    | 33 long. Disp.koeff.                                              | D <sub>2</sub>                    | m²/a                         | 0,413                                                                                                    |                    | _                                       |                                                       |                       |            |                                      |                     |          |
| 37       Mission       Ta       4.04         38       Mission       10       1/11         41       Berechnung nach analytischer Losung Van Genuchten'       Schaltfläche Makro         58       Konzentration       Cmax       µ9/1       14,5         2 Edipund Formax Konz       tanak       144,0       Schaltfläche Makro         58       Zeitpund Formax Konz       tanak       a       145,0         52       Zeitpund Formax Konz       tanak       a       683,0         52       Zeitpund FW-Uberschr.       tanak       big 0       24,019         52       Schadstoffernission GW       Edate       kg       0,812         52       Schadstoffernission GW       Edate       kg       0,812         52       Schadstoffernission GW       Edate       kg       0,812         52       Schadstoffernission GW       Edate       kg       0,4312         53       Missionstafke GW       Jamet       mg/1 <sup>n2</sup> 3,8         50       Missionstafke GW       Jamet       mg/1 <sup>n2</sup> 1,2         50       Missionstafke GW       Jamet       mg/1 <sup>n2</sup> 1,2         50       Missionstafke GW       Jamet       Missiofkara                                                                                                    | 36 Retardationsfaktor                                             | R                                 | ung                          | 46,3                                                                                                    |                    |                                         |                                                       |                       |            |                                      |                     |          |
| A Berchnung nach analytösker Lösung Van Genucitent     Berchnung and hanalytösker Lösung Van Genucitent     Skonzentrations- und Frachtberechnung am OdB     Start Berechnung a     Start Berechnung and Hall     Start Berechnung and Hall     S                                                                                                    | 37 Halbwertszeit Abbau<br>29 Abbaukoeff 3                         | T <sub>12</sub>                   | a<br>1/2                     | 0,592                                                                                                    |                    |                                         |                                                       |                       |            |                                      | -                   |          |
| International data decided product Location       Suit Berechnung       Schalt Hach during an OdB         Image: Suit Berechnung       Image: Schalt State State S                                                                                                    | 41 Berechnung nach analytische                                    | er Lösung "Van G                  | enuchten"                    | .,                                                                                                    |                    |                                         | Scholt                                                | fläch                 | ~ 14       | altra                                |                     |          |
| Solution de la construction de la construct                                                                                                    | es Konzentrations, und Erachth                                    | erechnung am O                    | HR                           | Start Berechnung                                                                                                    |                    |                                         | Schait                                                | nach                  |            | akiu                                 |                     |          |
| Image: Instruction of the instruction of the instruction o                                                                                                    | 97 may Konzentration                                              |                                   | ua/l                         | 14.5                                                                                                    |                    |                                         |                                                       |                       |            |                                      | 1                   |          |
| 2 Zetgunkt 20/000/2010       300/000         2 Zetgunkt PW-Uberschr.       1 per 20         100 Zetgunkt PW-Uberschr.       1 per 20         101 Dauer PW-Uberschr.       1 per 20         102 Schadstoffemission Quelle       Erges         103 Schadstoffemission QW       E gene         104 max. Fracht GW       E gene         105 Schadstoffemission GW       E gene         106 max. Fracht GW       E gene         107 mttl. Erracht GW       E gene         108 mttl. Fracht GW       E gene         109 mttl. Erracht GW       E gene         109 mttl. Erracht GW       E gene         109 mttl. Erracht GW       E gene         109 mttl. Erracht GW       E gene         109 mttl. Erracht GW       E gene         109 mttl. Erracht GW       J gene         109 mttl. Erracht GW       J gene         100 mttl. Erracht GW       J gene         100 mttl. Erracht GW       J gene         101 mttl. Erracht GW       J gene         102 Abbruchkriterium       1 kg gene         103 Abbruchkriterium       1 kg gene         104 Abtruchkriterium       1 kg gene         103 Abbruchkriterium       2 Schadstoffemission Quele überschretet mobilisierbare Masse                                                                                                    | 98 Zeitnunkt der max Konz                                         | t t                               | a .                          | 144 በ                                                                                                    |                    |                                         |                                                       |                       |            |                                      |                     |          |
| a       0       0       0       0       0       0       0       0       0       0       0       0       0       0       0       0       0       0       0       0       0       0       0       0       0       0       0       0       0       0       0       0       0       0       0       0       0       0       0       0       0       0       0       0       0       0       0       0       0       0       0       0       0       0       0       0       0       0       0       0       0       0       0       0       0       0       0       0       0       0       0       0       0       0       0       0       0       0       0       0       0       0       0       0       0       0       0       0       0       0       0       0       0       0       0       0       0       0       0       0       0       0       0       0       0       0       0       0       0       0       0       0       0       0       0       0       0       0                                                                                                    | 99 Zeitnunkt P\A-I lherschr                                       | -cmax                             | -<br>a                       | 45.0                                                                                                    |                    |                                         |                                                       |                       |            |                                      |                     |          |
| Construction       Imput       Description       Operation         Construction       Type       A       638,0         Construction       Type       A       638,0         Construction       Type       A       638,0         Construction       Type       A       638,0         Construction       Type       A       638,0         Construction       Type       A       638,0         Construction       Type       A       638,0         Construction       Type       A       638,0         Construction       Type       A       638,0         Construction       Type       A       638,0         Construction       Type       A       12,2         Construction       Type       A       12,2         Construction       Type       A       12,2         Construction       Type       A       12,2       12,3         Construction       Type       A       12,2       12,4         Construction       Type       A       12,4       12,4         Construction       Type       A       12,4       14,4         Construction       Type                                                                                                    | 100 Zeitpunkt PW-Unterschr                                        | *pwu<br>t                         | a                            | 683.0                                                                                                    |                    |                                         |                                                       |                       |            |                                      |                     |          |
| to Schadstoffemission Quelle Erigent kg 04,019<br>to Schadstoffemission GW Erigent kg 0,812<br>to mat. Fracht GW Erigent g'a 3,986<br>to mat. Fracht GW Erigent g'a 1,272<br>to mat. Emissionsstarke GW J <sub>Gmax</sub> mg/(m <sup>2</sup> ta) 3,86<br>to mat. Emissionsstarke GW J <sub>Gmax</sub> mg/(m <sup>2</sup> ta) 3,86<br>to mobilisierbare Masse Masse                                                                                                    | 101 Dauer PW-Überschr                                             | *pwu<br>tau                       | a                            | 638.0                                                                                                    |                    |                                         |                                                       |                       |            |                                      |                     |          |
| tos       Schadstoffernission GW       Exame       100       100       100       100       100       100       100       100       100       100       100       100       100       100       100       100       100       100       100       100       100       100       100       100       100       100       100       100       100       100       100       100       100       100       100       100       100       100       100       100       100       100       100       100       100       100       100       100       100       100       100       100       100       100       100       100       100       100       100       100       100       100       100       100       100       100       100       100       100       100       100       100       100       100       100       100       100       100       100       100       100       100       100       100       100       100       100       100       100       100       100       100       100       100       100       100       100       100       100       100       100       100 <td< td=""><td>102 Schadstoffernission Quelle</td><td>Erlass</td><td>ka</td><td>24 019</td><td></td><td></td><td></td><td></td><td></td><td></td><td></td><td></td></td<>                                                                                                    | 102 Schadstoffernission Quelle                                    | Erlass                            | ka                           | 24 019                                                                                                    |                    |                                         |                                                       |                       |            |                                      |                     |          |
| Instruction       End       g/a       3,986         Instruction       Economic       g/a       1,272         Instruction       Economic       g/a       1,272         Instruction       Economic       g/a       1,272         Instruction       Economic       g/a       1,272         Instruction       Economic       g/a       1,272         Instruction       Economic       g/g/g/a       1,2         Instruction       Economic       g/g/g/a       1,2         Instruction       Masse       Masse       g/g/g/a         Instruction       Masse       Masse       24,310         Instruction       Economic       Economic       Economic         Instruction       Economic       Economic       Economic         Instruction       Economic       Economic       Economic         Instruction       Economic       Economic       Economic         Instruction       Economic       Economic       Economic         Instruction       Economic       Economic       Economic       Economic         Instruction       Economic       Economic       Economic       Economic         Instruction       Economic                                                                                                    | 103 Schadstoffernission GW                                        | Erone                             | ka                           | 0.812                                                                                                    | -                  |                                         |                                                       |                       |            |                                      |                     |          |
| Internet GW       Ergebnisausgabe         Internet GW       Ergebnisausgabe         Internet GW       Jagmac       Ing/(m <sup>2</sup> ta)       Sigmac       Ergebnisausgabe         Internet GW       Jagmac       Ing/(m <sup>2</sup> ta)       Ing/(m <sup>2</sup> ta)       Ergebnisausgabe         Ing/(m <sup>2</sup> ta)       Ing/(m <sup>2</sup> ta)       Ing/(m <sup>2</sup>                                                                                                    | 104 max. Fracht GW                                                | Estmax                            | g/a                          | 3,996                                                                                                    |                    |                                         |                                                       |                       |            |                                      |                     |          |
| tor max. Emissionsstarke GW J <sub>20.ax</sub> mg/(m <sup>2</sup> *a) <u>3,6</u><br>tor mttl. Emissionsstarke GW J <sub>20.mttu</sub> mg/(m <sup>2</sup> *a) <u>1,2</u><br>tos mobilisierbare Masse M <sub>mob</sub> kg 24,310<br>tos Abbruchkriterium 1:<br>tia Abbruchkriterium 1: keine Unterschreitung des PW im Berechnungszeitraum<br>tia Abbruchkriterium 2: Schadstoffemission Quelle überschreitet mobilisierbare Masse<br>W ↔ N_FalA_trall B_/ Gaphi, / Wetetabele / SHR_SHR_/ Eddagr / Agand / Suffdater / Id-Avorgank / Id-Organk / Bo-Abbau / Koze-SH / Schadstoffmasse /MW / Teerd / Pulwerte / Ø55/ 14<br>Register/<br>Tabellenblätter                                                                                                    | 105 mittl. Fracht GW                                              | E <sub>2mittel</sub>              | g/a                          | 1,272                                                                                                    |                    |                                         |                                                       | aebn                  | nisar      | Isgabe                               |                     |          |
| tor (mttl. Emissionsstarke GW J <sub>2mittal</sub> mg/(m <sup>2</sup> *a) 1,2<br>toa (mobilisierbare Masse M <sub>mob</sub> kg 24,310<br>toa (Abbruchkriterium<br>110<br>111<br>112 Abbruchkriterium 1: keine Unterschreitung des PW im Berechnungszeitraum<br>113 Abbruchkriterium 2: Schadstoffemission Quelle überschreitet mobilisierbare Masse<br>114 + M\ Fall A, trell e, Geodie / Weteladele / SWC GWK / False / Azara / Suffdam / Id-Arogank / Id-Organk / Bo Abbru / Kore-GW / Schadstoffmasse / HW / Teeral / Endwerte / GES / 11 PC<br>Berek                                                                                                    | 106 max. Emissionsstärke GW                                       | Jerman                            | mg/(m <sup>2</sup> *a)       | 3.6                                                                                                    |                    |                                         |                                                       | 30.21                 |            | 30.00                                |                     |          |
| tos mobilisierbare Masse<br>tos Moneste<br>Abbruchkriterium<br>til Abbruchkriterium 1: keine Unterschreitung des PW im Berechnungszeitraum<br>til Abbruchkriterium 2: Schadstoffemission Quelle überschreitet mobilisierbare Masse<br>til + + + N Feld / ref / Grocht / Writestole / Swit Gwin / Feldar / Id-Worgank / Id-Organk / Bie-Abbat / Kors-GW / Schadstoffmasse / MW / Teerit / Pulwets / GES   +   +   +   +   +   +   +   +   +                                                                                                    | 107 mittl, Emissionsstärke GW                                     | مدسم الم                          | mg/(m <sup>2</sup> *a)       | 1.2                                                                                                    |                    |                                         | -                                                     |                       |            |                                      |                     |          |
| International Abbruchkriterium     International Abbruchkriterium       110     110       111     111       112     Abbruchkriterium 1: keine Unterschreitung des PW im Berechnungszeitraum       113     Abbruchkriterium 2: Schadstoffemission Quelle überschreitet mobilisierbare Masse       113     Abbruchkriterium 2: Schadstoffemission Quelle überschreitet mobilisierbare Masse       113     Abbruchkriterium 2: Schadstoffemisse / MW / Teeroll / Pulmente / GPS       113     Abbruchkriterium 2: Schadstoffemisse / MW / Teeroll / Pulmente / GPS       113     Abbruchkriterium 2: Schadstoffemisse / MW / Teeroll / Pulmente / GPS       113     Abbruchkriterium 2: Schadstoffemisse / MW / Teeroll / Pulmente / GPS       114     >>       115     >>       116     >>       117     >>       118     >>       119     Abbruchkriterium 2: Schadstoffemisse / MW / Teeroll / Pulmente / GPS       111     >>       1115     >>       1115     >>       1115     >>       1116     >>       1117     >>       1118     >>       1118     >>       1119     >>       1118     >>       1119     >>       1119     >>       11119     >>       1119                                                                                                    | 108 mobilisierbare Masse                                          | M                                 | ka ka                        | 24.310                                                                                                    |                    |                                         |                                                       |                       |            |                                      |                     |          |
| 110<br>111<br>112 Abbruchkriterium 1: keine Unterschreitung des PW im Berechnungszeitraum<br>113 Abbruchkriterium 2: Schadstoffmission Quelle überschreitet mobilisierbare Masse<br>K + + N \FelA \real P, Gorphy / Wetstabele / SWR.GWN / Fekkan / Bakargunk / Bokbau / Kon-GW / Schadstoffmasse / MW / Teerd / Profeerte / GPS / +                                                                                                    | 109 Abbruchkriterium                                              |                                   |                              | 2.1010                                                                                                    |                    |                                         |                                                       |                       |            |                                      |                     |          |
| 111       112       Abbruchkriterium 1: keine Unterschreitung des PW im Berechnungszeitraum         113       Abbruchkriterium 2: Schadstoffemission Quelle überschreitet mobilisierbare Masse         114       Abbruchkriterium 2: Schadstoffemission Quelle überschreitet mobilisierbare Masse         115       Abbruchkriterium 2: Schadstoffemission Quelle überschreitet mobilisierbare Masse         116       Jelle 0, Gopbil / Wentebele / SWR GWN / Feldug / Sound / Stuffdeen / Id-Acceptait / Bo-Abbau / Kore GW / Studstoffmesse / MW / Teerd / Pulwerte / GFS / Id         111       Peret         Register/<br>Tabellenblätter                                                                                                    | 110                                                               |                                   |                              |                                                                                                    |                    |                                         |                                                       |                       |            |                                      |                     |          |
| Tiz poducink terium 1. scholadsformission Quelle überschneiden zusaan<br>mit of with the office of the office office office offic                                                                                                    | 111<br>449 Abbruchkritorium 1: koine Lin                          | tareebraitung dag                 | DM im Doroc                  | hnungezoitroum                                                                                                    |                    |                                         |                                                       |                       |            |                                      |                     |          |
| Compare / Index / Index / Schools / Wet Control / Feldage / Against / Schools / Index organit / Index organit / Index org                                                                                                    | 113 Abbruchkriterium 2: Schadst                                   | offemission Quel                  | le überschreite              | rmanyszeitraum<br>t mobilisierbare Ma                                                                                                    | asse               |                                         |                                                       |                       |            |                                      |                     |          |
| Beret Register/<br>Tabellenblätter                                                                                                    | H + H Fall A Fall B / Graphik /                                   | Wertetabele SWR                   | GWN / Feldkap /              | Äquival / Stoffdaten /                                                                                                    | kd-Anorganik 🔏 kd- | -Organik / Bio-Abba                     | u 🛛 Konz-GW 🔏 Schadsb                                 | offmasse 🔏 M          | MKW ∕Teer  | öl / Prüfwerte / GFS /               | 1                   | •        |
| Register/<br>Tabellenblätter                                                                                                    | Bereit                                                            |                                   |                              |                                                                                                    |                    | ,,,,,,,,,,,,,,,,,,,,,,,,,,,,,,,,,,,,,,, |                                                       |                       | ~          |                                      |                     |          |
| Register/<br>Tabellenblätter                                                                                                    |                                                                   |                                   |                              |                                                                                                    |                    |                                         |                                                       |                       |            |                                      |                     |          |
| Tabellenblätter                                                                                                    | $\langle \rangle$                                                 | <b>D</b>                          | 1                            |                                                                                                    |                    |                                         |                                                       |                       |            |                                      |                     |          |
| Tabellenblätter                                                                                                    | $\sim$                                                            | Regis                             | ter/                         |                                                                                                    |                    |                                         |                                                       |                       |            |                                      |                     |          |
|                                                                                                    | ľ                                                                 | Tabel                             | lenblät                      | ter                                                                                                    |                    |                                         |                                                       |                       |            |                                      |                     |          |

Abb. 6: Aufbau von Tabellenblatt Fall B

## A 3.3.2 Ergebnisdarstellung (Registerfarbe rot)

Das Tabellenblatt **Graphik** (Abb. 7) enthält das Ergebnis der Transportbetrachtung in Form einer graphischen Darstellung des Konzentrationsverlaufes am Ort der Beurteilung (OdB) über die Zeit. Auf der x-Achse sind die Jahre nach Prognosebeginn aufgetragen, auf der y-Achse die Stoffkonzentration  $c_{s2}(t)$  am Ort der Beurteilung (OdB) und der Prüfwert bzw. die GFS sofern vorhanden als Bezugsgröße in [µg/l].

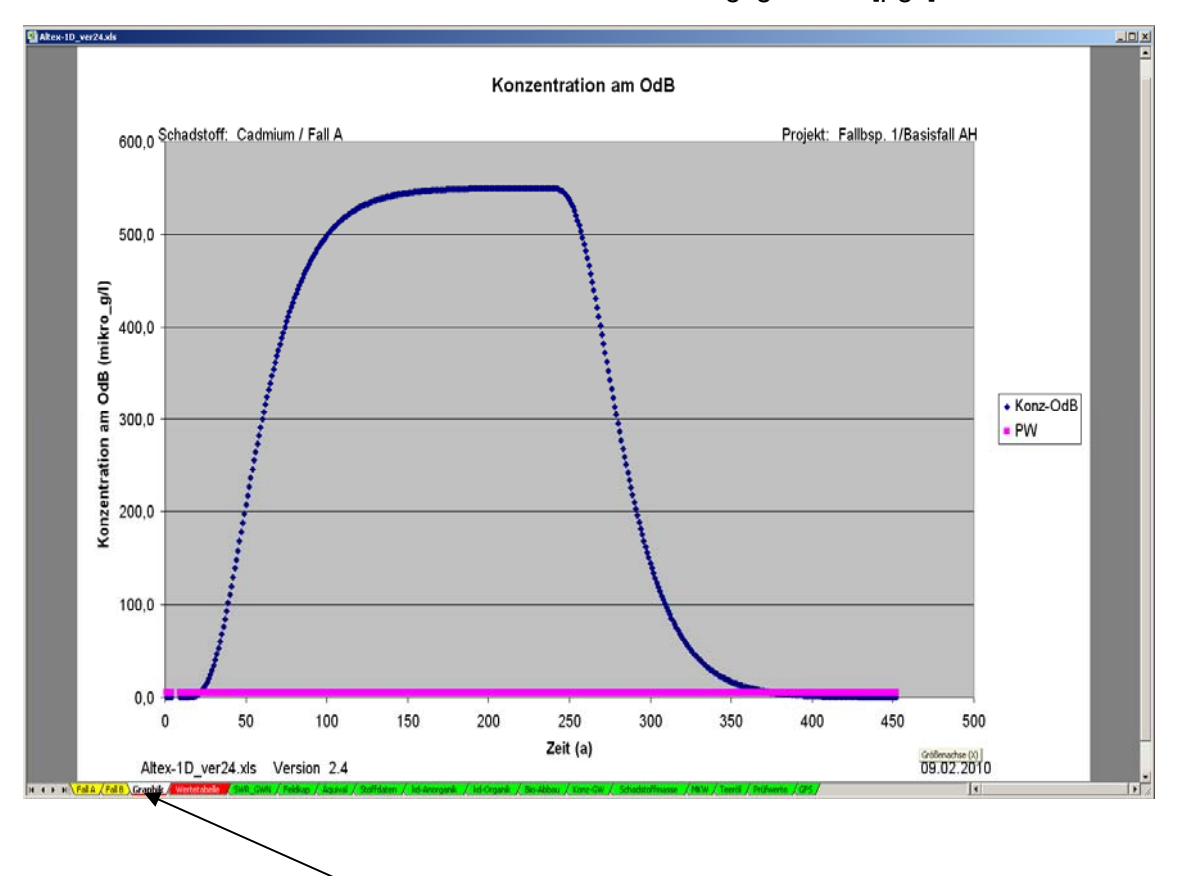

Abb. 7: Tabellenblatt Graphik mit Konzentrationsentwicklung am Ort der Beurteilung (OdB)

Das Tabellenblatt *Wertetabelle* (Abb. 8) beinhaltet die Zahlenwerte der Konzentrations- und Frachtentwicklung am Ort der Beurteilung über den gesamten Prognosezeitraum. Die Werte sind die Grundlage für die Erstellung der Graphik. Für den Fall B (abklingende Quellkonzentration) wird in der Spalte D zusätzlich die Entwicklung der Quellkonzentration angezeigt. Die Daten können zur weiteren Auswertung kopiert oder gespeichert werden.

| 2. | A        | В               | С               | D            | E         | F |
|----|----------|-----------------|-----------------|--------------|-----------|---|
| 1  | Konzentr | ations- und Fra | achtentwicklung | im Progno    | sezeitrau | m |
| 2  | Jahr     | Konz. OdB       | Fracht OdB      | Konz. Quelle |           |   |
| 3  | t        | cs2(t)          | Es2(t)          | cs1(t)       |           |   |
| 4  |          | (mikro_g/l)     | (g/a)           | (mikro_g/l)  |           |   |
| 5  | 1        | 0,0             | 0,000           |              |           |   |
| 6  | 2        | 0,0             | 0,000           | 737,4        |           |   |
| 7  | 3        | 0,0             | 0,000           | 731,2        |           |   |
| 8  | 4        | 0,0             | 0,000           | 725,0        |           |   |
| 9  | 5        | 0,0             | 0,000, 0        | 718,9        |           |   |
| 10 | 6        | 0,0             | 0,000, 0        | 712,8        |           |   |
| 11 | 7        | 0,0             | 0,000, 0        | 706,8        |           |   |
| 12 | 8        | 0,0             | 0,000, 0        | 700,8        |           |   |
| 13 | 9        | 0,0             | 000,0           | 694,9        |           |   |
| 14 | 10       | 0,0             | 0,000           | 689,0        |           |   |
| 15 | 11       | 0,0             | 0,000, 0        | 683,2        |           |   |
| 16 | 12       | 0,0             | 0,000, 0        | 677,4        |           |   |
| 17 | 13       | 0,0             | 0,000, 0        | 671,7        |           |   |
| 18 | 14       | 0,0             | 0,000, 0        | 666,0        |           |   |
| 19 | 15       | 0,0             | 0,000, 0        | 660,4        |           |   |
| 20 | 16       | 0,0             | 0,000, 0        | 654,8        |           |   |
| 21 | 17       | 0,0             | 0,000, 0        | 649,3        |           |   |
| 22 | 18       | 0,0             | 0,000, 0        | 643,8        |           |   |
| 23 | 19       | 0,0             | 0,000, 0        | 638,3        |           |   |
| 24 | 20       | 0,0             | 0,000, 0        | 633,0        |           |   |
| 25 | 21       | 0,0             | 0,000, 0        | 627,6        |           |   |
| 26 | 22       | 0,0             | 0,000           | 622,3        |           |   |
| 27 | 23 0,0   |                 | 0,000, 0        | 617,0        |           |   |
| 28 | 24       | 0,0             | 0,000, 0        | 611,8        |           |   |
| 29 | 25       | 0,0             | 0,000, 0        | 606,7        |           |   |
| 30 | 26       | 0.0             | 0.000           | 601.6        |           |   |

Abb. 8: Aufbau des Tabellenblatts Wertetabelle (Fall B)

|          | A                      | В            | E                    | F           | Н                 | J            |
|----------|------------------------|--------------|----------------------|-------------|-------------------|--------------|
| 1        | Abschätzung d          | er Sicke     | rwasserrate/Gr       | undwa       | sserneubildung    |              |
| 2        | (nach Beims&Gutt)      |              |                      |             |                   |              |
| 3        | nur zur groben Abso    | chätzung an  | zuwenden!            |             |                   |              |
| 4        | wenn Daten vorhande    | n: Berechnur | ng nach DIN 19687 bz |             |                   |              |
| 5        | (falls Hangneigung vor | rhanden, Nie | derschlagsmenge red  | uzieren)    |                   |              |
| 6        | gelbe Felder: Einga    | befelder     |                      |             |                   |              |
| 7        |                        |              |                      |             |                   |              |
| 8        | Tab.1: Werte nach Be   | eims (2002)  |                      |             |                   |              |
| 9        | Bodentype              | en           | Vegetations          | art         | Versiegelungsgrad |              |
| 10       | Bezeichnung            | Symbol       | Bezeichnung          | Symbol      | Flächenanteil     |              |
| 11       |                        |              |                      |             | (%)               |              |
| 12       | Sand                   | S            | Ödland               | Ô           | 0                 |              |
| 13       | lehmiger Schluff       | Uls          | Gras                 | G           | 25                |              |
| 14       | sandiger Ton           | Ts2          | landw. Nutzfläche    | N           | 50                |              |
| 15       | toniger Lehm           | Lt3          | Wald                 | W           | 75                |              |
| 16       |                        |              |                      |             |                   |              |
| 17       |                        |              |                      |             |                   |              |
| 18       | Niederschlag           | Bodenart     | Vegetations          | art         | Versiegelungsgrad | Grundwasser- |
| 19       |                        |              |                      |             | Flächenanteil     | neubildung   |
| 20       | (mm/a)                 | Symbol       | Bezeichnung          | Symbol      | (%)               | (mm/a)       |
| 21       | 650                    | S            | Ödland               | Ö           | 0                 | 263          |
|          |                        |              |                      |             |                   |              |
| 22       |                        | <u> </u>     |                      |             |                   |              |
| 22<br>23 |                        | nur Eingabe  | von Werten aus Tab   | . 1 erlaubt |                   |              |

Abb. 9: Tabellenblatt SWR\_GWN zur Abschätzung der Grundwasserneubildung nach Beims&Gutt

#### A 3.3.3 Hilfstabellenblätter (Registerfarbe grün)

Das Tabellenblatt **SWR**\_*GWN* (Abb. 9) dient zur einfachen Abschätzung der Sickerwasserrate bzw. der Grundwasserneubildung, wenn für die Anwendung genauerer Verfahren (z. B. DIN 19687 bzw. TUB-BGR) keine ausreichenden Standortdaten vorliegen. Es beruht auf der in Kap. A 2.1 beschriebenen Methode nach Beims&Gutt [41]. Eingabedaten sind der Jahresniederschlag, der Bodentyp, die Nutzung sowie der Versiegelungsgrad (0 %, 25 %, 50 %, 75 %).

Mit dem Tabellenblatt *Feldkap* (Abb. 10) können die Parameter Feldkapazität und Luftkapazität für die in der KA5 [47] vorhandenen Bodenarten berechnet werden. Der Korrekturfaktor KF bei erhöhten Grobbodengehalten (Kornanteil > 2mm) wird nach der in der KA4 [11] angegebenen Formel berücksichtigt:

KF = (100 - Vol% Grobbodenanteil)/100.

Bei erhöhtem Humusgehalt werden die Zuschläge entsprechend Tab. 72 KA5 berücksichtigt.

| 8  | A                                           | В                                 | С                                               | D                                       | G                                       | 1                 | J              | K                             | L          |
|----|---------------------------------------------|-----------------------------------|-------------------------------------------------|-----------------------------------------|-----------------------------------------|-------------------|----------------|-------------------------------|------------|
| 1  | Feld/Luft-Ka                                | oazität nacl                      | n KA 4/5                                        |                                         |                                         |                   |                |                               |            |
| 2  | Die Eingabe der Fel                         | dkapazität in der                 | n Blättern Fall A bzw                           | Fall Bierfolgt als V                    | olumenanteil in 9                       | 8                 |                |                               |            |
| 3  | Sie entspricht der W                        | assermende di                     | e in Poren mit einem                            | Äquivalentdurchn                        | resser von 50 m                         | m (entsprecher    | d einer Saur   | isnannung nF                  | :          |
| 4  | > 1.8 für Reinsande                         | (acconnenge, ar<br>≥2.5) dehunder | n ist                                           | , igan aiontaaronn                      |                                         | in (entopreenter  | la cilici caaş | jopannang pr                  |            |
| 5  | Die Feldkanazität ist                       | nehen der Rode                    | nart von der Trocker                            | rohdichte ahhänd                        | in Esistidie Kla                        | sseneinteilung    | nach Tahi 21   | KA 5 zugrup                   | tralan ah  |
| 6  | Bei Böden mit Groh                          | hodenanteil wird                  | die Feldkanazität en                            | tenr KAAIS 205 m                        | ng. Eo lot ale Ria<br>hit dem korrektur | faktor (100-Vol.) | % Grobbode     | norro Lagrani<br>nontoil\(100 | Jo gologi. |
| 7  | entenrechand dam                            | Volumenanteil di                  | ale i clakapazitat cli<br>se Grobhodone rodu    | 7iort                                   | In dem Konektar                         | antoi (100-401.   |                | Tanten/100                    |            |
| 0  | Poi Bödon mit organ                         | volumenanten u                    | vird die Foldkeneritö                           | zien.<br>tum oinen Zuechl               | ag optoprochone                         | 1 Tob 720/A 5 a   | rhöht          |                               |            |
| 0  | Der Zuechlag ist ab                         | händid vom Hum                    | wiru ule i elukapazita<br>wegobolt oc jet dio l | l'unn einen ∠ustin<br>Vlaccanaintailung | ag entopretment<br>nach Tab. 16///      | 5 Tuqrundo do     | loat           |                               | -          |
| 3  | Der Zuschlag ist abi                        | nangiy vom Hun                    | lusyenali, es íst ule l                         | Riasserieinteilung                      |                                         | vo zagranae ge    | iegi.          |                               |            |
| 10 | gallas Faldari Fingal                       | ofolder (mit Ver                  | (abouton)                                       |                                         |                                         |                   |                | 12                            |            |
| 11 | geine Feider, Eingal<br>grüne Feider: Doder | bereider (mit Vol                 | gabewerten)                                     | 3                                       |                                         |                   | 0              | <u></u>                       |            |
| 12 | grune reider. Doder                         | naiten nach Na :                  | ,                                               | 3                                       |                                         |                   | <u></u>        |                               |            |
| 10 | rote Schint, berech                         | nete werte                        |                                                 |                                         |                                         |                   |                |                               |            |
| 14 | Dedenart                                    | Trackan                           | Crabbadan                                       | Humanahalt                              | Faldkanarität                           | Lufflen orität    |                | <u>.</u>                      |            |
| 15 | Bodenart                                    | Trocken-                          | Groppoden-                                      | Humusgenalt                             | Feidkapazitat                           | Luntkapazitat     |                |                               |            |
| 10 |                                             | rondicite                         | Anteil                                          |                                         | . Teb 70                                | - T-1 70          |                |                               |            |
| 11 |                                             | ρι                                | Korngroße>2 mm                                  |                                         | n. rap. 70                              | n. rap. 70        |                |                               |            |
| 18 |                                             | (kg/dm~)                          | (Vol %)                                         | (Masse %)                               | (Vol %)                                 | (Vol %)           |                |                               |            |
| 19 | Ss                                          | 1,5                               | 0                                               | 0                                       | . 11                                    | 32                |                |                               |            |
| 20 | SI2                                         | 1,5                               | 0                                               | 0                                       | 25                                      | 18                |                |                               |            |
| 21 | SI3                                         | 1,5                               | 0                                               | 0                                       | 27                                      | 15                |                |                               |            |
| 22 | SI4                                         | 1,5                               | 0                                               | 0                                       | 30                                      | 12                |                |                               |            |
| 23 | Slu                                         | 1,5                               | 0                                               | 0                                       | 33                                      | 10                |                |                               |            |
| 24 | St2                                         | 1,5                               | 0                                               | 0                                       | 22                                      | 20                |                |                               |            |
| 25 | St3                                         | 1,5                               | 0                                               | 0                                       | 30                                      | 14                |                |                               |            |
| 26 | Su2                                         | 1,5                               | 0                                               | 0                                       | 23                                      | 21                |                |                               |            |
| 27 | Su3                                         | 1,5                               | 0                                               | 0                                       | 29                                      | 14                |                |                               |            |
| 28 | Su4                                         | 1,5                               | 0                                               | 0                                       | 32                                      | 11                |                |                               |            |
| 29 | Ls2                                         | 1,5                               | 0                                               | 0                                       | 34                                      | 9                 |                |                               |            |
| 30 | Ls3                                         | 1,5                               | 0                                               | 0                                       | 33                                      | 9                 |                |                               |            |
| 31 | Ls4                                         | 1,5                               | 0                                               | 0                                       | 32                                      | 11                |                |                               |            |
| 32 | Lt2                                         | 1,5                               | 0                                               | 0                                       | 36                                      | 7                 |                |                               |            |
| 33 | Lt3                                         | 1,5                               | 0                                               | 0                                       | 39                                      | 5                 |                |                               |            |
| 34 | Lts                                         | 1,5                               | 0                                               | 0                                       | 37                                      | 6                 |                |                               |            |
| 35 | Lu                                          | 1,5                               | 0                                               | 0                                       | 36                                      | 7                 |                |                               |            |
| 36 | Uu                                          | 1,5                               | 0                                               | 0                                       | 38                                      | 7                 |                |                               |            |
| 37 | Uls                                         | 1,5                               | 0                                               | 0                                       | 35                                      | 8                 |                |                               |            |
| 38 | Us                                          | 1,5                               | 0                                               | 0                                       | 35                                      | 9                 |                |                               |            |
| 39 | Ut2                                         | 1,5                               | 0                                               | 0                                       | 37                                      | 6                 |                |                               |            |
| 40 | Ut3                                         | 1,5                               | 0                                               | 0                                       | 37                                      | 6                 |                |                               |            |
| 41 | Ut4                                         | 1,5                               | 0                                               | 0                                       | 37                                      | 7                 |                |                               |            |
| 42 | Tt                                          | 1,5                               | 0                                               | 0                                       | 43                                      | 3                 |                |                               |            |
| 43 | TI                                          | 1,5                               | 0                                               | 0                                       | 41                                      | 4                 |                |                               |            |
| 44 | Tu2                                         | 1,5                               | 0                                               | 0                                       | 42                                      | 4                 |                |                               |            |
| 45 | Tu3                                         | 1,5                               | 0                                               | 0                                       | 38                                      | 6                 |                |                               |            |
| 46 | Tu4                                         | 1,5                               | 0                                               | 0                                       | 37                                      | 6                 |                |                               |            |
| 47 | Ts2                                         | 1,5                               | 0                                               | 0                                       | 39                                      | 4                 |                |                               |            |
| 48 | Ts3                                         | 1,5                               | 0                                               | 0                                       | 37                                      | 6                 |                |                               |            |
| 49 | Ts4                                         | 1,5                               | 0                                               | 0                                       | 32                                      | 10                |                |                               |            |
| 50 | Sande                                       |                                   |                                                 |                                         |                                         |                   |                |                               |            |
| 51 | fS, fSms, fSgs                              | 1,5                               | 0                                               | 0                                       | 14                                      | 31                |                |                               |            |
| 52 | mS, mSfs, mSgs                              | 1,5                               | 0                                               | 0                                       | 10                                      | 32                |                |                               |            |
| 53 | gS                                          | 1,5                               | 0                                               | 0                                       | 8                                       | 33                |                |                               |            |
| 54 |                                             |                                   |                                                 |                                         |                                         |                   |                |                               |            |
| 55 |                                             |                                   |                                                 |                                         |                                         |                   |                |                               |            |

## Abb. 10: Tabellenblatt *Feldkap* zur Ermittlung der Feldkapazität und der Luftkapazität nach KA5

Mit dem Tabellenblatt **Äquival** (Abb. 11 und 12) können mehrschichtige Bodenprofile sowie die Flüchtigkeit bei leichtflüchtigen Stoffen berücksichtigt werden. Die Berechnung erfolgt nach dem Konzept der äquivalenten Parameter (Kap. A2.3 und A2.6). Es können bis zu 10 unterschiedliche Schichten eingegeben werden.

|    | A                               | В            | С           | D                      | F               | H                     | J                 |
|----|---------------------------------|--------------|-------------|------------------------|-----------------|-----------------------|-------------------|
| 1  | Berechnung äquivalenter Pa      | arameter f   | ür Mehrsch  | nicht-Bodenp           | rofil und flüch | ntige Stoffe          |                   |
| 2  |                                 |              | Ver 2.3     |                        |                 |                       |                   |
| 3  | gelbe Felder: Eingabefelder     |              |             |                        |                 |                       |                   |
| 4  | Hinweis: eine Schicht wird beru | icksichtigt, | wenn ein M  | ächtigkeitswer         | t angegeben is  | t. Wenn ein Mächtigk  | eitswert für      |
| 5  | Schicht i angegeben ist, müsse  | n auch die   | Parameter a | ausgefüllt werd        | en. Soll die So | hicht gelöscht werde: | n, muss die       |
| 6  | entsprechende Zeile leer sein   | Zelle mit r  | echter Maus | taste <u>einzeln</u> a | uswählen und    | Inhalte löschen)      |                   |
| 7  |                                 |              |             |                        |                 |                       |                   |
| 8  |                                 |              |             |                        |                 |                       |                   |
| 9  | Parameter                       | Symbol       | Einheit     | Wert                   |                 |                       |                   |
| 10 | Fall A oder B                   |              |             | В                      |                 |                       |                   |
| 11 | Stoff                           |              |             | <b>Trichlorethen</b>   |                 |                       |                   |
| 12 | Sickerwasserrate                | SWR          | (mm/a)      | 300,000                | [               |                       |                   |
| 13 | Henry-Konstante                 | н            | (-)         | 2,303E-01              |                 |                       |                   |
| 14 | Diffusionskoeff. Wasser         | Dw           | m²/a        | 0,025                  |                 |                       |                   |
| 15 | Diffusionskoeff. Luft           | Dg           | m²/a        | 215,011                |                 |                       |                   |
| 16 | Dispersivitäts-Skalenfaktor     | fd           | (-)         | 0,100                  |                 |                       |                   |
| 17 |                                 |              |             |                        |                 |                       |                   |
| 18 | Schicht-Nr                      | Bodenart     | Mächtigkeit | Feldkapazität          | Luftkapazität   | Trockenraumdichte     | lin. Verteilungs- |
| 19 |                                 | KA5          |             |                        |                 |                       | koeffizient       |
| 20 | i                               |              | z(i)        | Fk(i)                  | Lk(i)           | pb(i)                 | kd(i)             |
| 21 |                                 |              | (m)         | (Vol-%)                | (Vol₋%)         | (kg/dm³)              | (l/kg)            |
| 22 | 1                               | Su2          | 4           | 27                     | 21              | 1,6                   | 2,033             |
| 23 | 2                               |              |             |                        |                 |                       |                   |
| 24 | 3                               |              |             |                        |                 |                       |                   |
| 25 | - 4                             |              |             |                        |                 |                       |                   |
| 20 | C                               |              |             |                        |                 |                       |                   |
| 28 | 7                               |              |             |                        |                 |                       |                   |
| 29 | 8                               |              |             |                        |                 |                       |                   |
| 30 | 9                               |              |             |                        |                 |                       |                   |
| 31 | 10                              |              |             |                        |                 |                       |                   |
| 32 | Summe/äquiv.                    |              | 4           | 27,0                   | 21,0            | 1,600                 | 2,063             |

Abb. 11: Eingabeteil des Tabellenblattes *Äquival* zur Berücksichtigung von Mehrschichtprofilen und leichtflüchtigen Stoffen (Fallbsp. 4)

|   | 34 | Äquivalente Parameter       | Symbol   | Einheit             | Wert   |                                      |
|---|----|-----------------------------|----------|---------------------|--------|--------------------------------------|
|   | 35 | Feldkapazität               | FK-äq    | (%)                 | 27,000 | Die Werte der rot unterlegten Zellen |
|   | 36 | Luftkapazität               | LK-äq    | (%)                 | 21,000 | sind in die Eingabeblätter           |
| ĺ | 37 | Trockenraumdichte           | pb-zs-äq | (kg/dm³)            | 1,600  | Fall A bzw. Fall B zu übertragen     |
| ĺ | 38 | lin. Verteilungskoeff.      | kd-äq    | (l/kg)              | 2,063  |                                      |
| ľ | 39 | Retardationsfaktor          | R-äq     | (-)                 | 13,227 |                                      |
| ľ | 40 | Tortuosität Bodenwasser     | ⊤w-äq    | (-)                 | 0,205  |                                      |
| ľ | 41 | Tortuosität Bodenluft       | ∓g-äq    | (-)                 | 0,114  |                                      |
|   | 42 | Sickerwassergeschwindigkeit | vsm-äq   | (m/a)               | 1,111  |                                      |
| ſ | 43 | longitudinale Dispersivität | αzZ      | (m)                 | 0,400  |                                      |
| ſ | 44 | mechanische Dispersion      | Dmech    | (m <sup>2</sup> /a) | 0,444  |                                      |
| ĺ | 45 | molekulare Diffusion        | Dmol     | (m <sup>2</sup> /a) | 0,005  |                                      |
| ſ | 46 | Dispersion Verflüchtigung   | Dvol     | (m <sup>2</sup> /a) | 4,382  |                                      |
| ľ | 47 | Dispersionskoeffizient      | Dz-äq    | (m²/a)              | 4,831  |                                      |
| ĺ | 48 | Dispersivitäts-Skalenfaktor | fd-äq    | (-)                 | 1,087  |                                      |
| ľ | 49 |                             |          |                     |        |                                      |

Abb. 12: Ergebnis des Tabellenblattes Äquival zur Berücksichtigung von Mehrschichtprofilen und leichtflüchtigen Stoffen (Fallbsp. 4)

Das Tabellenblatt **Stoffdaten** (Abb. 13) enthält die zur Durchführung der Sickerwasserprognose erforderlichen chemisch-physikalischen Stoffdaten für organische Stoffe. Es beinhaltet insgesamt 182 Einzelstoffe, darunter alle organischen Stoffe, für die ein Geringfügigkeitsschwellenwert GFS angegeben ist [38].

Die Stoffdaten stammen aus qualitätsgesicherten international frei zugänglichen Datenbanken (Epi-Suite/US-EPA [48], National Institute of Standards and Technology NIST [49], CalTox [50]). Das Datenblatt ermöglicht die Umrechnung der temperaturabhängigen Daten auf eine vom Nutzer wählbare Temperatur. Ein zusätzliches Feld gibt einen Hinweis auf die Flüchtigkeit des Stoffes. Die Flüchtigkeit wurde nach dem in der Literatur [61] beschriebenen Verfahren abhängig vom Wert der Henry-Konstante in die Klassen "gering", "mittel" und "hoch" eingestuft. Für Stoffe mit geringer Flüchtigkeit ist eine Berücksichtigung bei der Sickerwasserprognose über äquivalente Parameter nicht erforderlich. Der Diffusionskoeffizient im freien Wasser wird nach Worch [59], der Diffusionskoeffizient in freier Luft nach der FSG-Methode [60] berechnet.

|          | A                              | В            | C        | D                                                                                                    | Е             | F              | G          | J               | K            | 0              | Р              | T                 |   |
|----------|--------------------------------|--------------|----------|----------------------------------------------------------------------------------------------------|---------------|----------------|------------|-----------------|--------------|----------------|----------------|-------------------|---|
| 1        | Stoffdaten für organisch       | e Stoffe     |          |                                                                                                    |               |                |            |                 |              |                |                |                   |   |
| 2        | J                              |              |          | Einstufung                                                                                                    | der Flüchtig  | keit (n. Handb | ook of Che | emical Property | Estimation I | lethods)       | 8              |                   | 1 |
| 3        | grüne Felder: nach EPI-Suite I | Datenbank de | r US-EPA | Henry-Kon                                                                                                    | stante H      |                |            |                 |              |                |                |                   | 1 |
| 4        | gelbe Felder: Eingabefelder    |              |          | H< 1,26e-5:                                                                                                    | gering        |                |            |                 |              |                | 8              |                   | 1 |
| 5        |                                |              |          | 1,26e-5 <h<< td=""><td>4,087e-2: mit</td><td>tel</td><td></td><td></td><td></td><td></td><td></td><td></td><td></td></h<<> | 4,087e-2: mit | tel            |            |                 |              |                |                |                   |   |
| 6        |                                |              |          | H>4,082e-2                                                                                                    | : hoch        |                | 5          |                 |              |                |                |                   |   |
| 7        |                                |              |          |                                                                                                    |               |                |            |                 |              |                |                |                   |   |
| 8        |                                |              |          |                                                                                                    |               | Flüchtigkeit   |            | Dampfdruck      | Wasser-      | Henry-         | Diffusions-    | Diffusions-       |   |
| 9        | Stoff                          | Temperatur   | Summen-  | Molgew.                                                                                                    | CAS-Nr        | Klasse         | Log (Koc)  | bei T Spalte B  | Löslichkeit  | Konstante      | koeffizient    | koeffizient       |   |
| 10       | Gruppe/Name                    |              | Formel   |                                                                                                    |               |                |            |                 | (25°C)       |                | Luft (n. FSG)  | Wasser (n. Worch) |   |
| 11       |                                |              |          |                                                                                                    |               |                |            |                 |              | bei T Spalte B | bei T Spalte B | bei T Spalte B    |   |
| 12       |                                | (°C)         |          | (g/mol)                                                                                                    |               |                | (l/kg)     | (mm Hg)         | (mg(l)       | (-)            | (m²/a)         | (m²/a)            |   |
| 45       | Aromaten/Alkyl-Aromaten        |              |          | and an and a second second second second second second second second second second second second second second             |               |                |            |                 | 20100000000  |                | 500000         |                   |   |
| 46       | Benzol                         | 25           | C6H6     | 78,11                                                                                                    | 71-43-2       | hoch           | 2,219      | 9,480E+01       | 1,790E+03    | 2,268E-01      | 294,699        | 0,034             |   |
| 47       | Toluol                         | 25           | C7H8     | 92,14                                                                                                    | 108-88-3      | hoch           | 2,428      | 2,840E+01       | 5,260E+02    | 2,714E-01      | 271,355        | 0,031             |   |
| 48       | Ethylbenzol                    | 25           | C8H10    | 106,17                                                                                                    | 100-41-4      | hoch           | 2,714      | 9,600E+00       | 1,690E+02    | 3,221E-01      | 253,076        | 0,029             |   |
| 49       | Xylol (Mittelwert, o,m,p)      | 25           | C8H10    | 106,17                                                                                                    | 1330-20-7     | hoch           | 2,640      | 8,370E+00       | 1,430E+02    | 2,624E-01      | 253,076        | 0,029             |   |
| 50       | 1,2,4 Trimethylbenzol          | 25           | C9H12    | 120,20                                                                                                    | 95-63-6       | hoch           | 2,856      | 2,100E+00       | 5,700E+01    | 2,518E-01      | 238,251        | 0,027             |   |
| 51       | Ethyltoluol                    | 25           | C9H12    | 120,20                                                                                                    | 620-24-4      | hoch           | 2,924      | 3,040E+00       | 3,999E+01    | 3,815E-01      | 238,251        | 0,027             |   |
| 52       | Propylbenzol                   | 25           | C9H12    | 120,20                                                                                                    | 103-66-1      | hoch           | 2,980      | 3,420E+00       | 5,220E+01    | 4,292E-01      | 238,251        | 0,027             |   |
| 53       | Styrol                         | 25<br>25     | C8H8     | 104,15                                                                                                    | 100-42-5      | hoch           | 2,/14      | 6,400E+00       | 3,100E+02    | 1,124E-01      | 255,466        | 0,029             |   |
| 54       | Cumol                          | 25<br>05     | C9H12    | 120,20                                                                                                    | 98-82-8       | nocn           | 2,912      | 4,500E+00       | 6,130E+01    | 4,/UUE-01      | 236,251        | 0,027             |   |
| 22       | inoan                          | 20           | Callo    | 110,10                                                                                                    | 490-11-7      | mittei         | 2,990      | 1,470E#00       | 1,09000+02   | 0,210E-00      | 240,215        | 0,027             | - |
| 20       | NTDE                           |              |          |                                                                                                    |               |                |            |                 |              |                |                |                   | - |
| 0/<br>50 | MIDE                           | 20           | 058100   | 99.15                                                                                                    | 1634.04.4     | mittel         | 0.701      | ວ ຄາກສະຫວ       | 5 100E±04    | 2 200⊑ 02      | 777 395        | 0.021             | - |
| 00<br>50 | MIDE                           | 20           | Contzo   | 00,10                                                                                                    | 1004-04-4     | miller         | 0,721      | 2,0000#02       | 0,100⊑#04    | Z,339E-02      | 277,300        | 0,001             | - |
| 60       | THKM                           |              |          |                                                                                                    |               |                |            |                 |              |                |                |                   | - |
| 61       | halogenierte Alkene            |              |          |                                                                                                    |               |                |            |                 |              |                |                |                   |   |
| 62       | Tetrachlorethen (PER)          | 25           | C2CI4    | 165.83                                                                                                    | 127-18-4      | hoch           | 2 029      | 1.850E+01       | 2.060E+02    | 7 235E-01      | 204 234        | N N23             | - |
| 63       | Trichlorethen (TRI)            | 25           | C2HCI3   | 131.39                                                                                                    | 79-01-6       | hoch           | 1.831      | 6.900E+01       | 1.280E+03    | 4.026E-01      | 228,239        | 0.025             | - |
| 64       | cis-Dichlorethen               | 25           | C2H2Cl2  | 96.94                                                                                                    | 156-59-2      | hoch           | 1.641      | 2.010E+02       | 6.410E+03    | 1.668E-01      | 264,630        | 0.030             |   |
| 65       | Vinvlchlorid (VC)              | 25           | C2H3CI   | 62,50                                                                                                    | 75-01-4       | hoch           | 1,376      | 2.980E+03       | 8.800E+03    | 1,136E+00      | 330,233        | 0.038             |   |
| 66       | /                              |              |          | ter dista                                                                                                    |               | 1000           |            |                 |              |                |                | . In Money term   |   |
| 67       | halogenierte Alkane            |              |          |                                                                                                    |               |                |            |                 |              |                |                |                   |   |
| 68       | Tetrachlorkohlenstoff          | 25           | CCI4     | 153,82                                                                                                    | 56-23-5       | hoch           | 1,687      | 1,150E+02       | 7,930E+02    | 1,128E+00      | 211,662        | 0,023             |   |
| 69       | Trichlormethan                 | 25           | CHCI3    | 119,38                                                                                                    | 67-66-3       | hoch           | 1,545      | 1,970E+02       | 7,950E+03    | 1,500E-01      | 239,042        | 0,027             |   |
| 70       | Dichlormethan                  | 25           | CH2CI2   | 84,93                                                                                                    | 75-09-2       | hoch           | 1,376      | 4,350E+02       | 1,300E+04    | 1,328E-01      | 282,578        | 0,032             |   |
| 71       | Chlormethan                    | 25           | CH3CI    | 50,49                                                                                                    | 74-87-3       | hoch           | 1,155      | 4,300E+03       | 5,320E+03    | 3,605E-01      | 369,361        | 0,042             |   |
| 72       | 1,1,2,2 Tetrachlorethan        | 25           | C2H2CI4  | 167,85                                                                                                    | 79-34-5       | mittel         | 2,029      | 1,330E+01       | 2,830E+03    | 1,500E-02      | 203,065        | 0,022             |   |
| 73       | 1,1,1,2 Tetrachlorethan        | 25           | C2H2CI4  | 167,85                                                                                                    | 630-20-6      | hoch           | 1,985      | 1,200E+01       | 1,070E+03    | 9,891E-02      | 203,065        | 0,022             |   |
| 74       | Trichlorethan (1,1,1)          | 25           | C2H3CI3  | 133,41                                                                                                    | 71-55-6       | hoch           | 1,687      | 1,240E+02       | 1,290E+03    | 7,030E-01      | 226,571        | 0,025             |   |
| 75       | Dichlorethan (1,2)             | 25           | C2H4CI2  | 98,96                                                                                                    | 107-06-2      | hoch           | 1,641      | 7,890E+01       | 8,600E+03    | 4,823E-02      | 261,956        | 0,030             |   |
| 76       | Chlorethan                     | 25           | C2H5CI   | 64,52                                                                                                    | 75-00-3       | hoch           | 1,376      | 1,010E+03       | 6,710E+03    | 4,537E-01      | 324,852        | 0,037             |   |

Abb. 13: Aufbau des Tabellenblattes Stoffdaten

Das Tabellenblatt *kd-Anorganik* (Abb. 14 und Abb. 15) dient der Berechnung des linearen Verteilungskoeffizienten (k<sub>d</sub>-Wert) für anorganische Stoffe (Schwermetalle), der als Eingabewert in den Tabellenblättern *Fall A* und *Fall B* benötigt wird.

Grundlage der Berechnung sind die aus Pedotransferfunktionen abgeleiteten Freundlich-Parameter, mit denen ein linearisierter  $k_d$ -Wert ermittelt wird (Abb. 14).

|    | A                          | В                     | C                                      | D                      | E           | F            | G            | Н            | -          | J            | L           | N                                         | 0                                       | Q                            | S           |
|----|----------------------------|-----------------------|----------------------------------------|------------------------|-------------|--------------|--------------|--------------|------------|--------------|-------------|-------------------------------------------|-----------------------------------------|------------------------------|-------------|
| 1  | kd-Wert                    | e And                 | organik                                |                        |             |              |              |              |            |              |             |                                           |                                         |                              |             |
| 2  |                            |                       |                                        |                        |             |              |              | wichtiger H  | inweis:    | Die Werte    | sind als    | Orientierung                              | gedacht,                                |                              |             |
| 3  | gelbe Felde                | r: Eing               | abefelder                              |                        |             |              |              | sofern kein  | e stand    | ortspezifis  | schen W     | erte aus Labo                             | r-/Feldunte                             | rsuchungen                   | vorliegen   |
| 4  | grüne Felde                | er: Regr              | essionskoeffi                          | zienten B              | ericht BGR  | /2005 [6]    |              |              |            |              |             |                                           |                                         |                              |             |
| 5  | rote Schrift:              | berech                | nete Werte                             |                        |             |              |              |              |            |              |             |                                           |                                         |                              |             |
| 6  | Freundlic                  | h-Mod                 | ell : c <sub>s</sub> =K <sub>d-l</sub> | r*c <sup>n</sup>       |             |              |              | Die kd-Werte | in den rot | t markierter | ı Zellen si | nd in den Tabell                          | enblättern Fa                           | ll A bzw Fall B              | einzusetzen |
| 7  | log K <sub>d·fr</sub> =log | j K <sup>*</sup> +a*j | H+b*log Ton                            | +c*log C <sub>or</sub> | g           |              |              |              |            |              |             |                                           |                                         |                              |             |
| 8  | Verwendu                   | ing su                | bstratüber                             | greifend               | er Sorpti   | onsisothe    | rmen n. Be   | ericht BGR/2 | 005 [6]    |              |             |                                           |                                         |                              |             |
| 9  |                            |                       |                                        |                        |             |              |              |              |            |              |             |                                           |                                         |                              |             |
| 10 |                            |                       | Freundlich-F                           | legression             | nskoeffizie | nten (Berich | t BGR/2005)  |              | Bodenke    | nngrößen     |             |                                           | Linear. Freu                            | ndlich-Isoth.                |             |
| 11 | Element                    | Sym                   | Tab. BGR                               | log K*                 | a (pH)      | b (log Ton)  | c (log Corg) | n-Freundlich | pН         | Corg         | Ton         | $K_d$ -Freundlich                         | <sup>1</sup> c <sub>si</sub> (=Quellk.) | k <sub>d</sub> -linearisiert |             |
| 12 |                            |                       |                                        |                        |             |              |              |              |            | (%)          | (%)         | (µg <sup>(1-n)</sup> ∗l <sup>n</sup> /kg) | µg/l                                    | (l/kg)                       |             |
| 13 | Cadmium                    | Cd                    | Tab. 3.2-6                             | -0,827                 | 0,521       | 0,419        | 0,376        | 0,836        | 4,0        | 0,10         | 1,0         | 7,6                                       | 500,0                                   | 3,0                          |             |
| 14 | Chrom                      | Cr                    | Tab. 3.2-6                             | 3,09                   |             |              |              | 0,799        | 6,0        | 0,10         | 10,0        | 1230,3                                    | 500,0                                   | 391,4                        |             |
| 15 | Kupfer                     | Cu                    | Tab. 3.2-6                             | 0,764                  | 0,332       | 0,41         |              | 0,758        | 6,0        | 0,10         | 10,0        | 1465,5                                    | 500,0                                   | 369,6                        |             |
| 10 | Molybdan                   | Mo                    | Tab. 3.2-11                            | 5,309                  | -0,663      | 0,/32        | 0.000        | 0,628        | 6,0        | 0,10         | 10,0        | 115,6                                     | 500,0                                   | 14,0                         |             |
| 1/ | NICKEI<br>Die:             | NI                    | 1 ab. 3.2-6<br>T-1-2-2-44              | -0,122                 | 0,365       | U,473        | U,226        | 0,751        | 6,0        | 0,10         | 10,0        | 200,5                                     | 500,0                                   | 33,U<br>3703 5               |             |
| 10 | Antimon                    | Sh                    | Tab. 3.2-11<br>Tab. 3.2.6              | 1,201<br>0,602         | 0,452       | 0,405        | .0.202       | 0,01         | 0,0        | 0,10         | 10,0        | 19400,9<br>AG 0                           | 250,0                                   | 2/05,5                       |             |
| 20 | Thallium                   | TI                    | Tab. 3.2-0<br>Tab. 3.2.11              | 0.718                  | 0,000       | 0,770        | -0,232       | 0,040        | 0,0        | 0,10         | 10,0        | 40,0                                      | 100,0                                   | 124,J                        |             |
| 21 | Zink                       | Zn                    | Tab. 3.2-6                             | 0,248                  | 0,456       | 0,381        | 0.27         | 0.575        | 6.0        | 0,10         | 10,0        | 1244.5                                    | 5000.0                                  | 42.1                         |             |
| 22 |                            |                       |                                        |                        |             | -1441        | - 12.        |              |            |              |             |                                           | <sup>1</sup> Vorgabewert:               | 10*PW                        |             |

Abb. 14: Tabellenblatt kd-Anorganik/Freundlich-Parameter

Ersatzweise kann insbesondere für diejenigen Schwermetalle, für die keine Freundlich-Parameter aus Pedotransferfunktionen vorliegen, das Verfahren nach van den Berg & Roels [13]/Anhang 2 zur Berechnung eines linearen k<sub>d</sub>-Wertes herangezogen werden (Abb. 15).

| 25 | Abschätzung | g linea | rer Verteilun | gskoeffizi | enten nach | van den Be   | rg & Roels ( | 1991)  |         |          |      |           |
|----|-------------|---------|---------------|------------|------------|--------------|--------------|--------|---------|----------|------|-----------|
| 26 |             |         |               |            |            | 3            |              |        |         |          |      |           |
| 27 |             |         |               |            | Regressio  | nskoeffizien | ten          |        | Bodenke | nngrößen |      | kd-Wert   |
| 28 | Element     | Sym     |               |            |            |              |              |        | pН      | Corg     | Ton  |           |
| 29 |             |         |               | Co         | C1         | C2           | C3           | C4     |         | (%)      | (%)  | (l/kg)    |
| 30 | Arsen       | As      |               | 349        | 942        | 9,42         | 1,79         | -0,16  | 6,0     | 0,10     | 10,0 | 634,893   |
| 31 | Blei        | Pb      |               | 0,0008     | 0,002      | 0            | 2,85         | -0,17  | 6,0     | 0,10     | 10,0 | 1432,489  |
| 32 | Cadmium     | Cd      |               | 2408       | 4309       | 129,26       | 0,57         | 0      | 4,0     | 0,10     | 1,0  | 7,006     |
| 33 | Chrom       | Cr      |               | 15,18      | 61,14      | 0            | 2,51         | -0,21  | 6,0     | 0,10     | 10,0 | 10100,631 |
| 34 | Kupfer      | Cu      |               | 2168       | 8673       | 86,73        | 1,36         | -0,12  | 6,0     | 0,10     | 10,0 | 314,996   |
| 35 | Nickel      | Ni      |               | 42465      | 424650     | 0            | 0,4          | 0      | 6,0     | 0,10     | 10,0 | 320,002   |
| 36 | Quecksilber | Hg      |               | 0,00089    | 0,0024     | 0,0055       | 2,82         | -0,163 | 6,0     | 0,10     | 10,0 | 1919,899  |
| 37 | Zink        | Zn      |               | 130        | 598        | 2,99         | 0,89         | -0,02  | 6,0     | 0,10     | 10,0 | 118,685   |
| 38 | Zinn        | Sn      |               | 0          | 14367      | 431          | 1,03         | -0,08  | 6,0     | 0,10     | 10,0 | 43,012    |
| 39 |             |         |               |            |            |              |              |        |         |          |      |           |

Abb. 15: Tabellenblatt kd-Anorganik/Verfahren nach van den Berg & Roels

Mit dem Tabellenblatt *kd-Organik* (Abb. 16) wird der lineare Verteilungskoeffizienten ( $k_d$ -Wert) für organische Stoffe aus dem log( $K_{OC}$ )-Wert des Tabellenblattes *Stoffdaten* und dem vom Anwender ggfs. schichtspezifisch einzugebenden Anteil an organischer Substanz ( $C_{org}$ ) berechnet.

| 1  | A                                                  | В                                | C              | D         | E          | F            | G          | Н           |
|----|----------------------------------------------------|----------------------------------|----------------|-----------|------------|--------------|------------|-------------|
| 1  | kd-Werte Organik                                   |                                  |                |           |            |              |            |             |
| 2  |                                                    |                                  |                |           |            |              |            |             |
| 3  | gelbe Felder: Eingabefelder (Vor                   | gabewert:                        | 0,1% Corg)     |           |            |              |            |             |
| 4  | der koc-Wert wird aus dem Tabel                    | lenblatt "S                      | toffdaten" i   | übernomm  | en         |              |            |             |
| 5  |                                                    |                                  |                |           |            |              |            |             |
| 6  | lineares Sorptionsmodell: c                        | s=k <sub>d</sub> *c <sub>w</sub> | wichtig        | er Hinwe  | is: Die We | rte sind als | Orientieru | ng gedacht, |
| 7  | k <sub>d</sub> = C <sub>org</sub> *K <sub>oc</sub> |                                  | sofern         | keine sta | ndortspez  | ifischen W   | erte aus   |             |
| 8  |                                                    |                                  | Labor-/        | Feldunte  | rsuchunge  | en vorliege  | n          |             |
| 9  |                                                    |                                  |                |           |            |              |            |             |
| 10 | Stoff                                              | Corg                             | k <sub>d</sub> |           |            |              |            |             |
| 11 | Gruppe/Name                                        | (%)                              | (l/kg)         |           |            |              |            |             |
| 12 |                                                    |                                  |                |           |            |              |            | -           |
| 45 | Aromaten/Alkyl-Aromaten                            | 0.4                              | 0.400          |           |            | -            |            |             |
| 40 | Teluel                                             | 0,1                              | 0,100          |           |            |              |            |             |
| 47 | Ethylhenzol                                        | 0,1                              | 0.518          |           |            |              |            |             |
| 49 | Xvlol (Mittelwert, o.m.p)                          | 0.1                              | 0.437          |           |            |              |            |             |
| 50 | Trimethylbenzol                                    | 0,1                              | 0,718          |           |            |              |            |             |
| 51 | Ethyltoluol                                        | 0,1                              | 0,839          |           |            |              |            |             |
| 52 | Propylbenzol                                       | 0,1                              | 0,955          |           |            |              |            |             |
| 53 | Styrol                                             | 0,1                              | 0,518          |           |            | -            |            |             |
| 54 | Cumol                                              | 0,1                              | 0,817          |           |            |              |            |             |
| 55 | Indan                                              | 0,1                              | 0,995          |           |            |              |            |             |
| 50 | MTDE                                               |                                  |                |           |            |              |            |             |
| 57 | MTRE                                               | 0.1                              | 0.005          |           |            | -            |            |             |
| 59 | MIDE .                                             | 0,1                              | 0,005          |           |            |              |            |             |
| 60 | LHKW                                               |                                  |                |           |            |              |            |             |
| 61 | halogenierte Alkene                                |                                  |                |           |            |              |            |             |
| 62 | Tetrachlorethen (PER)                              | 0,1                              | 0,107          |           |            |              |            |             |
| 63 | Trichlorethen (TRI)                                | 0,1                              | 0,068          |           |            |              |            |             |
| 64 | cis-Dichlorethen                                   | 0,1                              | 0,044          |           | 1          |              |            |             |
| 65 | Vinylchlorid (VC)                                  | 0,1                              | 0,024          | 1         | _          |              |            |             |
| 66 |                                                    | I                                | I              | I         |            |              |            |             |

#### Abb. 16: Tabellenblatt kd-Organik zur Berechnung des kd-Wertes für organische Stoffe

| 9.<br> | A                       | D               | E                                                                     | G             |                                        | K              | M           | 0        | Р       |  |
|--------|-------------------------|-----------------|-----------------------------------------------------------------------|---------------|----------------------------------------|----------------|-------------|----------|---------|--|
| 1      | Halbwertszeiten für or  | ganische        | Schadst                                                               | offe          |                                        |                |             |          |         |  |
| 2      | Abbau 1. Ordnung        |                 |                                                                       |               |                                        |                |             |          |         |  |
| 3      |                         |                 |                                                                       | Ultimate Wert | ltimate Wert: kompletter Abbau bis CO2 |                |             |          |         |  |
| 4      | Datenquellen            |                 |                                                                       | Primary Wert: | nur erster Abl                         | auschritt      |             |          |         |  |
| 5      | Epi-Suite/US-EPA        |                 |                                                                       |               |                                        |                |             |          |         |  |
| 6      | CalTox                  | wichtiger       | vichtiger Hinweis: Die Halbwertszeiten sind als Orientierung gedacht, |               |                                        |                |             |          |         |  |
| 7      |                         | sofern ke       | ine stand                                                             | ortspezifisch | nen Werte au                           | is Labor-/Fe   | Iduntersuch | ungen vo | rliegen |  |
| 8      |                         |                 |                                                                       |               |                                        |                |             |          |         |  |
| 9      | Stoff                   | <b>Biowin 3</b> | Biowin 4                                                              | CalTox        | CalTox                                 | CalTox         | CalTox      | CalTox   |         |  |
| 10     |                         | Ultimate        | Primary                                                               | Oberboden     | Wurzelzone                             | unges. Zone    | Grundwasser | Sediment |         |  |
| 11     | Gruppe/Name             | HWZ             | HWZ                                                                   | HWZ           | HWZ                                    | HWZ            | HWZ         | HWZ      |         |  |
| 12     | A                       | (a)             | (a)                                                                   | (a)           | (a)                                    | (a)            | (a)         | (a)      |         |  |
| 45     | Aromaten/Alkyl-Aromaten | 0.175           | 0.000                                                                 | 0.504         | 0.504                                  | 0.000          | 0.000       | 0.011    |         |  |
| 40     | Toluol                  | 0,175           | 0,020                                                                 | 0,521         | 0,521                                  | 0,000<br>0.000 | 0,000       | 0,001    |         |  |
| 47     | Ethylhenzol             | 0,007           | 0,017                                                                 | 0.018         | 0.070                                  | 0,235          | 0,040       | 0,233    |         |  |
| 49     | XvIol (Mittelwert omn)  | 0.085           | 0,010                                                                 | 0.041         | 0,010                                  | 0,512          | 0,512       | 0,504    |         |  |
| 50     | 1,2,4 Trimethylbenzol   | 0,105           | 0.024                                                                 | 0.048         | 0.048                                  | 0.048          | 0.096       | 0.048    |         |  |
| 51     | Ethyltoluol             | 0,090           | 0,021                                                                 |               |                                        |                | -           | -        |         |  |
| 52     | Propylbenzol            | 0,075           | 0,018                                                                 | -             | 2                                      | -              | -           | -        |         |  |
| 53     | Styrol                  | 0,061           | 0,015                                                                 | 0,123         | 0,123                                  | 0,326          | 0,326       | 0,173    |         |  |
| 54     | Cumol                   | 0,075           | 0,018                                                                 | 0,022         | 0,014                                  | 0,014          | 0,027       | 0,034    |         |  |
| 55     | Indan                   | 0,090           | 0,021                                                                 | 1.5           |                                        |                | -           | -        |         |  |
| 56     |                         |                 |                                                                       |               |                                        |                |             |          |         |  |
| 57     | MTBE                    | 0.004           | 0.000                                                                 | 0.000         | 0.005                                  | 0.005          | 0.570       | 0.404    |         |  |
| 58     | MIBE                    | 0,091           | 0,020                                                                 | 0,063         | 0,285                                  | 0,285          | 0,570       | 0,194    |         |  |
| 60     | I HKW                   |                 |                                                                       |               |                                        |                |             |          |         |  |
| 61     | halogenierte Alkene     |                 |                                                                       |               |                                        |                |             |          |         |  |
| 62     | Tetrachlorethen (PER)   | 0.313           | 0.040                                                                 | 1.627         | 1 627                                  | 2.082          | 1 411       | 1 411    |         |  |
| 63     | Trichlorethen (TRI)     | 0,194           | 0.030                                                                 | 2.548         | 2.548                                  | 2.074          | 2.195       | 0.595    |         |  |
| 64     | cis-Dichlorethen        | 0,120           | 0,022                                                                 |               |                                        | -              | -           | -        |         |  |
| 65     | Vinylchlorid (VC)       | 0,074           | 0,017                                                                 | 0,762         | 0,762                                  | 0,712          | 11,918      | 3,041    |         |  |
| 66     |                         |                 |                                                                       |               |                                        |                |             | 20       |         |  |
| 67     | halogenierte Alkane     |                 |                                                                       |               |                                        |                |             |          |         |  |
| 68     | Tetrachlorkohlenstoff   | 0,448           | 0,052                                                                 | 0,540         | 0,540                                  | 0,040          | 0,011       | 0,510    |         |  |
| 69     | Trichlormethan          | 0,184           | 0,029                                                                 | 0,167         | 0,167                                  | 3,507          | 3,589       | 0,256    |         |  |
| 70     | Dichlormethan           | 0,114           | 0,022                                                                 | 1.0           |                                        |                | -           | -        |         |  |

Abb. 17: Tabellenblatt Bio-Abbau

Das Tabellenblatt **Bio-Abbau** (Abb. 17) enthält Halbwertszeiten für organische Schadstoffe zur Verwendung als Eingabewert in den Tabellenblättern **Fall A** und **Fall B**. Die Werte können zur Orientierung herangezogen werden, wenn keine standortspezifischen Daten vorliegen.

Das Tabellenblatt *Konz-GW* (Abb. 18) enthält ein einfaches Verfahren zur Abschätzung der Schadstoffkonzentration im Grundwasser, die aus der in das Grundwasser eintretenden Sickerwasserfracht (Ergebnis aus den Tabellenblättern Fall A bzw. Fall B) resultiert. Grundlage ist eine Massenbilanzbetrachtung unter Berücksichtigung der Sickerwasser- und Grundwasservolumenströme (Kap. 8.2). Voraussetzung ist die Kenntnis der Aquifereigenschaften (Durchlässigkeit, Mächtigkeit, Gefälle). Als Abstrombreite ist die Ausdehnung der Kontaminationsfläche senkrecht zur Grundwasserfließrichtung einzusetzen

|    | A                                       | В                             | С              | D                   | E   |
|----|-----------------------------------------|-------------------------------|----------------|---------------------|-----|
| 1  | Schadstoffkonzentration im G            | Grundwass                     | er             |                     |     |
| 2  | Ver 2.3                                 |                               |                |                     |     |
| 3  | Berechnung der aus der in das Grun      | dwasser emi                   | ttierten Sicke | rwasserfracht       |     |
| 4  | resultierenden Konzentrationen im G     | rundwasser                    |                |                     |     |
| 5  | Die resultierende Konzentration ents    | pricht der übe                | er die gewähl  | te                  | 8   |
| 6  | Aquifermachtigkeit gemittelten Konze    | ntration .                    |                |                     | 8   |
| 1  | Kont. Aquifermachtigkeit. <= Aquiferm   | achtigkeit<br>foll 8 und 5 ol | Duuardan ai    | itamatiash üharnamm |     |
| 8  | Die wene aus den Tapelienplattem F      | all A und Fai<br>old D15      | i 8 werden au  | itomatisch üpernomn | ien |
| 10 | gelbe Felder: Eingabefelder             |                               |                |                     |     |
| 11 | grüne Felder: aus Fall A oder Fall B ü  | bernommen                     | er Wert        |                     | 0   |
| 12 | grane relation and rain A such rain b a |                               |                |                     | Q.  |
| 13 |                                         |                               |                |                     | 1   |
| 14 | Parameter                               | Symbol                        | Einheit        | Wert                |     |
| 15 | Fall (A oder B)                         |                               |                | Α                   |     |
| 16 | kontaminierte Fläche                    | F                             | m <sup>2</sup> | 1700,0              |     |
| 17 | Abstrombreite kont. Fläche              | Ba                            | m              | 40,0                |     |
| 18 | Sickerwasserrate                        | SWR                           | mm/a           | 250,0               |     |
| 19 | max. Konz. am OdB                       | C <sub>max</sub>              | μg/l           | 549,9               |     |
| 20 | max. Fracht                             | E <sub>s2max</sub>            | g/a            | 233,7               |     |
| 21 | mittl. Fracht                           | E <sub>s2mittel</sub>         | g/a            | 148,0               |     |
| 22 | Sickerwasservolumenstrom                | Q <sub>s2</sub>               | m³/a           | 425,0               |     |
| 23 | kont. Aquifermächtigkeit                | h <sub>kont</sub>             | m              | 0,5                 |     |
| 24 | Durchlässigkeit Aquifer                 | kf                            | m/s            | 1,0E-03             |     |
| 25 | hydr. Gefälle Grundwasser               | - I                           | m/m            | 1,0E-03             |     |
| 26 | Filtergeschwindigkeit                   | vf                            | m/a            | 31,5                |     |
| 27 | GW-Volumenstrom                         | $\mathbf{Q}_{gw}$             | m³/a           | 630,7               |     |
| 28 | max. Konzentration im GW                | C <sub>gw-max</sub>           | μg/l           | 221,372             |     |
| 29 | mittl. Konzentration im GW              | Cgw-mittel                    | μg/l           | 140,211             |     |
| 30 | Verdünnungsfaktor (c <sub>max</sub> )   | VF                            | (-)            | 2,484               |     |
| 31 |                                         |                               |                |                     |     |

## Abb. 18: Tabellenblatt *Konz-GW* zur Abschätzung der resultierenden Schadstoffkonzentration im Grundwasser

Das Tabellenblatt **Schadstoffmasse (Abb. 19)** dient zur Berechnung der vorhandenen Schadstoffmasse aus Bodenuntersuchungen nach Anhang A1.3 der AH-DU. Es können die Ergebnisse von bis zu 5 Sondierungen mit jeweils 5 Schichten berücksichtigt werden.

|    | А                   | В            | С                          | D                     | E                    | F                         | G                               | Н                      |
|----|---------------------|--------------|----------------------------|-----------------------|----------------------|---------------------------|---------------------------------|------------------------|
| 1  | Ermittlung          | der Gesan    | tschadsto                  | ffmasse aus sch       | ichtbezogenen        | Sondierungsdaten          |                                 |                        |
| 2  | Version 2.4         |              |                            |                       |                      |                           |                                 |                        |
| 3  | (n. Arbeitshilfe Ar | hang 1/A1.3) |                            |                       |                      |                           |                                 |                        |
| 4  |                     | × /          |                            |                       |                      |                           |                                 |                        |
| 5  | Größe der Un        | tersuchungs  | sfläche (m <sup>2</sup> ): | 750                   |                      |                           |                                 |                        |
| 6  |                     |              |                            |                       |                      |                           |                                 |                        |
| 7  | Sondierung          | Schicht      | Mächtigkeit                | Lagerungsdichte       | Schadstoffgehalt     | schichtbez, flächenspez,  | Flächenrepräsentanz             | anteilige flächenspez. |
| 8  | Nr                  | Nr           |                            |                       | Feststoff            | Schadstoffmasse           | Sondierung                      | Schadstoffmasse        |
| q  |                     |              | (m)                        | (ka/dm <sup>3</sup> ) | (ma/ka)              | (a/m <sup>2</sup> )       | (%)                             | (a/m <sup>2</sup> )    |
| 10 | 1                   | 1            | 0.3                        | ( <b>Ng/din )</b>     | 100.0                | (9/11)                    | (70)                            | (gin )                 |
| 10 | 1                   | 2            | 0,0                        | 0,0                   | 250.0                | 350                       |                                 |                        |
| 12 | 1                   | 2            | 0.5                        | 1,4                   | 200,0                | 000                       |                                 |                        |
| 12 |                     | 3            | 0,0                        | 1,0                   | 1000,0               | 900                       |                                 |                        |
| 13 | 1                   | 4            | 0,4                        | C'1                   | 20,0                 | 12                        |                                 |                        |
| 15 | 1                   | ~            |                            | flächenspez, Scha     | dstoffmasse Profil:  | 1286                      | 100                             | 1286                   |
| 16 | 2                   | 1            | 0                          |                       |                      |                           |                                 |                        |
| 17 | 2                   | 2            | Ő                          |                       |                      |                           |                                 |                        |
| 18 | 2                   | á            | Ő                          |                       |                      | 0                         |                                 |                        |
| 10 | 2                   | 1            | ő                          |                       |                      | 0                         |                                 |                        |
| 20 | 2                   | 5            | 0                          |                       |                      | 0                         |                                 |                        |
| 20 | 2                   | J            | 0                          | flächensnez Scha      | dstoffmasse Profil:  | 0                         |                                 | 0                      |
| 21 | 2                   | 1            | 0                          | naenenspez. eena      | astorningsser rom.   | 0                         |                                 |                        |
| 22 | 3                   | 2            | 0                          |                       |                      | 0                         |                                 |                        |
| 23 | 3                   | 2            | 0                          |                       |                      | 0                         |                                 |                        |
| 24 | 3                   | 3            | 0                          |                       |                      | 0                         |                                 |                        |
| 25 | 3                   | 4            | 0                          |                       |                      | 0                         |                                 |                        |
| 20 | 3                   | 0            | U                          | flächenenez Scha      | detoffmasse Profil:  | 0                         |                                 | 0                      |
| 27 | ر<br>۱              | 1            | 0                          | nachenapez. ocha      |                      | •                         |                                 | V                      |
| 28 | 4                   | 1            | 0                          |                       |                      | 0                         |                                 |                        |
| 29 | 4                   | 2            | 0                          |                       |                      | 0                         |                                 |                        |
| 30 | 4                   | 3            | 0                          |                       |                      | U                         |                                 |                        |
| 31 | 4                   | 4            | U                          |                       |                      | U                         |                                 |                        |
| 32 | 4                   | 5            | U                          | fläckspoper, Saka     | latoffmaaaa Brafil:  | 0                         |                                 | 0                      |
| 33 | 4                   | 1            | 0                          | nachenspez. Schai     | ustonnasse From:     | <b>U</b>                  |                                 | 0                      |
| 34 | о<br>г              | 2            | 0                          |                       |                      | 0                         |                                 |                        |
| 30 | 5                   | 2            | 0                          |                       |                      | 0                         |                                 |                        |
| 36 | 5                   | 3            | 0                          |                       |                      | U                         |                                 |                        |
| 3/ | 5                   | 4            | 0                          |                       |                      | U                         |                                 |                        |
| 38 | 5                   | 5            | U                          | dialana a C           | lata finana a D. Cl  | 0                         |                                 |                        |
| 39 | 5                   |              |                            | nachenspez. Scha      | ustoffmasse Profil : | 0                         | 2                               | 0                      |
| 40 |                     |              |                            |                       |                      | flächenspez. Schadstoffma | sse gesamt (g/m <sup>+</sup> ): | 1286                   |
| 41 |                     |              |                            |                       |                      | Gesamtmasse Untersu       | chungsfläche (kg):              | 964,5                  |

Abb. 19: Tabellenblatt *Schadstoffmasse* zur Berechnung der Schadstoffgesamtmasse aus Bodenuntersuchungen

Das Tabellenblatt **MKW** (Abb. 20) dient zur Abschätzung der Quellkonzentration bei Bodenkontaminationen mit Phasen aus typischen Mineralölprodukten wie Superbenzin, Diesel, Heizöl und Kerosin, wenn keine Laboruntersuchungen (z. B. Säulenversuche) vorliegen. Grundlage der Abschätzung ist das Raoult'sche Gesetz. Die Sättigungskonzentrationen werden aus den Einzellöslichkeiten entsprechend dem einzugebenden Massenanteil in der Phase und dem mittleren Molekulargewicht berechnet. Als Vorgabedaten für die Kohlenwasserstoff-Anteile sind sofern verfügbar, Werte aus der Literatur eingegeben, die vom Anwender durch eigene Daten modifiziert werden können [36], [54-58].

|    | A                                               | D            | E          | F            | G             | Н                       |             | J           | K                  | L           | М                   |
|----|-------------------------------------------------|--------------|------------|--------------|---------------|-------------------------|-------------|-------------|--------------------|-------------|---------------------|
| 1  | Sättigungskonzentrat                            | ionen fü     | r Kohlei   | nwasser      | stoffe in     | Minerald                | blprodul    | kten ber    | echnet r           | ach Rad     | oult                |
| 2  | Version 2.4                                     |              | gelbe Feld | ler: Eingabe | efelder (Wert | te aus Stoffda          | ntenbank, b | zw. DGMK,   | Grathwohl)         |             |                     |
| 3  |                                                 |              | J          | J            |               |                         |             |             |                    |             |                     |
| 4  | rote Schrift: berechnete Werte                  | ler Sättigun | gskonzentr | ation (zur V | erwendung a   | als Anhaltspu           | nkt für die | Quellstärke | bei Kontam         | ination mit | Phase)              |
| 5  |                                                 |              |            |              |               |                         |             | Mineral     | ölprodukte         |             |                     |
| 6  | Kohlenwasserstoffe                              | Nor          | mal        | Su           | iper          | Super                   | Plus        | Di          | esel               | Ke          | rosin               |
| 7  |                                                 | KW-Anteil    | Ci,sat     | KW-Anteil    | Ci,sat        | KW-Anteil               | Ci,sat      | KW-Anteil   | Ci,sat             | KW-Anteil   | Ci,sat              |
| 8  |                                                 | (Gew. %)     | (µgl)      | (Gew. %)     | (µgl)         | (Gew. %)                | (µgl)       | (Gew. %)    | (µgl)              | (Gew. %)    | (µgl)               |
| 9  | Alkane                                          |              |            |              |               |                         |             |             |                    |             |                     |
| 10 | n-Butan                                         | 3,1          | 2,862E+03  | 3,3          | 3,126E+03     | 3,2                     | 3,025E+03   |             |                    |             | -                   |
| 11 | i-Butan                                         | 1,6          | 1,145E+03  | 1,6          | 1,209E+03     | 1,6                     | 1,206E+03   |             |                    |             |                     |
| 12 | n-Pentan                                        | 4,8          | 2,234E+03  | 3,9          | 1,825E+03     | 3,0                     | 1,428E+03   |             |                    |             |                     |
| 13 | i-Pentan                                        | 10,5         | 6,139E+03  | 11,0         | 6,577E+03     | 11,3                    | 6,742E+03   |             |                    |             |                     |
| 14 | n-Hexan                                         | 2,8          | 2,736E+02  | 1,8          | 1,806E+02     | 1,1                     | 1,089E+02   |             |                    |             |                     |
| 15 | i-Hexan                                         | 13,3         | 1,902E+03  | 9,9          | 1,448E+03     | 7,8                     | 1,141E+03   |             |                    |             |                     |
| 16 | n-Heptan                                        | 3,4          | 1,015E+02  | 2,3          | 7,023E+01     | 3,3                     | 1,005E+02   |             |                    |             |                     |
| 17 | i-Heptan                                        | 3,4          | 7,584E+01  | 2,2          | 5,019E+01     | 3,3                     | 7,511E+01   |             |                    |             |                     |
| 18 | n-Octan                                         | 4,0          | 2,034E+01  | 4,0          | 2,080E+01     | 8,3                     | 4,306E+01   |             |                    |             |                     |
| 19 | i-Octan                                         | 3,9          | 7,331E+01  | 4,0          | 7,690E+01     | 8,3                     | 1,592E+02   | 7,0         | 2,691E+02          |             |                     |
| 20 | n-Nonan                                         | 1,3          | 1,088E+00  | 1,3          | 1,113E+00     | 0,8                     | 6,833E-01   | 2,0         | 3,424E+00          |             | -                   |
| 21 | n-Decan                                         | 1,1          | 3,538E-01  | 1,1          | 3,618E-01     | 1,1                     | 3,610E-01   | 7,0         | 4,605E+00          |             | -                   |
| 22 | n-Dodedekan                                     |              |            |              |               |                         |             | 8,0         | 3,128E-01          |             | -                   |
| 23 | n-Tetradekan                                    |              | -          |              |               |                         |             | 8,0         | 1,597E-01          |             | -                   |
| 24 | n-Hexadecan                                     |              | -          |              |               |                         |             | 7,0         | 5,008E-02          |             | -                   |
| 25 | n-Octadecan                                     |              |            |              |               |                         |             | 7,0         | 4,633E-03          |             | -                   |
| 26 | n-Eikosan                                       |              |            |              |               |                         |             | 4,0         | 2,395E-04          |             | -                   |
| 27 | Summe Alkane                                    | 53,2         | 1,483E+04  | 46,4         | 1,459E+04     | 53,1                    | 1,403E+04   | 50,0        | 2,777E+02          | 0,0         | 0,000E+00           |
| 28 | Cycloalkane                                     |              |            |              |               |                         |             |             |                    |             |                     |
| 29 | Cyclopentan                                     | 1,0          | 1,859E+03  | 0,8          | 1,641E+03     | 0,6                     | 1,278E+03   | 3,0         | 1,201E+04          |             |                     |
| 30 | Cyclohexan                                      | 1,5          | 8,396E+02  | 0,7          | 4,176E+02     | 0,4                     | 2,406E+02   | 4,0         | 4,705E+03          |             | -                   |
| 31 | Cycloheptan                                     |              |            |              |               |                         |             | 3,0         | 1,650E+03          |             | -                   |
| 32 | Cyclooctan                                      |              |            |              | -             |                         | -           | 3,0         | 3,801E+02          |             | -                   |
| 33 | Summe Cycloalkane                               | 2,4          | 2,699E+03  | 1,5          | 2,059E+03     | 1,1                     | 1,519E+03   | 13,0        | 1,875E+04          | 0,0         | 0,000E+00           |
| 34 | Alkene                                          |              |            |              |               |                         |             |             |                    |             |                     |
| 35 | Buten                                           | 1,1          | 3,900E+03  | 1,4          | 4,807E+03     | 0,9                     | 3,304E+03   |             |                    |             | -                   |
| 36 | Penten                                          | 4,4          | 8,190E+03  | 3,4          | 6,458E+03     | 1,3                     | 2,464E+03   |             | · · ·              |             | -                   |
| 37 | Hexen                                           | 2,2          | 1,150E+03  | 1,9          | 1,016E+03     | 0,5                     | 2,668E+02   | 2,0         | 2,139E+03          |             |                     |
| 38 | Hepten                                          | 1,3          | 1,643E+02  | 2,2          | 2,843E+02     | 1,1                     | 1,418E+02   |             |                    |             |                     |
| 39 | Ucten                                           | 0,9          | 1,906E+01  | 2,0          | 4,331E+01     | 1,2                     | 2,593E+01   |             | 1.1                |             |                     |
| 40 | Nonen                                           | 1,2          | 5,2/0E+00  | 1,0          | 4,491E+00     | 0,7                     | 3,13/E+00   |             | -                  |             | -                   |
| 41 | Decen                                           | 1,2          | 7,533E-01  | 0,8          | 5,136E-01     | 0,4                     | 2,562E-01   | 3,0         | 3,852E+00          |             | -                   |
| 42 | Summe Alkene                                    | 12,3         | 1,343E+04  | 12,7         | 1,261E+04     | 6,1                     | 6,206E+03   | 5,0         | Z,143E+03          | 0,0         | 0,000E+00           |
| 43 | Aromaten                                        | 0.0          | 4.7055.04  | 0.0          | 4.7045.04     | 0.7                     | 4.0545.04   |             |                    |             |                     |
| 44 | Benzoi                                          | 0,9          | 1,765E+04  | 0,9          | 1,/64E+04     | 0,7                     | 1,351E+04   |             | 1.1                |             |                     |
| 45 | TOIUOI<br>4 N. N. / Graphik / Waytotabella / GW |              | 3,3Z3E+04  | / Stoffdates | 0,01/E+04     | 12,5<br>k / kd.Oraacili | 0,283E+04   | / Kopa CW   | -<br>Schadstoffere |             | -<br>Teeröl / Dröfm |

Abb. 20: Tabellenblatt MKW zur Abschätzung der Sättigungskonzentration für einzelne Komponenten in Mineralölprodukten

Analog zum Tabellenblatt **MKW** dient das Blatt **Teeröl** (Abb. 21) zur Abschätzung der PAK-Quellkonzentration bei Bodenkontaminationen mit Teerölphase, wenn keine Laboruntersuchungen (Säulenversuche) vorliegen. Grundlage der Abschätzung ist das Raoult'sche Gesetz. Die Sättigungskonzentrationen werden aus den Einzellöslichkeiten (subcooled-Werte) entsprechend dem einzugebenden Massenanteil in der Phase und dem mittleren Molekulargewicht berechnet. Die Tabelle enthält die Zusammensetzung typischer Teerölprodukte aus der Literatur [36], [51].

Die Tabellenblätter **Prüfwerte** und **GFS** enthalten die Prüfwerte für den Wirkungspfad Boden-Grundwasser nach Anhang 2 Nr. 3.1 der BBodSchV und die Geringfügigkeitsschwellenwerte nach LAWA [38].

|    | A                                    | D               | E              | F               | G             | H               |              | J             | K           | L               | M            |       |
|----|--------------------------------------|-----------------|----------------|-----------------|---------------|-----------------|--------------|---------------|-------------|-----------------|--------------|-------|
| 1  | Sättigungskonzentratio               | nen für d       | ie 16 EP       | A-PAK in        | Teerölp       | rodukten        | berech       | net nach      | Raoult      |                 |              |       |
| 2  | Version 2.4                          |                 | Daten aus D    | iana Loyek, 19  | 998           |                 |              |               |             |                 |              |       |
| 3  | Hinweis: Zur Berechnung der Sättigur | ngskonzentratio | inen werden o  | die subcooled-  | Löslichkeitsw | verte verwende  | t            |               |             |                 |              |       |
| 4  | rote Schrift: berechnete Werte der   | r Sättigungsko  | nzentration    | (zur Verwen     | dung als Anl  | haltspunkt für  | r die Quells | tärke bei Ko  | ntaminatio  | n mit Phase)    |              |       |
| 5  |                                      |                 |                |                 |               | Teerölpro       | dukte        |               |             |                 |              |       |
| 6  | 16 EPA PAK                           | Pe              | ch             | Steinko         | hlenteer      | Roht            | teer         | Kre           | osot        | Antrac          | en-Öl        |       |
| 7  |                                      | PAK-Anteil      | Ci,sat         | PAK-Anteil      | Ci,sat        | PAK-Anteil      | Ci,sat       | PAK-Anteil    | Ci,sat      | PAK-Anteil      | Ci,sat       |       |
| 8  |                                      | (Gew. %)        | (µgl)          | (Gew. %)        | (µgl)         | (Gew. %)        | (µgl)        | (Gew. %)      | (µgl)       | (Gew. %)        | (µgl)        |       |
| 9  | Naphthalin                           | 0,00            | 0,00E+00       | 4,50            | 1,09E+04      | 12,30           | 2,64E+04     | 9,49          | 1,23E+04    | 0,37            | 6,00E+02     |       |
| 10 | Acenaphthylen                        | 0,00            | 0,00E+00       | 0,24            | 2,11E+02      | 1,88            | 1,46E+03     | 0,00          | 0,00E+00    | 0,00            | 0,00E+00     |       |
| 11 | Acenaphthen                          | 0,00            | 0,00E+00       | 0,07            | 2,15E+01      | 0,08            | 2,17E+01     | 6,07          | 9,96E+02    | 1,98            | 4,07E+02     |       |
| 12 | Fluoren                              | 0,00            | 0,00E+00       | 0,80            | 2,27E+02      | 1,46            | 3,66E+02     | 4,41          | 6,68E+02    | 5,18            | 9,82E+02     |       |
| 13 | Phenanthren                          | 0,35            | 6,11E+01       | 1,65            | 2,00E+02      | 4,44            | 4,76E+02     | 11,51         | 7,45E+02    | 17,01           | 1,38E+03     |       |
| 14 | Anthracen                            | 0,14            | 1,89E+01       | 0,58            | 5,41E+01      | 0,75            | 6,19E+01     | 0,81          | 4,04E+01    | 0,92            | 5,75E+01     |       |
| 15 | Fluoranthen                          | 0,78            | 3,04E+01       | 0,69            | 1,86E+01      | 2,08            | 4,97E+01     | 4,95          | 7,14E+01    | 7,52            | 1,36E+02     |       |
| 16 | Pyren                                | 0,59            | 2,95E+01       | 0,44            | 1,53E+01      | 1,28            | 3,93E+01     | 3,14          | 5,83E+01    | 4,31            | 1,00E+02     |       |
| 17 | Benzo(a)anthracen                    | 0,92            | 5,14E+00       | 0,47            | 1,82E+00      | 0,77            | 2,64E+00     | 2,06          | 4,26E+00    | 0,48            | 1,24E+00     |       |
| 18 | Chrysen                              | 0,98            | 7,24E+00       | 0,37            | 1,90E+00      | 0,75            | 3,40E+00     | 2,12          | 5,81E+00    | 0,31            | 1,06E+00     |       |
| 19 | Benzo(b)fluoranthen                  | 0,67            | 3,98E-01       | 0,35            | 1,44E-01      | 0,50            | 1,82E-01     | 1,68          | 3,70E-01    | 0,29            | 8,00E-02     |       |
| 20 | Benzo(k)fluoranthen                  | 0,68            | 2,02E-01       | 0,36            | 7,42E-02      | 0,50            | 9,12E-02     | 1,68          | 1,85E-01    | 0,29            | 4,00E-02     |       |
| 21 | Benzo(a)pyren                        | 0,47            | 1,05E+00       | 0,22            | 3,40E-01      | 0,37            | 5,06E-01     | 1,63          | 1,35E+00    | 0,18            | 1,86E-01     |       |
| 22 | Indeno(123-cd)pyren                  | 0,19            | 4,27E+00       | 0,17            | 2,65E+00      | 0,24            | 3,31E+00     | 1,29          | 1,08E+01    | 0,29            | 3,03E+00     |       |
| 23 | Dibenzo(a,h)anthracen                | 0,46            | 8,06E-01       | 0,14            | 1,70E-01      | 0,19            | 2,04E-01     | 2,40          | 1,56E+00    | 0,26            | 2,11E-01     |       |
| 24 | Benzo(ghi)perylen                    | 0,34            | 1,38E-01       | 0,20            | 5,65E-02      | 0,22            | 5,49E-02     | 1,00          | 1,51E-01    | 0,19            | 3,59E-02     |       |
| 25 | Summe 16 EPA PAK                     | 6,57            | 1,59E+02       | 11,25           | 1,17E+04      | 27,81           | 2,88E+04     | 54,24         | 1,49E+04    | 39,58           | 3,67E+03     |       |
| 26 | Rest                                 | 65,06           |                | 61,37           |               | 59,46           |              | 6,97          |             | 11,95           |              |       |
| 27 | nicht identifizierte Subst.          | 28,38           |                | 27,40           |               | 16,62           |              | 38,79         |             | 48,48           |              |       |
| 28 | Summe                                | 100,01          |                | 100,02          |               | 103,89          |              | 100,00        | <u> </u>    | 100,01          |              |       |
| 29 | mittl. Molgewicht (g/mol)            | 375,00          |                | 260,00          |               | 230,00          |              | 139,00        |             | 174,00          |              |       |
| H  | 🔹 🕨 🔏 Graphik 🔏 Wertetabelle 🔏 SWR 🛛 | GWN 🔏 Feldkap 🧳 | (Äquival / Sto | offdaten 🔏 kd-A | norganik 🔏 ko | -Organik 🔏 Bio- | Abbau 🔏 Kon: | z-GW 🔏 Schads | toffmasse 🏑 | MKW ), Teeröl / | Prüfwerte // | GFS / |

Abb. 21: Tabellenblatt *Teeröl* zur Abschätzung der Sättigungskonzentration für Teerölprodukte

## A 3.4 Anwendung des Arbeitsblatts

Die Vorgehensweise bei der Anwendung von ALTEX-1D wird an Hand von Fallbeispielen demonstriert. Je nachdem, welches Freisetzungsverhalten für die Schadstoffquelle angenommen wird (vgl. Kap. 6.3.2 und A1.2.3), ist für die Fallkonstellation A (konstante Quellkonzentration) oder B (exponentiell abnehmende Quellkonzentration) jeweils das entsprechende Tabellenblatt *Fall A* oder *Fall B* zu verwenden. Zu beachten ist, dass eine Berechnung immer nur für einen Einzelstoff erfolgen kann. Im Falle von Stoffgemischen ist eine Einzelbetrachtung der relevanten Komponenten zu empfehlen.

## A 3.4.1 Fallkonstellation A

Für die Beschreibung der Fallkonstellation A wurden folgende Beispiele ausgewählt:

### Fallbeispiel 1:

Es handelt sich um ein Betriebsgelände, auf dem früher zink- und cadmiumhaltige Farbstoffe produziert wurden. In der oberflächennahen Bodenschicht wurden hohe Gehalte an Cadmium (durchschnittlich 476 mg/kg) und Zink festgestellt. Untersuchungen des Grundwassers unterhalb der kontaminierten Fläche ergaben deutlich erhöhte Konzentrationen von Cadmium und Zink. Die Transportbetrachtung wird für Cadmium durchgeführt.

#### Fallbeispiel 2:

Es handelt sich um ein ehemaliges Gaswerksgelände, auf dem in einer geringmächtigen Bodenschicht noch Reste von Steinkohlenteer in residualer Sättigung (19800 mg/kg) festgestellt wurden. Der Anteil von Naphthalin an der Teerphase beträgt aufgrund der Alterung nur noch 0,61 % (121 mg/kg). Untersuchungen des Grundwassers unterhalb der kontaminierten Fläche ergaben erhöhte Konzentrationen von Naphthalin und Phenanthren. Die Transportbetrachtung wird für Naphthalin durchgeführt.

#### Fallunterscheidung (Fallkonstellation A oder B)

Im ersten Schritt ist zunächst die Entscheidung zu treffen, welche Fallkonstellation vorliegt (s. o.). Im Fallbeispiel 1 liegen lösliche Cadmium- und Zinksalze vor. Daher wird ein lösungslimitiertes Freisetzungsverhalten mit konstanter Quellkonzentration (Fallkonstellation A) angenommen und das Tabellenblatt **Fall A** als Eingabeblatt durch Anklicken des entsprechenden Tabellenregisters (Registerfarbe wechselt beim Anklicken auf Weiß) ausgewählt (Abb. 22). Im Fallbeispiel 2 liegt die Kontamination als residuale Sättigung mit Teerphase vor. Auch hier wird lösungslimitiertes Freisetzungsverhalten mit konstanter Quellkonzentration angenommen (Tabellenblatt **Fall A**).

| <b>B</b> i ( | Altex-1D_ver24.xls                                            |                       |                                 |                            |                        |                                                                                                    |  |  |  |  |
|--------------|---------------------------------------------------------------|-----------------------|---------------------------------|----------------------------|------------------------|----------------------------------------------------------------------------------------------------|--|--|--|--|
|              | A                                                             | В                     | С                               | D                          | E                      | F G H I J K L M                                                                                    |  |  |  |  |
| 1            | Transportbetrachtung Fallko                                   | Instellation A        | Bearbeiter:                     | ALA-UA                     |                        | Konzentrationsentwicklung Quelle                                                                   |  |  |  |  |
| 2            | konstante Quellkonzentratio                                   | n                     | Projekt:                        | Fallbsp. 1/Basisfall AH    | 4                      | Co.                                                                                                |  |  |  |  |
| 3            | gelbe Felder: Eingabefelder<br>rote Schrift: berechnete Verte |                       | Datum Bearbeit.:<br>Version 2.4 | 10.02.10                   |                        |                                                                                                    |  |  |  |  |
| 5            | Kennwert/Parameter                                            | Symbol                | Einheit                         | Vert                       |                        | 1 <u> <u> </u> <u> </u> <u> </u> <u> </u> <u> </u> <u> </u> <u> </u> <u> </u> <u> </u> <u></u></u> |  |  |  |  |
| 6            | Schadstoff                                                    | DV - 4 070            |                                 | Cadmium                    |                        |                                                                                                    |  |  |  |  |
| 8            | Frurwert BBodSch¥ oder GFS<br>Kontaminierte Fläche            | F woder GFS           | m²                              | 5,00                       |                        | c₀=c <sub>s1</sub> (0)                                                                             |  |  |  |  |
| 9            | Ort der Beurteilung (u.GOK)                                   | OdB                   | m                               | 3,5                        |                        |                                                                                                    |  |  |  |  |
| 10           | Oberkante Quelle (u.GOK)                                      | OKq                   | m                               | 0,0                        |                        |                                                                                                    |  |  |  |  |
| 11           | Unterkante Quelle (u.GUK)<br>Bodenart (KAS)                   | UKq                   | m                               | 0,5<br>Su2                 |                        |                                                                                                    |  |  |  |  |
| 13           | Feldkapazitāt                                                 | FK                    | ×                               | 23,0                       |                        |                                                                                                    |  |  |  |  |
| 14           | Trockenraumdichte Quelle                                      | pb-Q                  | kg/dm³                          | 1,30                       |                        | t <sub>e</sub> :Emissionsdauer                                                                     |  |  |  |  |
| 15           | Trockenraumdichte Transportstr.<br>Gesamtgehalt               | pb-zs<br>G            | kg/dm²<br>ma/ka TM              | 1,50                       |                        | · · · · · · · · · · · · · · · · · · ·                                                              |  |  |  |  |
| 19           | Gesamtmasse Quelle                                            | Masage                | kg                              | 525,980                    |                        | 5 10 15 20 25 30                                                                                   |  |  |  |  |
| 20           | Mobilisierbarer Anteil                                        | Mast                  | Z                               | 10,0                       |                        | Zeit t (a)                                                                                         |  |  |  |  |
| 21           | Quelikonzentration                                            | 0                     | µg/l                            | 550,0                      |                        | 4                                                                                                  |  |  |  |  |
| 23           | Emissionsdauer                                                | t,                    |                                 | 225,0                      |                        | 1                                                                                                  |  |  |  |  |
| 24           | Quellstärke                                                   | Ja                    | mg/(m²*a)                       | 137,5                      |                        | ]                                                                                                  |  |  |  |  |
| 25           | Sickerwasserrate                                              | SVR                   | mmła                            | 250,0                      |                        | 4                                                                                                  |  |  |  |  |
| 26           | Lange Transportstrecke<br>Sickerwassergeschw                  | Z.                    | m<br>nda                        | 3,0                        |                        | -                                                                                                  |  |  |  |  |
| 28           | Schadstoffverweilzeit                                         | t                     | а                               | 56,8                       |                        |                                                                                                    |  |  |  |  |
| 29           | Dispersivitāts-Skalenfaktor                                   | - Fa                  |                                 | 0,100                      |                        | ]                                                                                                  |  |  |  |  |
| 30           | long. Dispersivität                                           | α.                    | m                               | 0,3                        |                        | 4                                                                                                  |  |  |  |  |
| 31           | long. Disp.koeff.<br>lin. Verteilungskoeff                    | D.                    | m*ra<br>Uko                     | 0,3                        |                        | -                                                                                                  |  |  |  |  |
| 33           | Retardationsfaktor                                            | B                     | пку                             | 20,6                       |                        |                                                                                                    |  |  |  |  |
| 34           | Halbwertszeit Abbau                                           | Tm                    | a                               | 1000000,000                |                        |                                                                                                    |  |  |  |  |
| 35           | Abbaukoeffizient<br>Derechnung nach analytiech                | λ<br>or Löcung Μα     | 1/a<br>on Convektori            | 0,000                      |                        |                                                                                                    |  |  |  |  |
| 37           | Derechnung nach analyusch                                     | ier Lusuriy va        |                                 | Charle Describerton        |                        |                                                                                                    |  |  |  |  |
| 70           | Konzentrations- und Frachte                                   | erechnung ar          | n Oab                           | Start Berechnung           |                        |                                                                                                    |  |  |  |  |
| 72           | max. Konzentration                                            | Cmax                  | μg/l                            | 549,9                      |                        | -                                                                                                  |  |  |  |  |
| 73           | Zeitpunkt der max. Konz.                                      | Lemax                 | a                               | 236,0                      |                        | 4                                                                                                  |  |  |  |  |
| 74           | Zeitpunkt PW-Uberschr.                                        | t <sub>ρwü</sub>      | а                               | 21,0                       |                        | 4                                                                                                  |  |  |  |  |
| 75           | Zeitpunkt PW-Unterschr.                                       | t <sub>pwu</sub>      | а                               | 376,0                      |                        | 4                                                                                                  |  |  |  |  |
| 76           | Dauer PW-Uberschr.                                            | t <sub>pw</sub>       | а                               | 355,0                      |                        | 4                                                                                                  |  |  |  |  |
| 77           | Schadstoffemission Quelle                                     | E <sub>s1ges</sub>    | kg                              | 52,598                     |                        | 4                                                                                                  |  |  |  |  |
| 78           | Schadstoffemission GW                                         | E <sub>s2ges</sub>    | kg                              | 52,548                     |                        | 4                                                                                                  |  |  |  |  |
| 79           | max. Fracht GW                                                | E <sub>s2max</sub>    | g/a                             | 233,707                    |                        |                                                                                                    |  |  |  |  |
| 80           | mittl. Fracht GW                                              | E <sub>s2mittel</sub> | g/a                             | 148,024                    |                        |                                                                                                    |  |  |  |  |
| 81           | max. Emissionsstärke GW                                       | J <sub>s2max</sub>    | mg/(m <sup>2</sup> *a)          | 137,5                      |                        |                                                                                                    |  |  |  |  |
| 82           | mittl. Emissionsstärke GW                                     | J <sub>s2mittel</sub> | mg/(m <sup>2</sup> *a)          | 87,1                       |                        |                                                                                                    |  |  |  |  |
| 83           | mobilisierbare Masse                                          | M <sub>mob</sub>      | kg                              | 52,598                     |                        |                                                                                                    |  |  |  |  |
| 84           | Abbruchkriterium                                              |                       | Ť                               |                            |                        | 1                                                                                                  |  |  |  |  |
| 85           |                                                               |                       |                                 |                            |                        | 4                                                                                                  |  |  |  |  |
| 86           | Abbruchkriterium 1: keine Ur                                  | nterschreitung        | t des PW im Be                  | rechnungszeitraum (r       | nax, 300000 a)         |                                                                                                    |  |  |  |  |
| H ·          | Fall A Fall B Graphik                                         | Wertetabelle          | SWR_GWN / Feld                  | lkap / Äquival / Stoffdate | n 🔏 kd-Anorganik 🔏 kd- | -<br>Organik <u>/</u> Bio-Abbau / Konz-GW / Schadstoffmasse //MKW / Teeröl / Prüfwerte //GFS /     |  |  |  |  |
|              |                                                               |                       |                                 |                            |                        |                                                                                                    |  |  |  |  |

Abb. 22: Tabellenblatt Fall A für die Fallbeispiele 1 und 2

Tabellenblatt Fall A anklicken

#### A 3.4.1.1 Dateneingabe Fall A

In den Tabellenblättern sind für die Eingabe der Parameter ausschließlich die gelb markierten Felder vorgesehen. Die restlichen Felder der Blätter sind gesperrt. Felder mit roter Schrift enthalten berechnete Zwischenergebnisse, die im weiteren Berechnungsverlauf benötigt werden und zur Information des Anwenders dienen. Bei der Eingabe ist darauf zu achten, dass die Zahlenwerte jeweils den in Spalte C vorgegebenen Einheiten entsprechen! In den Zellen D1 und D2 können der Name des Bearbeiters und ein Projektname eingegeben werden. In Zelle D3 wird das aktuelle Bearbeitungsdatum, in Zelle C4 die Versionsnummer angezeigt.

Die Dateneingabe ist für die Fallbeispiele 1 und 2 in Tabelle 1 detailliert beschrieben.

| Zelle | Parameterbeschreibung und                                                                                                    | Beispiel 1   | Beispiel 2   |
|-------|----------------------------------------------------------------------------------------------------|--------------|--------------|
|       | Textbezug zur Arbeitshilfe                                                                                                    | Dateneingabe | Dateneingabe |
| D6    | Zu betrachtender <b>Schadstoff</b> , s. Kap. 7.3.2. Es ist<br>zu beachten, dass eine Berechnung immer nur für<br>einen Einzelstoff erfolgen kann.                                                                                                    | Cadmium      | Naphthalin   |
| D7    | <b>Prüfwert nach Anhang 2 Nr. 3.1 BBodSchV</b><br>(falls kein Prüfwert oder GFS vorliegt, ist aus pro-<br>grammtechn. Gründen ein numerischer Ersatzwert<br>einzugeben, z. B. 0,01).                                                                                                    | 5            | 2            |
| D8    | Als <b>Kontaminierte Fläche</b> ist die Größe der Emis-<br>sionsfläche entsprechend Kap. 6.2, Gl. (3) einzu-<br>setzen.                                                                                                    | 1700         | 400          |
| D9    | Als <b>Ort der Beurteilung</b> (OdB) ist nach Kap. 5.2<br>für den Standort ein mittlerer Grundwasserhöchst-<br>stand einzusetzen.                                                                                                    | 3,5          | 5            |
| D10   | Oberkante der Quelle (Kap. 6.2).                                                                                                    | 0            | 1,2          |
| D11   | Die <b>Unterkante der Quelle</b> bestimmt zusammen<br>mit dem Ort der Beurteilung die Länge der Trans-<br>portstrecke in D26 (s. a. Kap. 6.2).                                                                                                    | 0,5          | 1,8          |
| D12   | Bodenart (KA5)<br>Hier ist die Bodenart mit den in Tab. 70 der KA5<br>aufgeführten Kurzzeichen einzugeben. Alternativ<br>kann die Schichtbezeichnung nach EN ISO<br>14688/89 (DIN 4022) eingegeben werden. Bei<br>mehrschichtigen Profilen können auch mehrere<br>Kurzzeichen eingegeben werden. Das Feld ist nur<br>informativ, es wird nicht als Bezug in den weiteren<br>Berechnungen benötigt | Su2          | Su3          |

Tab. 1: Dateneingabe für die Fallbeispiele 1 und 2

| Zelle | Parameterbeschreibung und                                                                                                    | Beispiel 1   | Beispiel 2   |
|-------|----------------------------------------------------------------------------------------------------|--------------|--------------|
|       | Textbezug zur Arbeitshilfe                                                                                                    | Dateneingabe | Dateneingabe |
| D13   | <b>Feldkapazität</b> (Kap. 5.2).<br>Das Modell geht von einem einschichtigen homo-<br>genen Aufbau der Transportstrecke aus. Es ist<br>daher ein mittlerer Wert für die Bodenkennwerte<br>der Transportstrecke einzugeben. Der Wert kann<br>aus dem Tabellenblatt <i>Feldkap</i> entnommen wer-<br>den (s. Abb. 23). Bei mehrschichtigen Profilen ist<br>hier der entsprechende äquivalente Wert aus dem<br>Tabellenblatt <i>Äquival</i> einzusetzen. (s. Kap. A3.4.3)                                                                                                    | 23           | 26           |
| D14   | Die <b>Trockenraumdichte der Quelle</b> wird für die<br>Berechnung der Gesamtschadstoffmasse der<br>Quelle (D19) benötigt und ist aus Untersuchungs-<br>ergebnissen abzuleiten.                                                                                                    | 1,3          | 1,2          |
| D15   | Die <b>Trockenraumdichte der Transportstrecke</b><br>wird für die Berechnung des Retardationsfaktors<br>(D33) benötigt und wird mit Laboruntersuchungen<br>ermittelt oder aus der Bodenart geschätzt (KA5).<br>Bei mehrschichtigen Profilen ist hier der entspre-<br>chende äquivalente Wert aus dem Tabellenblatt<br><i>Äquival</i> einzusetzen<br>(Kap. A3.4.3)                                                                                                    | 1,5          | 1,6          |
| D18   | Schadstoffgesamtgehalt (Kap. 6.2).<br>Im Beispiel 2 beträgt der Teerölgehalt 19800<br>mg/kg, und der Naphthalin-Anteil beträgt 121<br>mg/kg entsprechend 0,61 Gew%.                                                                                                    | 476          | 121          |
| D20   | Der <b>mobilisierbare Anteil</b> stellt den durch Nie-<br>derschlagswasser freisetzbaren Anteil des Ge-<br>samtgehaltes dar und ist vorzugsweise aus Eluti-<br>onsversuchen abzuschätzen (Kap. 6.3.2 und A<br>1.2.3). Der Wert für den mobilisierbaren Anteil<br>bestimmt maßgeblich die Emissionsdauer in D23<br>und hat daher großen Einfluss auf das Ergebnis<br>der Berechnung. Im Beispiel 1 beträgt der mobili-<br>sierbare Anteil nur 10%, da das meiste Cadmium<br>in nicht wasserlöslicher, mineralischer Form ge-<br>bunden ist. Im Fallbeispiel 2 wurde aufgrund der<br>residualen Teerphase angenommen, dass 100%<br>des Naphthalin-Gehaltes mobilisierbar sind. | 10           | 100          |

| Zelle | Parameterbeschreibung und                                                                                                    | Beispiel 1   | Beispiel 2   |
|-------|----------------------------------------------------------------------------------------------------|--------------|--------------|
|       | Textbezug zur Arbeitshilfe                                                                                                    | Dateneingabe | Dateneingabe |
| D21   | Bei der <b>Quellkonzentration</b> ist die Schadstoffkon-<br>zentration im Sickerwasser der Quelle entspre-<br>chend Kap. 6.3.1 einzusetzen. Sie wird für die<br>Fallkonstellation A als konstant über die Lebens-<br>dauer der Quelle angenommen (s. Prinzipskizze<br>im Tabellenblatt). Im Falle residualer Phase kann<br>hilfsweise (wenn keine Daten aus Elutionsversu-<br>chen zur Verfügung stehen) die Sättigungskon-<br>zentration der Einzelstoffe im jeweiligen Stoffge-<br>misch als Quellkonzentration herangezogen wer-<br>den. Zur Abschätzung der Sättigungskonzentrati-<br>onen können die Tabellenblätter <i>MKW</i> und <i>Teeröl</i><br>verwendet werden. Im Fallbeispiel 2 kann aus<br>dem Tabellenblatt <i>Teeröl</i> für Steinkohlenteer bei<br>einem Anteil von 0,61 Gew% (Eingabe in Spalte<br>F9) eine Sättigungskonzentration von 1480 µg/l<br>entnommen werden. | 550          | 1480         |
| D22   | Die Vorbelastung der Transportstrecke berück-<br>sichtigt eine zu Beginn in der Transportstrecke<br>vorhandene Vorbelastung bspw. aufgrund geogen<br>erhöhter Hintergrundwerte oder einer bereits vor-<br>handenen Kontamination. Einzugeben ist der Wert<br>der Sickerwasserkonzentration, der im Sorpti-<br>onsgleichgewicht mit den entsprechenden Fest-<br>stoffgehalten steht.                                                                                                    | 0            | 0            |
| D25   | Die nach Kap. 7.2.1 und A 2.1 ermittelte <b>Sicker-<br/>wasserrate</b> (SWR) wird als konstant (entspricht<br>einer mittleren jährlichen Rate) über die gesamte<br>Zeitdauer der Prognose angenommen. Bei Fällen,<br>in denen es z. B. durch Nutzungsänderungen zu<br>einer Veränderung der SWR kommen kann, wird<br>empfohlen, Berechnungen mit unterschiedlichen<br>SWR durchzuführen. Hilfsweise kann für die Ab-<br>schätzung der SWR auch das Tabellenblatt<br><i>SWR_GWN</i> herangezogen werden.                                                                                                    | 250          | 285          |

| Zelle | Parameterbeschreibung und<br>Textbezug zur Arbeitshilfe                                                                                                    | Beispiel 1<br>Dateneingabe | Beispiel 2<br>Dateneingabe |
|-------|----------------------------------------------------------------------------------------------------|----------------------------|----------------------------|
| D29   | Der <b>Dispersivitäts-Skalenfaktor</b> dient zur Be-<br>rechnung der longitudinalen Dispersivität (D30)<br>und des longitudinalen Dispersivitätskoeffizienten<br>(D31) entsprechend Kap. 7.3.3 und A 2.3. Insbe-<br>sondere bei langen Transportstrecken (>10 m) ist<br>ggf. eine Reduzierung des Faktors zu empfehlen.<br>Beispiele, wie sich die Änderung des Dispersivi-<br>täts-Skalenfaktors auswirkt, sind in Kap. A 3.5<br>gegeben. Bei leichtflüchtigen Stoffen ist hier der<br>entsprechende äquivalente Wert aus dem Tabel-<br>lenblatt <i>Äquival</i> einzusetzen [42]<br>(Kap. A2.3 und Kap. A 3.4.3,).                                  | 0,1                        | 0,1                        |
| D32   | Der <b>lineare Verteilungskoeffizient</b> k <sub>d</sub> dient zur<br>Berechnung des Retardationsfaktors in D33 (Kap.<br>7.3.3 und A 2.4) und hat großen Einfluss auf das<br>Ergebnis der Berechnung. Liegen keine Ergebnis-<br>se aus Laboruntersuchungen vor, können die Ta-<br>bellenblätter <i>kd-Anorganik</i> und <i>kd-Organik</i> als<br>Orientierung zur Abschätzung des k <sub>d</sub> -Wertes he-<br>rangezogen werden<br>(s. u.). Bei mehrschichtigen Profilen oder der Be-<br>rücksichtigung der Flüchtigkeit ist hier der ent-<br>sprechende äquivalente Wert aus dem Tabellen-<br>blatt <i>Äquival</i> einzusetzen (s. Kap. A 3.4.3). | 3,0                        | 1,837                      |
| D34   | Die <b>Halbwertszeit Abbau</b> (Kap. 7.3.3 und A2.5)<br>wird zur Berechnung des Abbaukoeffizienten in<br>D35 benötigt. Hierbei wird eine Abbaukinetik<br>1. Ordnung angenommen. Für nicht abbaubare<br>Stoffe ist aus programmtechnischen Gründen ein<br>Wert von 1.000.000 einzusetzen. Hieraus resultiert<br>ein praktisch vernachlässigbarer Abbaukoeffizient.<br>Liegen keine Ergebnisse aus Laboruntersuchun-<br>gen vor, kann das Tabellenblatt <i>Bio-Abbau</i> als<br>Orientierung zur Abschätzung der Halbwertszeit<br>herangezogen werden (s. u.).                                                                                         | 1.000.000                  | 1,24                       |

#### Ermittlung der Feldkapazität (Zelle D13)

Mit dem Tabellenblatt *Feldkap* (Abb. 23) können die Parameter Feldkapazität und Luftkapazität für die in der KA5 (dort Tab. 70) vorhandenen Bodenarten berechnet werden. Einzugeben sind die Trockenrohdichte, der Grobbodenanteil und der Humusgehalt. Die Zuschläge bei erhöhten Grobbodengehalten oder erhöhtem Humusgehalt werden berücksichtigt.

|          | A                                    | В                     | С                     | D                             | G                 |                  | J               | K                    | L              |      |
|----------|--------------------------------------|-----------------------|-----------------------|-------------------------------|-------------------|------------------|-----------------|----------------------|----------------|------|
| 1        | Feld/Luft-Kar                        | azität nach           | KA 4/5                |                               |                   |                  |                 |                      |                |      |
| 1        | Version 24                           |                       |                       |                               |                   |                  |                 |                      |                |      |
| 2        | Version 2.4                          |                       | - n Dl≌#- m Call A b  | <b>F</b> -II <b>P</b>         | -1-1/-1           |                  |                 |                      |                |      |
| 3        | Die Eingabe der Fe                   | lakapazitat in a      | en blattern Fall A b  | zw. Fall B erfolgt            | als volumenant    | ten in %.        |                 |                      |                |      |
| 4        | Sie entspricht der V                 | Wassermenge, d        | lie in Poren mit eine | em Aquivalentdur              | chmesser von S    | u mm (entspred   | chend einer S   | saugspannur          | igp⊦           |      |
| 5        | > 1,8, fur Reinsand                  | e >2,5) gebunde       | n ist.                |                               |                   |                  |                 |                      |                |      |
| 6        | Die Feldkapazität i                  | st neben der Bo       | denart von der Troc   | kenrohdichte ab               | hängig. Es ist di | e Klasseneinte   | ilung nach Ta   | ab. 21/KA 5 z        | ugrunde gelo   | egt. |
| 7        | Bei Böden mit Grol                   | bodenanteil wi        | rd die Feldkapazitä   | t entspr. KA4/S. 2            | 95 mit dem Korr   | ekturfaktor (10  | )-Vol.% Grobl   | bodenanteil)         | (100           |      |
| 8        | entsprechend dem                     | Volumenanteil         | des Grobbodens rec    | luziert.                      |                   |                  |                 |                      |                |      |
| 9        | Bei Böden mit orga                   | nischem Gehalt        | t wird die Feldkapa:  | zität um einen Zu             | schlag entspreci  | hend Tab. 72/K   | A 5 erhöht.     |                      |                |      |
| 10       | Der Zuschlag ist ab                  | hängig vom Hur        | nusgehalt, es ist die | e Klasseneinteilur            | ig nach Tab. 15/  | KA 5 zugrunde    | gelegt.         |                      |                |      |
| 11       |                                      |                       |                       |                               |                   |                  |                 |                      |                |      |
| 12       | gelbe Felder: Einga                  | abefelder (mit V      | orgabewerten)         |                               |                   |                  |                 |                      |                |      |
| 13       | grüne Felder: Bode                   | enarten nach KA       | 5                     |                               |                   |                  |                 |                      |                |      |
| 14       | rote Schrift: berech                 | inete Werte           |                       |                               |                   |                  |                 |                      |                |      |
| 15       |                                      |                       |                       |                               |                   |                  |                 |                      |                |      |
| 16       | Bodenart                             | Trocken-              | Grobboden-            | Humusgehalt                   | Feldkapazität     | Luftkapazität    |                 |                      |                |      |
| 17       |                                      | rohdichte             | Anteil                |                               |                   |                  |                 |                      |                |      |
| 18       |                                      | pt                    | Korngröße>2 mm        |                               | n. Tab. 70        | n. Tab. 70       |                 |                      |                |      |
| 19       |                                      | (ka/dm <sup>3</sup> ) | (Vol %)               | (Masse %)                     | (Vol %)           | (Vol %)          |                 |                      |                |      |
| 20       | Ss                                   | 15                    | 0                     | 0                             | 11                | 32               |                 |                      |                | -    |
| 21       | SI2                                  | 15                    | 0<br>0                | 0<br>0                        | 25                | 18               |                 |                      |                | -    |
| 22       | SI3                                  | 15                    | Ū Ū                   | Ő                             | 27                | 15               |                 |                      |                | -    |
| 23       | 515                                  | 15                    | ů                     | Ő                             | 30                | 12               | Maria C         |                      | ·              |      |
| 24       | Shi                                  | 1.5                   | Ő                     | ő                             | 33                | 10               | vverte fi       | ur Failbe            | Ispiel 1       |      |
| 25       | St2                                  | 1,5                   | Ő                     | ů                             | 22                |                  |                 |                      |                |      |
| 26       | St3                                  | 15                    | 0                     | 0                             | 30                | 14               |                 |                      |                | -    |
| 20       | 513<br>Su2                           | 1,5                   | 0                     | 0                             | 23                | 21               |                 |                      |                | -    |
| 28       | 5u2<br>Su3                           | 1,5                   | 0                     | 0                             | 29                | 14               |                 |                      |                |      |
| 29       | Su4                                  | 15                    | ů                     | Ő                             | 32                | 11               |                 |                      |                |      |
| 30       | 1e7                                  | 1,5                   | ů<br>n                | ů<br>n                        | 34                | 9                |                 |                      |                | -    |
| 31       | L-32<br>  e3                         | 1,5                   | ů<br>n                | ů<br>n                        | 33                | ğ                |                 |                      |                | -    |
| 32       | L35                                  | 15                    | ů                     | Ő                             | 32                | 11               |                 |                      |                |      |
| 33       | L t2                                 | 15                    | Ő                     | ñ                             | 36                | 7                |                 |                      |                |      |
| 34       | 113                                  | 15                    | ů.                    | ñ                             | 39                | 5                |                 |                      |                | -    |
| 35       | L to                                 | 15                    | ñ                     | ň                             | 37                | 6                |                 |                      |                | -    |
| 36       | 10                                   | 15                    | n<br>n                | 0                             | 36                | 7                |                 |                      |                |      |
| 37       | Lu<br>Uu                             | 1.5                   | ñ                     | 0                             | 38                | 7                |                 |                      |                | -    |
| 38       | Ills                                 | 15                    | ñ                     | ň                             | 35                | 8                |                 |                      |                | -    |
| 39       | lle                                  | 1,5                   | ő                     | ő                             | 35                | ğ                |                 |                      |                |      |
| 40       | 11+2                                 | 1.5                   | ů<br>Ú                | ñ                             | 37                | 6                |                 |                      |                |      |
| 41       | Ut3                                  | 15                    | 0                     | 0                             | 37                | 6                |                 |                      |                | -    |
| 42       | Ut/                                  | 15                    | 0                     | 0                             | 37                | 7                |                 |                      |                | -    |
| 43       | Tt                                   | 15                    | 0                     | 0<br>D                        | 43                | 3                |                 |                      |                | -    |
| 40       | Т                                    | 1.5                   | 0                     | 0                             | 41                | A                |                 |                      |                | -    |
| 45       | Tu2                                  | 15                    | 0                     | 0                             | 42                | A                |                 |                      |                | -    |
| 45       | Tu3                                  | 1.5                   | 0                     | 0                             | 38                | A A              |                 |                      |                | -    |
| 40       | Tu3                                  | 1.5                   | 0                     | 0                             | 37                | 6                |                 |                      |                | -    |
| 47       | Te2                                  | 1.5                   | 0                     | 0                             | 30                | 4                |                 |                      |                | -    |
| 19       | Te3                                  | 1.5                   | 0                     | 0                             | 37                | A A              |                 |                      |                | -    |
| 40       | Te4                                  | 1.5                   | 0                     | 0                             | 32                | 10               |                 |                      |                | -    |
| 51       | Sando                                |                       |                       |                               | JL                | 10               |                 |                      |                | -    |
| 51       | fe feme fear                         | 1.5                   | 0                     | 0                             | 14                | 24               |                 |                      |                | -    |
| 52       | ms msta ms a                         | 1,5                   | 0                     | 0                             | 14                | 31               |                 |                      |                | -    |
| 00<br>EA | mə, məis, məgs                       | 1,5                   | 0                     | 0                             | 10                | 32               |                 |                      |                | -    |
| 54       | yə                                   | - I''D                | 0                     | 0                             | 0                 |                  |                 |                      |                |      |
| 20       |                                      |                       |                       |                               |                   | labelle          | nblatt Fe       | eldkap a             | anklicken      | 1    |
|          |                                      |                       |                       |                               |                   |                  |                 |                      |                |      |
| H   4    | 🕩 🕅 <mark>  Fall A   Fall B  </mark> | Graphik 🔏 Werteta     | abelle SWR_GWN Fe     | l <b>idkap / Aquival /</b> St | offdaten 🔏 kd-Ano | rganik 🔏 kd-Orga | nik 🔏 Bio-Abbau | ⊢ <u>∕</u> Konz-GW ∕ | Schadstoffmass | se / |

#### Abb. 23: Ermittlung der Feldkapazität in Fallbeispiel 1 mit Hilfe des Tabellenblatts Feldkap

#### Ermittlung des linearen Verteilungskoeffizienten k<sub>d</sub> (Zelle D32)

#### a) Anorganische Stoffe (Fallbeispiel 1)

Liegen keine standortspezifischen Ergebnisse aus Laboruntersuchungen (Sorptionsisothermen) vor, kann das Tabellenblatt *kd-Anorganik* für eine orientierende Abschätzung herangezogen werden (Abb. 24).

|     | A                          | В                   | C                                     | D                | E              | F            | G            | Н            |            | J            | L         | N                                        | 0                                      | Q                            | S           |
|-----|----------------------------|---------------------|---------------------------------------|------------------|----------------|--------------|--------------|--------------|------------|--------------|-----------|------------------------------------------|----------------------------------------|------------------------------|-------------|
| 1   | kd-Wert                    | e And               | organik                               |                  |                |              |              |              |            |              |           |                                          |                                        |                              |             |
| 2   |                            |                     |                                       |                  |                |              |              | wichtiger H  | inweis:    | Die Werte    | sind als  | s Orientierung                           | gedacht,                               |                              |             |
| 3   | gelbe Felde                | r: Eing             | abefelder                             |                  |                | 2            |              | sofern kein  | e stand    | ortspezifis  | schen W   | erte aus Labo                            | r-/Feldunte                            | rsuchungen                   | vorliegen   |
| 4   | grüne Felde                | er: Regr            | essionskoeffi                         | zienten B        | ericht BGR     | /2005 [6]    |              |              |            |              |           |                                          |                                        |                              |             |
| 5   | rote Schrift:              | berech              | inete Werte                           |                  |                |              |              |              |            |              |           |                                          |                                        |                              |             |
| 6   | Freundlic                  | h-Mod               | ell : c <sub>s</sub> =K <sub>d.</sub> | r*c <sup>n</sup> |                |              | _            | Die kd Werte | in dan ra  | t markiartan | 7allan ei | nd in don Taball                         | rn Fa <del>nhlätto</del> rn Fa         | II A bzw Fall B              | einzusetzen |
| 7   | log K <sub>d.fr</sub> =log | K <sup>*</sup> +a*1 | H+b*log Ton                           | +c*log Cor       | 0              |              | E            | Eingabe      | wert       | e für F      | allbe     | ispiel 1                                 |                                        |                              |             |
| 8   | Verwendu                   | ing su              | bstratüber                            | greifend         | 。<br>er Sorpti | onsisothe    | rmen n. Be   | richt BGR/2  | 005 [6]    |              | Τ         |                                          |                                        | lin. kd-\                    | Nert        |
| 9   |                            |                     |                                       |                  |                |              |              |              |            |              |           |                                          | L                                      |                              |             |
| 10  |                            |                     | Freundlich-                           | Regression       | nskoeffizie    | nten (Berich | t BGR/2005)  |              | Bodenke    | nngrößen     |           |                                          | Linear. Freu                           | ndlich-Isoth.                |             |
| 11  | Element                    | Sym                 | Tab. BGR                              | log K*           | a (pH)         | b (log Ton)  | c (log Corg) | n-Freundlich | pН         | Corg         | Ton       | K <sub>d</sub> -Freundlich               | <sup>1</sup> c <sub>si</sub> (=Quellk. | k <sub>d</sub> -linearisiert |             |
| 12  |                            |                     |                                       |                  |                |              |              |              |            | (%)          | (%)       | (ua <sup>(1-n)</sup> 4 <sup>n</sup> /ka) | jug/l                                  | (l/kg)                       |             |
| 13  | Cadmium                    | Cd                  | Tab. 3.2-6                            | -0,827           | 0,521          | 0,419        | 0,376        | 0,836        | 4,0        | 0,10         | 1,0       | 7,6                                      | 500,0                                  | 3,0                          |             |
| 14  | Chrom                      | Cr                  | Tab. 3.2-6                            | 3,09             |                | 20 52        |              | 0,799        | 6,0        | 0,10         | 10,0      | 1230,3                                   | 500,0                                  | 391,4                        |             |
| 15  | Kupfer                     | Cu                  | Tab. 3.2-6                            | 0,764            | 0,332          | 0,41         |              | 0,758        | 6,0        | 0,10         | 10,0      | 1465,5                                   | 500,0                                  | 369,6                        |             |
| 16  | Molybdän                   | Mo                  | Tab. 3.2-11                           | 5,309            | -0,663         | 0,732        |              | 0,628        | 6,0        | 0,10         | 10,0      | 115,6                                    | 500,0                                  | 14,0                         |             |
| 17  | Nickel                     | Ni                  | Tab. 3.2-6                            | -0,122           | 0,365          | 0,473        | 0,226        | 0,761        | 6,0        | 0,10         | 10,0      | 206,5                                    | 500,0                                  | 53,0                         |             |
| 18  | Blei                       | Pb                  | Tab. 3.2-11                           | 1,231            | 0,432          | 0,465        | 0.000        | 0,61         | 6,0        | 0,10         | 10,0      | 19408,9                                  | 250,0                                  | 2/83,5                       |             |
| 19  | Antimon                    | Sb                  | Tab. 3.2-6                            | 2,593            | -0,333         | U,//b        | -0,292       | 0,846        | 6,U        | 0,10         | 10,0      | 4b,U                                     | 100,0                                  | 24,5                         |             |
| 20  | Thainum<br>Zink            | 11<br>7n            | Tab. 3.2-11                           | 0,718            | 0,216          | 0,729        | 0.27         | 0,657        | 0,0<br>0,2 | 0,10         | 10,0      | 1003,4                                   | 5000.0                                 | 427,1                        |             |
| 21  | ZIIIK                      | 211                 | 100. 3.2-0                            | 0,240            | 0,400          | 0,001        | 0,27         | 0,070        | 0,0        | 0,10         | 0,01      | 1244,0                                   | 1Verseheurert                          | 4Z,1                         |             |
| 122 |                            |                     |                                       |                  |                |              |              |              |            |              |           |                                          | vorgabewert                            | . IU FW                      |             |

Abb. 24: Ermittlung des k<sub>d</sub>-Wertes in Fallbeispiel 1 mit Hilfe des Tabellenblatts *kd-Anorganik* auf der Grundlage von Pedotransferfunktionen

Eingaben sind ausschließlich in den gelb markierten Feldern möglich. Die restlichen Felder sind gesperrt. Das Tabellenblatt berechnet nach Eingabe der Bodenkenngrößen **pH-Wert**, **C**<sub>org</sub>-**Gehalt** und **Tongehalt** (gelb markierte Felder in den Spalten I bis L) den Freundlich-Koeffizienten  $K_d$ -Freundlich (Spalte N). Die Bodenkenngrößen müssen aus der Beschreibung der Transportstrecke (Kap. 5.2) abgeleitet werden. Für das Fallbeispiel 1 wurde ein pH-Wert von 4, ein C<sub>org</sub>-Gehalt von 0,1 % und ein Tongehalt von 1 % eingesetzt (Abb. 24). Grundlage der Berechnung des Freundlich-Koeffizienten sind die in der Tabelle hinterlegten Regressionskoeffizienten, die aus substratübergreifenden Sorptionsisothermen im Rahmen des BMBF-Förderschwerpunkts "Sickerwasserprognose" abgeleitet wurden [6]/Anhang 2.

Für eine weitere Verwendung in den Tabellenblättern *Fall A* und *Fall B* ist zunächst die Linearisierung des Freundlich-Koeffizienten nach Kap. A 2.4, Gleichung (A15) der AH-DU erforderlich. Hierfür sind die Spalten O - Q vorgesehen. Für die Linearisierung muss ein Konzentrationsbereich ausgewählt werden. Als Obergrenze (Spalte O, gelbe Markierung) ist i. d. R. die Quellkonzentration heranzuziehen. Da die Sorptionsisothermen nur für einen begrenzten Konzentrationsbereich Gültigkeit haben, ist im Tabellenblatt als Vorgabewert der jeweils 10fache Prüfwert eingetragen. Im Beispiel 1 liegt die Quellkonzentration etwa um den Faktor 100 über dem Prüfwert. **Je höher die Obergrenze für die Linearisierung gewählt wird, desto geringer ist der resultierende lineare k<sub>d</sub>-Wert.** Bei Annahme der Quellkonzentration liegt man daher i. d. R. auf der sicheren Seite. Als Untergrenze der Linearisierung wird der halbe Prüfwert (Spalte P) verwendet. Der linearisierte k<sub>d</sub>-Wert (Q13) für Beispiel 1 beträgt 3,0 l/kg und wird als Eingabewert für Zelle D32 im Tabellenblatt *Fall A* verwendet. Eine Überprüfung mit einem numerischen Modell bestätigte, dass die so praktizierte Linearisierung der Freundlich-Isotherme ein Ergebnis auf der sicheren Seite ergibt (s. Kap. A3.6.3).

Für diejenigen Elemente, für die keine Pedotransferfunktionen zur Berechnung der Freundlich-Parameter zur Verfügung stehen, kann ein linearer  $k_d$ -Wert nach dem Ansatz von van den Berg & Roels [13]/Anhang 2 abgeschätzt werden (Abb. 25).

| 25 | Abschätzung | j lineare | r Verteilun | gskoeffizi | enten nach | van den Be   | rg & Roels (' | 1991) Ei | ingabe  | werte fü | ir Fallb | eispiel 1 |                  |
|----|-------------|-----------|-------------|------------|------------|--------------|---------------|----------|---------|----------|----------|-----------|------------------|
| 26 |             |           |             |            |            |              |               |          |         | /        |          | lin kWort |                  |
| 27 |             |           |             |            | Regressio  | nskoeffizien | ten           |          | Bodenke | nngrößen |          |           |                  |
| 28 | Element     | Sym       |             |            |            |              |               |          | pН      | Corg     | Ton      |           | $\Box$           |
| 29 |             |           |             | Co         | C1         | C2           | C3            | C4       |         | (%)      | (%)      | (l/kg)    | 7                |
| 30 | Arsen       | As        |             | 349        | 942        | 9,42         | 1,79          | -0,16    | 6,0     | 0,10     | 10,0     | 634,893   | $\boldsymbol{V}$ |
| 31 | Blei        | Pb        |             | 0,0008     | 0,002      | 0            | 2,85          | -0,17    | 6,0     | 0,10     | 10,0     | 1432,489  |                  |
| 32 | Cadmium     | Cd        |             | 2408       | 4309       | 129,26       | 0,57          | 0        | 4,0     | 0,10     | 1,0      | 7,006 🕨   |                  |
| 33 | Chrom       | Cr        |             | 15,18      | 61,14      | 0            | 2,51          | -0,21    | 6,0     | 0,10     | 10,0     | 10100,631 |                  |
| 34 | Kupfer      | Cu        |             | 2168       | 8673       | 86,73        | 1,36          | -0,12    | 6,0     | 0,10     | 10,0     | 314,996   |                  |
| 35 | Nickel      | Ni        |             | 42465      | 424650     | 0            | 0,4           | 0        | 6,0     | 0,00     | 10,0     | 320,002   |                  |
| 36 | Quecksilber | Hg        |             | 0,00089    | 0,0024     | 0,0055       | 2,82          | -0,163   | 6,0     | 0,10     | 10,0     | 1919,899  |                  |
| 37 | Zink        | Zn        |             | 130        | 598        | 2,99         | 0,89          | -0,02    | 6,0     | 0,10     | 10,0     | 118,685   |                  |
| 38 | Zinn        | Sn        |             | 0          | 14367      | 431          | 1,03          | -0,08    | 6,0     | 0,10     | 10,0     | 43,012    |                  |
| 39 |             |           |             |            |            |              | ÷             |          |         |          |          |           | à                |
| 40 |             |           |             |            |            |              |               |          | 1       |          |          |           |                  |

Abb. 25: Ermittlung des k<sub>d</sub>-Wertes in Fallbeispiel 1 mit Hilfe des Tabellenblatts *kd-Anorganik* nach dem Ansatz von van den Berg & Roels

Für die Bodenkennwerte des Fallbeispieles 1 würde sich nach dem Ansatz von van den Berg & Roels für Cadmium ein linearer  $k_d$ -Wert von 7 l/kg ergeben. Im Vergleich dazu liegt der über die Pedotransferfunktion ermittelte Wert von 3,0 l/kg deutlich niedriger. Um ein Ergebnis auf der sicheren Seite zu bekommen, ist der geringere Wert vorzuziehen.

### b) Organische Stoffe (Fallbeispiel 2)

Für organische Stoffe kann der  $k_d$ -Wert i. d. R. mit ausreichender Genauigkeit über das Tabellenblatt **kd-Organik** (Abb. 26) abgeschätzt werden. Eingaben sind ausschließlich in den gelb markierten Feldern möglich. Das Tabellenblatt berechnet nach Eingabe der Bodenkenngröße **C**<sub>org</sub>-**Gehalt** (gelb markiertes Feld, Spalte B) den  $k_d$ -Wert auf der Grundlage einer linearen Sorptionsisotherme (Kap. A2.4, Gleichung A16). Der stoffspezifische K<sub>oc</sub>-Wert wird aus dem Tabellenblatt **Stoffdaten** übernommen und stammt aus der Datenbank EPI-Suite der US-EPA (PCKOCWIN V. 1.66) [48]. Der berechnete  $k_d$ -Wert in Spalte C (rot markiert) wird als Eingabewert für Zelle D32 im Eingabeblatt *Fall A* verwendet.

|     | A                                                  |                      | В                               |             | С                 | D        |                          |    |
|-----|----------------------------------------------------|----------------------|---------------------------------|-------------|-------------------|----------|--------------------------|----|
| 1   | kd-Werte Organik                                   |                      |                                 |             |                   |          |                          |    |
| 2   |                                                    |                      |                                 |             |                   |          |                          |    |
| 3   | gelbe Felder: Eingabefeld                          | er                   |                                 |             | 2                 |          |                          |    |
| 4   | der k <sub>oc</sub> -Wert wird aus dem             | Tabelle              | enblatt '                       | Sto         | ffdaten" i        | ibernomm | en                       |    |
| 5   |                                                    |                      |                                 |             |                   |          |                          |    |
| 6   | lineares Sorptionsmo                               | dell: c <sub>s</sub> | =k <sub>d</sub> *c <sub>w</sub> |             |                   |          |                          |    |
| 7   | k <sub>d</sub> = C <sub>org</sub> *K <sub>oc</sub> |                      |                                 |             |                   |          |                          |    |
| 8   |                                                    | pewert fü            | ir F                            | allbeispiel | 1                 | -        |                          |    |
| 9   |                                                    |                      |                                 |             |                   |          |                          |    |
| 10  | Stoff                                              |                      | Corg                            |             | k <sub>d</sub>    |          |                          |    |
| 11  | Gruppe/Name                                        |                      | (%)                             |             | (l/kg)            |          |                          |    |
| 12  | 2.14                                               |                      |                                 |             |                   |          | lin, k <sub>d</sub> -Wer | rt |
| 82  | PAK                                                |                      | 0.4                             |             | 0.005             |          |                          |    |
| 84  | Nanhthalin                                         |                      | ¥                               |             | 1 837             |          |                          |    |
| 85  | Ivernvinaphtnaun                                   |                      | 0,1                             |             | 3.041             |          |                          |    |
| 86  | Dimethylnaphthalin                                 |                      | 0,1                             |             | 5.023             |          |                          |    |
| 87  | Acenaphthylen                                      |                      | 0,1                             |             | 6,124             |          |                          |    |
| 88  | Acenaphthen                                        |                      | 0,1                             |             | 6,124             |          |                          |    |
| 89  | Fluoren                                            |                      | 0,1                             |             | 11,298            |          |                          |    |
| 90  | Phenanthren                                        |                      | 0,1                             |             | 20,845            |          |                          |    |
| 91  | Anthracen                                          |                      | 0,1                             |             | 20,417            |          |                          |    |
| 92  | Fluoranthen                                        |                      | 0,1                             |             | 70,795            |          |                          |    |
| 93  | Pyren<br>Ronzo(o)onthrocon                         |                      | 0,1                             |             | 69,343<br>221 206 |          | <u></u>                  |    |
| 95  | Chrysen                                            |                      | 0,1                             |             | 236 048           |          |                          |    |
| 96  | Benzo(a)pyren                                      |                      | 0.1                             |             | 787.046           |          |                          |    |
| 97  | Benzo(b)fluoranthen                                |                      | 0,1                             |             | 803,526           |          | 5.0                      |    |
| 98  | Benzo(k)fluoranthen                                |                      | 0,1                             |             | 787,046           |          |                          |    |
| 99  | Benzo(ghi)perylen                                  |                      | 0,1                             |             | 2679,168          |          |                          |    |
| 100 | Dibenzo(a,h)anthracen                              |                      | 0,1                             |             | 2624,219          |          |                          |    |
| 101 | Indeno(123-cd)pyren                                |                      | 0,1                             |             | 2679,168          | _        | -                        |    |
| 102 |                                                    |                      | - 18 A.                         |             |                   |          |                          |    |

Abb. 26: Ermittlung des k<sub>d</sub>-Wertes in Fallbeispiel 2 mit Hilfe des Tabellenblatts kd-Organik

#### Ermittlung der Halbwertszeit (Zelle D34)

Liegen keine standortspezifischen Ergebnisse aus Laboruntersuchungen vor, kann das Tabellenblatt Bio-Abbau (Abb. 27) als Orientierung zur Abschätzung der Halbwertszeit herangezogen werden. Aufgrund der erheblichen Schwankungsbreite der international veröffentlichten Daten zu Halbwertszeiten sind neben den BIOWIN-Daten (aus der Datenbank EPI-Suite der US-EPA [48]) noch Daten aus dem Kompartiment-Modell "CalTox" [50] (ein 7-Kompartiment-Modell auf Excel-Basis zur Simulation der Schadstoffausbreitung in unterschiedlichen Kompartimenten) angegeben, um eine möglichst große Spannweite abzudecken. Die BIOWIN-Halbwertszeiten wurden über eine Regression [52] aus den BIOWIN3- und BIOWIN4-Werten errechnet. Die BIOWIN3-Halbwertszeit (Ultimate) berücksichtigt die Zeit für den kompletten Abbau bis zum CO2 während die BIOWIN4-Halbwertszeit (Primary) nur die Zeit für den ersten Abbauschritt angibt. "CalTox" enthält Halbwertszeiten, die für unterschiedliche Kompartimente repräsentativ sind. Allerdings liegen nicht für alle relevanten organischen Stoffe Werte vor. Wegen des erheblichen Einflusses auf das Ergebnis ist eine kritische Anwendung der Literaturwerte wichtig! Um in Zweifelsfällen auf der sicheren Seite zu liegen, sollte eher ein höherer Wert angenommen oder ein Abbau gar nicht berücksichtigt werden (programmtechnisch erforderliche Angabe in diesem Fall: Halbwertszeit 1.000.000 Jahre). Für Naphthalin ergibt sich eine Spannweite der Datenbank-Werte zwischen 0,032 und 1,244 Jahren. Als Eingabewert wird der konservative Wert von 1,244 Jahren verwendet.

|    | A                      | D         | E         | G             |                 | K K           | M           | 0        | Р       |
|----|------------------------|-----------|-----------|---------------|-----------------|---------------|-------------|----------|---------|
| 1  | Halbwertszeiten für or | ganische  | Schadst   | offe          |                 |               |             |          |         |
| 2  | Abbau 1. Ordnung       |           |           |               |                 |               |             |          |         |
| 3  | Ű                      |           |           | Ultimate Wert | : kompletter Al | bau bis CO2   |             |          |         |
| 4  | Datenguellen           |           |           | Primary Wert: | nur erster Ab   | bauschritt    |             |          |         |
| 5  | Epi-Suite/US-EPA       |           |           |               |                 |               |             |          |         |
| 6  | CalTox                 | wichtiger | Hinweis:  | Die Halbwei   | tszeiten sin    | d als Orienti | erung gedac | ht,      |         |
| 7  |                        | sofern ke | ine stand | ortspezifiscl | nen Werte au    | is Labor-/Fe  | Iduntersuch | ungen vo | rliegen |
| 8  |                        |           |           |               |                 |               |             |          |         |
| 9  | Stoff                  | Biowin 3  | Biowin 4  | CalTox        | CalTox          | CalTox        | CalTox      | CalTox   |         |
| 10 |                        | Ultimate  | Primary   | Oberboden     | Wurzelzone      | unges. Zone   | Grundwasser | Sediment |         |
| 11 | Gruppe/Name            | HWZ       | HWZ       | HWZ           | HWZ             | HWZ           | HWZ         | HWZ      |         |
| 12 |                        | (a)       | (a)       | (a)           | (a)             | (a)           | (a)         | (a)      |         |
| 80 | Dichlorbrommethan      | 0,151     | 0,025     | -             | -               | -             | -           | -        |         |
| 81 |                        |           |           |               |                 |               |             |          |         |
| 82 | РАК                    |           |           |               |                 |               |             |          |         |
| 83 | Inden                  | 0.077     | 0.018     | -             | -               | -             | -           | -        |         |
| 84 | Naphthalin             | 0,217     | 0,032     | 1,244         | 1,244           | 0,356         | 0,356       | 0,353    |         |
| 85 | 1-Methylnaphthalin     | 0,086     | 0,020     |               | <b>-</b>        |               | -8          |          |         |
| 86 | 1,4-Dimethylnaphthalin | 0,106     | 0,023     | -             | -               |               | -2          | -        |         |
| 87 | Acenaphthylen          | 0,078     | 0,018     | -             | -               | Hara Ha       | albwertsze  | eit für  |         |
| 88 | Acenaphthen            | 0,105     | 0,023     | 0,156         | 0,156           | 0,59 N        | aphthalin.  | Beispiel | 2       |
| 89 | Fluoren                | 0,095     | 0,021     | 0,122         | 0,122           | 0,41          | apricialit, | Delepier | -       |
| 90 | Phenanthren            | 0,269     | 0,037     | 15.           |                 |               |             |          |         |
| 91 | Anthracen              | 0,269     | 0,037     | 1,556         | 1,556           | 2,658         | 1,397       | 2,589    |         |
| 92 | Fluoranthen            | 0,450     | 0,079     | 2,334         | 2,334           | 2,795         | 1,589       | 2,603    |         |
| 93 | Pyren                  | 0,450     | 0,079     | 2,767         | 2,767           | 10,986        | 5,781       | 10,712   |         |
| 94 | Benzo(a)anthracen      | 0,503     | 0,085     | 2,405         | 2,405           | 4,000         | 2,142       | 3,863    |         |
| 95 | Chrysen                | 0,503     | 0,085     | 1,159         | 1,159           | 6,521         | 3,753       | 6,000    |         |
| 96 | Benzo(a)pyren          | 0.557     | 0.091     | 0.627         | 0.627           | 2,411         | 2.411       | 3.205    |         |

Abb. 27: Ermittlung der Halbwertszeit in Fallbeispiel 2 mit Hilfe des Tabellenblatts *Bio-Abbau* 

#### A 3.4.1.2 Berechnung der Ergebnis-Kenngrößen

Das Makro zur Berechnung wird durch Anklicken der Schaltfläche "*Start Berechnung"* in der Zelle D70 (Abb. 28) gestartet. Damit werden die Konzentrations- und Frachtentwicklung am Ort der Beurteilung in Jahresschritten berechnet und die Werte im Tabellenblatt *Wertetabelle* (Abb. 8) abgelegt. Mit den Werten wird automatisiert eine graphische Darstellung des Konzentrationsverlaufs erzeugt und im Tabellenblatt *Graphik* angezeigt (für Fallbeispiel 1 s. Abb. 7). Die Berechnung kehrt am Ende zur Anzeige der in Kap. 8.2 der AH-DU beschriebenen Ergebnis-Kenngrößen in das Tabellenblatt *Fall A* zurück. Bei langen Transportstrecken und Emissionszeiträumen kann die Berechnung einige Minuten in Anspruch nehmen. Die Berechnung läuft, solange das Sanduhr-Symbol auf dem Bildschirm sichtbar ist. Zur Betrachtung der Graphik und der Wertetabelle müssen die entsprechenden Tabellenblätter angeklickt werden.

| 37 | Berechnung nach analytische                | er Lösung "va           | n Genuchten"           |                  |                  |              |  |
|----|--------------------------------------------|-------------------------|------------------------|------------------|------------------|--------------|--|
| 70 | Konzentrations- und Frachtb                | erechnung am            | n OdB                  | Start Berechnung |                  |              |  |
| 72 | max. Konzentration                         | c <sub>max</sub>        | μ <b>g/</b> Ι          | 549,9            | $\left  \right $ | Schaltfläche |  |
| 73 | Zeitpunkt der max. Konz. t <sub>cmax</sub> |                         | а                      | 236,0            |                  | anklicken    |  |
| 74 | Zeitpunkt PW-Überschr.                     | t <sub>pwü</sub>        | а                      | 21,0             |                  |              |  |
| 75 | Zeitpunkt PW-Unterschr.                    | t <sub>pwu</sub>        | а                      | 376,0            |                  |              |  |
| 76 | Dauer PW-Überschr.                         | t <sub>pw</sub>         | a                      | 355,0            |                  |              |  |
| 77 | Schadstoffemission Quelle                  | E <sub>s1ges</sub>      | kg                     | 52,598           |                  |              |  |
| 78 | Schadstoffemission GW                      | E <sub>s2ges</sub>      | kg                     | 52,548           |                  |              |  |
| 79 | max. Fracht GW                             | E <sub>s2max</sub>      | g/a                    | 233,707          |                  |              |  |
| 80 | mittl. Fracht GW                           | E <sub>s2mittel</sub>   | g/a                    | 148,024          |                  |              |  |
| 81 | max. Emissionsstärke GW                    | J <sub>s2max</sub>      | mg/(m <sup>2</sup> *a) | 137,5            |                  |              |  |
| 82 | mittl. Emissionsstärke GW                  | J <sub>s2mittel</sub>   | mg/(m <sup>2</sup> *a) | 87,1             |                  |              |  |
| 83 | mobilisierbare Masse                       | <b>M</b> <sub>mob</sub> | kg                     | 52,598           |                  |              |  |
| 84 | Abbruchkriterium                           |                         |                        |                  |                  |              |  |
| 85 |                                            |                         |                        |                  |                  |              |  |

86

87 Abbruchkriterium 1: keine Unterschreitung des PW im Berechnungszeitraum (max. 300000 a)

#### Abb. 28: Start der Berechnung und berechnete Kenngrößen für Fallbeispiel 1

Die Berechnung des gesamten Schadstoffeintrags in das Grundwasser erfolgt durch Integration der jährlichen Frachten für die Zeitdauer der Prüfwertüberschreitung. Die berechnete mittlere jährliche Fracht ist der Quotient aus dem gesamten Schadstoffeintrag und der Zeitdauer der Prüfwertüberschreitung.

Falls im Prognosezeitraum keine Überschreitung des Prüfwertes erfolgt, wird dies in den entsprechenden Feldern durch eine Textinformation (Abb. 29) angezeigt. Eine Berechnung von Frachten wird in diesem Falle nicht durchgeführt.

| 37 | Berechnung nach analytische | er Lösung "va         | n Genuchten"           |                  |               |
|----|-----------------------------|-----------------------|------------------------|------------------|---------------|
| 70 | Konzentrations- und Frachtb | erechnung am          | n OdB                  | Start Berechnung |               |
| 72 | max. Konzentration          | c <sub>max</sub>      | μ <b>g/l</b>           | 2,3              |               |
| 73 | Zeitpunkt der max. Konz.    | t <sub>cmax</sub>     | а                      | 54,0             |               |
| 74 | Zeitpunkt PW-Überschr.      | t <sub>pwü</sub>      | а                      | -                | keine PW-Ü.   |
| 75 | Zeitpunkt PW-Unterschr.     | t <sub>pwu</sub>      | а                      | -                | keine PW-Ü.   |
| 76 | Dauer PW-Überschr.          | t <sub>pw</sub>       | а                      | 0,0              |               |
| 77 | Schadstoffemission Quelle   | E <sub>s1ges</sub>    | kg                     | 0,055            |               |
| 78 | Schadstoffemission GW       | E <sub>s2ges</sub>    | kg                     | -                | keine Berech. |
| 79 | max. Fracht GW              | E <sub>s2max</sub>    | g/a                    | -                | keine Berech. |
| 80 | mittl. Fracht GW            | E <sub>s2mittel</sub> | g/a                    | -                | keine Berech. |
| 81 | max. Emissionsstärke GW     | $J_{s2max}$           | mg/(m <sup>2</sup> *a) | -                | keine Berech. |
| 82 | mittl. Emissionsstärke GW   | J <sub>s2mittel</sub> | mg/(m <sup>2</sup> *a) | -                | keine Berech. |
| 83 | mobilisierbare Masse        | M <sub>mob</sub>      | kg                     | 0,055            |               |
| 84 | Abbruchkriterium            |                       |                        |                  |               |

## Abb. 29: Ergebnis-Darstellung für den Fall, dass keine Überschreitung des Prüfwertes auftritt

In manchen Fällen kann sich rechnerisch eine extrem lange Dauer (> 10000 Jahre) des Berechnungszeitraumes ergeben. Im Fallbeispiel 1 (Abb. 30) tritt dies ein, wenn man den mobilisierbaren Anteil auf 100 % setzt und für die Quellkonzentration 10 µg/l eingibt (rechnerische Emissionsdauer: 123760 Jahre). In diesen Fällen bricht das Programm vor dem Erreichen der Prüfwertunterschreitung ab. Als Zeitpunkt der Prüfwertunterschreitung wird in diesem Falle der Abbruchszeitpunkt angegeben. Als Zeitdauer der Prüfwertüberschreitung wird der Zeitraum zwischen Prüfwertüberschreitung und Abbruch angegeben. Der gesamte Schadstoffeintrag und die mittlere Fracht werden für diesen Zeitraum angegeben. Als Hinweis auf den Grund des Abbruchs wird das Abbruchkriterium 1 (keine Unterschreitung des Prüfwertes im Berechnungszeitraum) ausgegeben.

| 37 | Berechnung nach analytische | er Lösung "va           | n Genuchten"           |                  |                  |
|----|-----------------------------|-------------------------|------------------------|------------------|------------------|
| 70 | Konzentrations- und Frachtb | erechnung am            | n OdB                  | Start Berechnung |                  |
| 72 | max. Konzentration          | <b>c</b> <sub>max</sub> | μ <b>g/</b> Ι          | 10,0             |                  |
| 73 | Zeitpunkt der max. Konz.    | t <sub>cmax</sub>       | а                      | 431,0            |                  |
| 74 | Zeitpunkt PW-Überschr.      | t <sub>pwü</sub>        | а                      | 56,0             |                  |
| 75 | Zeitpunkt PW-Unterschr.     | t <sub>pwu</sub>        | а                      | 16846,0          | Abbruch          |
| 76 | Dauer PW-Überschr.          | t <sub>pw</sub>         | а                      | 16790,0          | PW-Ü bis Abbruch |
| 77 | Schadstoffemission Quelle   | E <sub>s1ges</sub>      | kg                     | 71,596           | bis Abbruch      |
| 78 | Schadstoffemission GW       | E <sub>s2ges</sub>      | kg                     | 71,316           | bis Abbruch      |
| 79 | max. Fracht GW              | E <sub>s2max</sub>      | g/a                    | 4,250            |                  |
| 80 | mittl. Fracht GW            | E <sub>s2mittel</sub>   | g/a                    | 4,248            | PW-Ü bis Abbruch |
| 81 | max. Emissionsstärke GW     | J <sub>s2max</sub>      | mg/(m <sup>2</sup> *a) | 2,5              |                  |
| 82 | mittl. Emissionsstärke GW   | J <sub>s2mittel</sub>   | mg/(m <sup>2</sup> *a) | 2,5              | PW-Ü bis Abbruch |
| 83 | mobilisierbare Masse        | M <sub>mob</sub>        | kg                     | 525,980          |                  |
| 84 | Abbruchkriterium            |                         |                        |                  | 1                |
| 85 | -                           |                         |                        |                  |                  |

87 Abbruchkriterium 1: keine Unterschreitung des PW im Berechnungszeitraum

#### Abb. 30: Ergebnis-Darstellung für den Fall, dass ein vorzeitiger Abbruch der Berechnung aufgrund einer extrem langen Emissionsdauer auftritt

Die berechneten Kenngrößen für die Fallbeispiele 1 und 2 sind in Tabelle 2 zusammenfassend dargestellt.

| Kenngröße                 | Symbol                | Einheit                | Fallbeispiel 1<br>Ergebnis | Fallbeispiel 2<br>Ergebnis |
|---------------------------|-----------------------|------------------------|----------------------------|----------------------------|
| max. Konzentration        | C <sub>max</sub>      | µg/l                   | 549,9                      | 310,6                      |
| Zeitpunkt der max. Konz.  | t <sub>cmax</sub>     | а                      | 236,0                      | 209                        |
| Zeitpunkt PW-Überschr.    | t <sub>pwü</sub>      | а                      | 21,0                       | 11                         |
| Zeitpunkt PW-Unterschr.   | t <sub>pwu</sub>      | а                      | 376                        | 277                        |
| Zeitdauer PW-Überschr.    | t <sub>pw</sub>       | а                      | 355                        | 266                        |
| Schadstoffemission Quelle | E <sub>s1ges</sub>    | kg                     | 52,6                       | 34,8                       |
| Schadstoffemission GW     | E <sub>s2ges</sub>    | kg                     | 52,5                       | 7,3                        |
| max. Fracht GW            | E <sub>s2max</sub>    | g/a                    | 233,7                      | 35,40                      |
| mittl. Fracht GW          | E <sub>s2mittel</sub> | g/a                    | 148,0                      | 27,5                       |
| max. Emissionsstärke GW   | J <sub>s2max</sub>    | mg/(m <sup>2</sup> *a) | 137,5                      | 88,5                       |
| mittl. Emissionsstärke GW | J <sub>s2mittel</sub> | mg/(m <sup>2</sup> *a) | 87,1                       | 68,7                       |
| mobilisierbare Masse      | M <sub>mob</sub>      | kg                     | 52,6                       | 34,8                       |

| Tab. | 2: | Eraebnis | -Kennaröß | en für o | die Fallb | peispiele 1 | l und 2 |
|------|----|----------|-----------|----------|-----------|-------------|---------|
|      |    |          |           | ••••••   |           |             |         |

In Kapitel A 3.5 wird dargestellt, wie sich Variationen von Eingabeparametern auf die berechneten Ergebnis-Kenngrößen auswirken.

ALTEX-1D ist standardmäßig für die Berechnung von Ergebnissen in Jahresschritten eingestellt. Hilfsweise kann auch eine Berechnung von Fällen mit Durchbruchszeiten unter einem Jahr in Tagesschritten (bspw. die Nachrechnung von Lysimeter- oder Säulenversuchen) erfolgen. Dafür muss die Sickerwasserrate in mm/d angegeben werden und bei den Ergebniskenngrößen die Einheit "Jahr" durch "Tag" ersetzt werden.

### A 3.4.2 Fallkonstellation B

Für die Beschreibung der Fallkonstellation B wurde folgendes Beispiel ausgewählt:

#### Fallbeispiel 3:

Es handelt sich um das ehemalige Betriebsgelände eines Gummi- und Reifenwerkes. Auf dem Gelände wurden flächenhaft in rußhaltigen Auffüllungen PAK-Belastungen in der Größenordnung von 100 – 200 mg/kg festgestellt (Summe ohne Naphthalin, überwiegend Acenaphthen, Fluoren und Phenanthren). Untersuchungen des Grundwassers im Bereich der Auffüllungen zeigten Spuren von PAK. Die Transportbetrachtung wird für den Einzelstoff Acenaphthen durchgeführt.

#### Schritt 1: Fallunterscheidung (Fallkonstellation A oder B)

Im Fallbeispiel 3 liegen die PAK hauptsächlich sorptiv an die Rußpartikel gebunden vor. Es wird daher ein desorptionslimitiertes Freisetzungsverhalten angenommen. Aus Säulenversuchen wurde eine exponentiell abklingende Quellkonzentration abgeleitet

|    | A                                            | В                     | C                      | D                          | E                           | F G H I J                                                                                                    |
|----|----------------------------------------------|-----------------------|------------------------|----------------------------|-----------------------------|----------------------------------------------------------------------------------------------------|
| 1  | Transportbetrachtung Fallkor                 | nstellation B         | Bearbeiter:            | ALA-UA                     |                             |                                                                                                    |
| 2  | exponentiell abnehmende Q                    | uellkonzentration     | Projekt:               | Fallbsp. 3/Basisfall AH    |                             | Konzentrationsentwicklung Quelle                                                                                                    |
| 3  | gelbe Felder: Eingabefelder                  |                       | Datum Bearbeit.:       | 17.2.10                    |                             |                                                                                                    |
| 4  | rote Schrift: berechnete Werte               |                       | Version 2.4            |                            |                             | vv ,                                                                                                    |
| 5  | Kennwert/Parameter                           | Symbol                | Einheit                | Wert                       | ber. Wert                   |                                                                                                    |
| 6  | Schadstoff                                   |                       |                        | Acenaphthen                |                             | $2 \ 10 \ 10 \ 10 \ 10 \ 10 \ 10 \ 10 \ 1$                                                                                               |
| 7  | Prüfwert BBodSchV/GFS                        | PW/GFS                | µg/l                   | 0,20                       |                             |                                                                                                    |
| 8  | Kontaminierte Fläche                         | F                     | m <sup>2</sup>         | 1100,0                     |                             | $\mathfrak{P}$ $\mathfrak{C}_{\mathfrak{A}}(0)$ = initiale Quellkonzentration= $\mathfrak{C}_{\mathfrak{A}}+\mathfrak{C}_{\mathfrak{A}}$ |
| 9  | OdB (u GOK)                                  | OdB                   | m                      | 4,5                        |                             |                                                                                                    |
| 10 | Oberkante Quelle                             | OKq                   | m                      | 0,5                        |                             |                                                                                                    |
| 11 | Unterkante Quelle                            | UKq                   | m                      | 0,7                        |                             |                                                                                                    |
| 12 | Bodenart (KA5)                               | 51/                   | 6/                     | SuZ                        |                             |                                                                                                    |
| 13 | Feldkapazitat                                | FK                    | %                      | 23,0                       |                             |                                                                                                    |
| 14 | Irockenraumdichte Quelle                     | pb-Q                  | kg/dm°                 | 1,30                       |                             | c <sub>a</sub> : asymptotische Endkonzentration                                                                                          |
| 15 | Trockenraumdichte Transportstr.              | pb-zs                 | kg/dm°                 | 1,70                       |                             |                                                                                                    |
| 1/ | Gesamtgehalt                                 | 6                     | mg/kg IM               | 85,000                     |                             | t : Emissionsdauer                                                                                                    |
| 18 | Gesamtmasse Quelle                           | M <sub>Sch,F</sub>    | kg                     | 24,310                     |                             | PW                                                                                                    |
| 19 | Mobilisierbarer Anteil                       | M <sub>mob</sub>      | %                      | 100,0                      |                             | 10                                                                                                    |
| 20 | flächenbez. mob. Masse                       |                       | g/m <sup>2</sup>       | 22,100                     |                             | Ca                                                                                                    |
| 21 | Quellkonzentration initial                   | c <sub>s1</sub> (0)   | µg/l                   | 750,0                      |                             |                                                                                                    |
| 22 | Vorbelastung Transportstrecke                | G                     | µg/l                   | 0,0                        |                             |                                                                                                    |
| 23 | asympt. Endkonzentration                     | Ca                    | µg/l                   | 0,0                        |                             | *7eitt(a)                                                                                                    |
| 24 | Abklingkonstante                             | k,                    | 1/a                    | 8,484E-03                  | 8,484E-03                   | (-)                                                                                                    |
| 25 | Emissionsdauer Quelle                        | t <sub>e</sub>        | a                      | 970,0                      |                             |                                                                                                    |
| 26 | Quellstärke initial                          | J <sub>s1</sub> (0)   | mg/(m <sup>2</sup> *a) | 187,5                      |                             |                                                                                                    |
| 27 | Sickerwasserrate                             | SWR                   | mm/a                   | 250,0                      |                             |                                                                                                    |
| 28 | Länge Transportstrecke                       | Zs                    | m                      | 3,8                        |                             |                                                                                                    |
| 29 | Sickerwassergeschw.                          | Vsm                   | m/a                    | 1,087                      |                             |                                                                                                    |
| 30 | Schadstoffverweilzeit                        | t <sub>stm</sub>      | а                      | 161,7                      |                             | Tabellenblatt <b>Fall B</b> anklicken                                                                                                    |
| 31 | Dispersivitäts-Skalenfaktor                  | fd                    |                        | 0,100                      |                             |                                                                                                    |
| 32 | long. Dispersivität                          | a <sub>z</sub>        | m                      | 0,380                      |                             | [                                                                                                    |
| 33 | long. Disp.koeff.                            | Dz                    | m²/a                   | 0,413                      |                             |                                                                                                    |
| 35 | lin. Verteilungskoeff.                       | k <sub>d</sub>        | l/kg                   | 6,124                      |                             |                                                                                                    |
| 36 | Retardationsfaktor                           | R                     |                        | 46,3                       |                             |                                                                                                    |
| 37 | Halbwertszeit Abbau                          | 1/2                   | а                      | 0,592                      |                             |                                                                                                    |
| 38 | Abbaukoeff. 1                                | 1                     | 1/a                    | 1,171                      |                             | ]                                                                                                    |
| н  | 🖚 🖬 🔪 Fall A 🔪 Fall B 🔏 Graphik 🔏 Wertetabel | e 🕺 SWR_GWN 🔏 Feldkap | 🔏 Äquival 🔏 Stoffdate  | n 🖌 kd-Anorganik 🏑 kd-Orga | nik 🖉 Bio-Abbau 🖌 Konz-GW 🖉 | Schadstoffmasse / MKW / Teeröl / Prüfwerte / GFS /                                                                                       |

(s. Kap. 6.3.2). Für die Berechnung wird daher das Tabellenblatt *Fall B* (Abb. 31) ausgewählt.

Abb. 31: Tabellenblatt für Fallbeispiel 3

#### A 3.4.2.1 Dateneingabe Fall B

Im Tabellenblatt Fall B sind für die Eingabe der Parameter ausschließlich die gelb markierten Felder in der Spalte D vorgesehen (Abb. 31). Die restlichen Felder des Blattes sind gesperrt. Felder mit roter Schrift enthalten berechnete Zwischenergebnisse, die im weiteren Berechnungsverlauf benötigt werden. **Bei der Eingabe ist darauf zu achten, dass die Zahlenwerte jeweils den in Spalte C vorgegebenen Einheiten entsprechen.** In den Zellen D1 und D2 können der Name des Bearbeiters und ein Projektname eingegeben werden. In Zelle D3 wird das aktuelle Bearbeitungsdatum, in Zelle C4 die Versionsnummer angezeigt.

Die Dateneingabe ist für das Fallbeispiel 3 in Tabelle 3 detailliert beschrieben.

| Zelle | Parameterbeschreibung und<br>Textbezug zur Arbeitshilfe                                                                      | Beispiel 3<br>Dateneingabe |
|-------|----------------------------------------------------------------------------------------------------|----------------------------|
| D6    | Zu betrachtender <b>Schadstoff</b> . Es ist zu beachten, dass eine Berechnung immer nur für einen Einzelstoff erfolgen kann. | Acenaphthen                |

#### Tab. 3: Dateneingabe für Beispiel 3

| Zelle | Parameterbeschreibung und                                                                                                    | Beispiel 3   |
|-------|----------------------------------------------------------------------------------------------------|--------------|
|       | l extbezug zur Arbeitsnilfe                                                                                                    | Dateneingabe |
| D7    | <b>Sickerwasserprüfwert nach BBodSchV</b> (falls kein Prüfwert oder GFS vorliegt, ist ein numerischer Ersatzwert, z.B. 0,01 einzugeben).                                                                                                    | 0,2          |
| D8    | Als <b>Kontaminierte Fläche</b> ist die Größe der Emissionsfläche entsprechend Kap. 6.2, Gl. (3) der AH-DU einzusetzen.                                                                                                    | 1100         |
| D9    | Als <b>Ort der Beurteilung</b> (OdB) ist nach Kap. 5.2 für den Standort ein mittlerer Grundwasserhöchststand einzusetzen.                                                                                                    | 4,5          |
| D10   | Oberkante der Quelle (Kap. 6.2).                                                                                                    | 0,5          |
| D11   | Die <b>Unterkante der Quelle</b> bestimmt zusammen mit der<br>Oberkante die Länge der Transportstrecke in D28 (s. a. Kap.<br>6.2).                                                                                                    | 0,7          |
| D12   | <b>Bodenart (KA5)</b> . Hier ist die Bodenart mit den in Tab. 70 der<br>KA5 aufgeführten Kurzzeichen einzugeben. Alternativ kann<br>die Schichtbezeichnung nach EN ISO 14688/89 (DIN 4022)<br>eingegeben werden. Bei mehrschichtigen Profilen können<br>auch mehrere Kurzzeichen eingegeben werden. Das Feld ist<br>nur informativ, es wird nicht als Bezug in den weiteren Be-<br>rechnungen benötigt.                                                               | Su2          |
| D13   | <b>Feldkapazität</b> (Kap. 5.2).<br>Das Modell geht von einem einschichtigen homogenen Aufbau<br>der Transportstrecke aus. Es ist daher ein mittlerer Wert für<br>die Bodenkennwerte der Transportstrecke einzugeben. Der<br>Wert kann aus dem Tabellenblatt <i>Feldkap</i> entnommen wer-<br>den (s. Abb. 22). Bei mehrschichtigen Profilen ist hier der<br>entsprechende äquivalente Wert aus dem Tabellenblatt <i>Äqui-<br/>val</i> einzusetzen (s. Kap. A 3.4.3). | 23           |
| D14   | Die <b>Trockenraumdichte der Quelle</b> wird für die Berechnung der Gesamtschadstoffmasse der Quelle (D18) benötigt und ist aus Untersuchungsergebnissen abzuleiten.                                                                                                    | 1,3          |
| D15   | Die <b>Trockenraumdichte der Transportstrecke</b> wird für die<br>Berechnung des Retardationsfaktors (D36) benötigt und mit<br>Laboruntersuchungen ermittelt oder aus der Bodenart (KA5)<br>geschätzt. Bei mehrschichtigen Profilen ist hier der entspre-<br>chende äquivalente Wert aus dem Tabellenblatt <i>Äquival</i> ein-<br>zusetzen (s. Kap. A 3.4.3).                                                                                                    | 1,7          |
| D17   | Schadstoffgesamtgehalt (Kap. 6.2).<br>Im Beispiel 3 beträgt der Gesamtgehalt an PAK (ohne Naph-<br>thalin) 150 mg/kg, der Acenaphthengehalt 85 mg/kg.                                                                                                    | 85           |

| Zelle | Parameterbeschreibung und<br>Textbezug zur Arbeitshilfe                                                                                                    | Beispiel 3<br>Dateneingabe |
|-------|----------------------------------------------------------------------------------------------------|----------------------------|
| D19   | Der <b>mobilisierbare Anteil</b> stellt den durch Niederschlagswas-<br>ser freisetzbaren Anteil des Gesamtgehaltes dar und ist vor-<br>zugsweise aus Elutionsversuchen (Kap. 6.3.2 und A1.2.3)<br>abzuschätzen. Der Wert für den mobilisierbaren Anteil be-<br>stimmt maßgeblich die Emissionsdauer in D25 und den rech-<br>nerischen Abklingkoeffizienten und hat daher großen Einfluss<br>auf das Ergebnis der Berechnung. Im Beispiel 3 wurde ange-<br>nommen, dass der sorbierte Anteil zu 100 % mobilisierbar ist<br>(vollständig reversibles Sorptionsgleichgewicht Bo-<br>den/Sickerwasser). | 100                        |
| D21   | Bei der <b>Quellkonzentration initial</b> ist die anfängliche Schad-<br>stoffkonzentration im Sickerwasser der Quelle entsprechend<br>Kap. 6.3.1 anzusetzen. Im Fallbeispiel 3 wurde die Anfangs-<br>konzentration aus Säulenversuchen bestimmt. Der Konzentra-<br>tionsverlauf ergab Hinweise auf mit der Elutionsdauer abklin-<br>gende Konzentrationen. Für die Berechnung wird eine expo-<br>nentiell abklingende Konzentration entsprechend der Prinzip-<br>skizze im Tabellenblatt <i>Fall B</i> zugrunde gelegt.                                                                             | 750                        |
| D22   | Die Vorbelastung der Transportstrecke berücksichtigt eine<br>zu Beginn in der Transportstrecke vorhandene Vorbelastung<br>bspw. aufgrund geogen erhöhter Hintergrundwerte oder einer<br>bereits vorhandenen Kontamination. Einzugeben ist der Wert<br>der Sickerwasserkonzentration, der im Sorptionsgleichgewicht<br>mit den entsprechenden Feststoffgehalten steht.                                                                                                    | 0                          |
| D23   | Besteht Grund zu der Annahme, dass die Quellkonzentration<br>langfristig nicht auf Null zurückgeht, sondern auf einem kon-<br>stanten Wert verharrt ("Tailing"-Konzentration), kann dies<br>durch Eingabe einer <b>asymptotischen Endkonzentration</b><br>berücksichtigt werden (s. Prinzipskizze Abb. 31).                                                                                                    | 0                          |
| D24   | Der <b>Abklingkoeffizient</b> wird in Zelle E24 berechnet und kann<br>entweder in der Zelle D 24 übernommen werden oder es<br>kann alternativ ein vom Anwender frei gewählter Abklingkoef-<br>fizient (z. B. aus Säulenversuchen bestimmt) eingegeben wer-<br>den. Bei leichtflüchtigen Stoffen mit möglicher Ausgasung zur<br>Oberfläche kann der Abklingkoeffizient erhöht sein. Bei der<br>Nachrechnung der Fallbeispiele ist darauf zu achten, dass der<br>in Zelle E24 berechnete Wert korrekt in die Zelle D24 einge-<br>geben wird.                                                          | 8,484E-3                   |

| Zelle | Parameterbeschreibung und                                                                                                    | Beispiel 3   |
|-------|----------------------------------------------------------------------------------------------------|--------------|
|       | Textbezug zur Arbeitshilfe                                                                                                    | Dateneingabe |
| D27   | Die nach Kap. 7.2.1 und A 2.1 ermittelte <b>Sickerwasserrate</b><br>(SWR) wird als konstant über die gesamte Zeitdauer der<br>Prognose angenommen. Bei Fällen, in denen es z.B. durch<br>Nutzungsänderungen zu einer Veränderung der SWR kom-<br>men kann, wird empfohlen, Berechnungen mit unterschiedli-<br>chen SWR durchzuführen. Hilfsweise kann für die Abschät-<br>zung der SWR auch das Tabellenblatt SWR_ <i>GWN</i> herange-<br>zogen werden.                                                                                                    | 250          |
| D31   | Der <b>Dispersivitäts-Skalenfaktor</b> dient zur Berechnung der<br>longitudinalen Dispersivität (D32) und des longitudinalen<br>Dispersivitätskoeffizienten (D33) entsprechend Kap. 7.3.3 und<br>A 2.3. Insbesondere bei langen Transportstrecken (>10 m) ist<br>ggf. eine Reduzierung des Faktors zu empfehlen (Beispiele s.<br>Kap. A 3.5). Bei leichtflüchtigen Stoffen ist hier der entspre-<br>chende äquivalente Wert aus dem Tabellenblatt <i>Äquival</i> ein-<br>zusetzen. (Kap. A2.3 und A 3.4.3).                                                                                                    | 0,1          |
| D35   | Der <b>linearisierte Verteilungskoeffizient</b> $k_d$ dient zur Berech-<br>nung des Retardationsfaktors in D36 (Kap. 7.3.3 und A2.4)<br>und hat großen Einfluss auf das Ergebnis der Berechnung.<br>Liegen keine Ergebnisse aus Laboruntersuchungen vor, kön-<br>nen die Tabellenblätter <i>kd-Anorganik</i> und <i>kd-Organik</i> als Ori-<br>entierung zur Abschätzung des $k_d$ -Wertes herangezogen wer-<br>den. (s. Kap. A 3.4.1, Fallbeispiel 2 und Abb. 32). Bei mehr-<br>schichtigen Profilen oder der Berücksichtigung der Flüchtigkeit<br>ist hier der entsprechende äquivalente Wert aus dem Tabel-<br>lenblatt <i>Äquival</i> einzusetzen (s. Kap. A 3.4.3).                        | 6,124        |
| D37   | Die <b>Halbwertszeit Abbau</b> (Kap. 7.3.3 und A2.5) wird zur Be-<br>rechnung des Abbaukoeffizienten in D38 benötigt. Hierbei wird<br>eine Abbaukinetik 1. Ordnung angenommen. Für nicht abbau-<br>bare Stoffe ist aus programmtechnischen Gründen ein Wert<br>von 1.000.000 einzusetzen. Liegen keine Ergebnisse aus La-<br>boruntersuchungen vor, kann das Tabellenblatt <i>Bio-Abbau</i> als<br>Orientierung zur Abschätzung der Halbwertszeit herangezo-<br>gen werden (s. Kap. A 3.4.1, Fallbeispiel 2). Für Acenaphthen<br>ergibt sich eine Spannweite der Datenbankwerte zwischen<br>0,017 und 0,592 Jahren. Als Eingabewert wird der konserva-<br>tive Wert von 0,592 Jahren verwendet. | 0,592        |

|     | А                                                  | В           | С           | D                   |               |
|-----|----------------------------------------------------|-------------|-------------|---------------------|---------------|
| 1   | kd-Werte Organik                                   |             |             |                     | _             |
| -   | ina rrene erganne                                  |             | -           |                     | _             |
| 2   | aelles Folder: Einachefolder                       |             |             |                     |               |
| 3   | der k. Wert wird aus dem Tabelle                   | anhlatt "Ct | affdaton" i | ibernemmen          |               |
| 5   | der Koc-weit wird aus dem Taben                    | enbiatt St  | undaten t   | bernonmen           |               |
| 6   | lineeree Serptionemedall: a                        |             |             |                     |               |
| 0   |                                                    | s-rd Cw     | <u></u>     |                     |               |
| 7   | k <sub>d</sub> = C <sub>org</sub> *K <sub>oc</sub> |             |             |                     |               |
| 8   |                                                    |             |             |                     |               |
| 9   |                                                    |             |             |                     | _             |
| 10  | Stoff                                              | Corg        | Ka          |                     | _             |
| 11  | Gruppe/Name                                        | (%)         | (I/Kg)      |                     |               |
| 79  | Chlordibrommethan                                  | 0.1         | 0.035       |                     | _             |
| 80  | Dichlorbrommethan                                  | 0.1         | 0.035       |                     |               |
| 81  |                                                    | 0,1         | 0,000       | <b>Fin an</b>       |               |
| 82  | PAK                                                |             |             | Einga               | nov equ       |
| 83  | Inden                                              | 0,1         | 0,995       | C <sub>org</sub> fi | ür Beispiel 3 |
| 84  | Naphthalin                                         | 0,1         | 1,837       |                     |               |
| 85  | Methylnaphthalin                                   | 0,1         | 3,041       |                     |               |
| 86  | Dimethylnaphthalin                                 | 0,1         | 5,023       |                     |               |
| 87  | Acenaphthylen                                      | 0.1         | 6.124       |                     |               |
| 88  | Acenaphthen                                        | 0,1         | 6,124       |                     |               |
| 89  | Fluoren                                            | 0,1         | 11,298      |                     |               |
| 90  | Phenanthren                                        | 0,1         | 20,845      |                     |               |
| 91  | Anthracen                                          | 0,1         | 20,417      |                     |               |
| 92  | Pluoranthen                                        | 0,1         | 60 242      |                     |               |
| 93  | Panza(a)anthrasan                                  | 0,1         | 221 206     |                     |               |
| 95  | Chrysen                                            | 0,1         | 236 048     |                     |               |
| 98  | Benzo(a)nyren                                      | 0.1         | 787.046     |                     |               |
| 97  | Benzo(h)fluoranthen                                | 0.1         | 803.526     |                     |               |
| 98  | Benzo(k)fluoranthen                                | 0.1         | 787.046     |                     |               |
| 99  | Benzo(ghi)pervlen                                  | 0.1         | 2679.168    |                     |               |
| 100 | Dibenzo(a,h)anthracen                              | 0,1         | 2624,219    |                     |               |
| 101 | Indeno(123-cd)pyren                                | 0,1         | 2679,168    |                     |               |
| 102 |                                                    |             |             |                     |               |

Abb. 32: Ermittlung des k<sub>d</sub>-Wertes für Fallbeispiel 3 mit Hilfe des Tabellenblatts kd-Organik

#### A 3.4.2.2 Berechnung der Ergebnis-Kenngrößen

Das Makro zur Berechnung wird durch Anklicken der Schaltfläche "*Start Berechnung*" in der Zelle D95 gestartet (Abb. 33). Mit dem Makro werden die Konzentrationsund Frachtentwicklung am Ort der Beurteilung in Jahresschritten berechnet und die Werte im Tabellenblatt *Wertetabelle* (Abb. 8) abgelegt. Neben der zeitlichen Entwicklung der Konzentration am OdB (Spalte B) wird in Spalte D der Wertetabelle auch noch die Entwicklung der Quellkonzentration in Jahresschritten angezeigt. Mit den Konzentrationswerten am OdB wird automatisiert eine graphische Darstellung des Konzentrationsverlaufs erzeugt und im Tabellenblatt *Graphik* angezeigt (Abb. 34).

| 41  | Berechnung nach analytisch  |                         |                        |                  |                           |
|-----|-----------------------------|-------------------------|------------------------|------------------|---------------------------|
| 95  | Konzentrations- und Frachtb | erechnung am O          | dB                     | Start Berechnung | Schaltfläche<br>anklicken |
| 97  | max. Konzentration          | <b>c</b> <sub>max</sub> | μ <b>g/l</b>           | 14,5             | dificilent                |
| 98  | Zeitpunkt der max. Konz.    | t <sub>cmax</sub>       | а                      | 144,0            |                           |
| 99  | Zeitpunkt PW-Überschr.      | t <sub>pwü</sub>        | а                      | 45,0             |                           |
| 100 | Zeitpunkt PW-Unterschr.     | t <sub>pwu</sub>        | а                      | 683,0            |                           |
| 101 | Dauer PW-Überschr.          | t <sub>pw</sub>         | а                      | 638,0            |                           |
| 102 | Schadstoffemission Quelle   | E <sub>s1ges</sub>      | kg                     | 24,019           |                           |
| 103 | Schadstoffemission GW       | E <sub>s2ges</sub>      | kg                     | 0,812            |                           |
| 104 | max. Fracht GW              | E <sub>s2max</sub>      | g/a                    | 3,996            |                           |
| 105 | mittl. Fracht GW            | E <sub>s2mittel</sub>   | g/a                    | 1,272            |                           |
| 106 | max. Emissionsstärke GW     | J <sub>s2max</sub>      | mg/(m <sup>2</sup> *a) | 3,6              |                           |
| 107 | mittl. Emissionsstärke GW   | J <sub>s2mittel</sub>   | mg/(m <sup>2</sup> *a) | 1,2              |                           |
| 108 | mobilisierbare Masse        | M <sub>mob</sub>        | kg                     | 24,310           | 1                         |
| 109 | Abbruchkriterium            |                         |                        |                  | ]                         |

Abb. 33: Start der Berechnung und berechnete Kenngrößen für Fallbeispiel 3

Die Berechnung kehrt am Ende zur Anzeige der in Kap. 8.2 beschriebenen Ergebnis-Kenngrößen in das Tabellenblatt **Fall B** zurück. Bei langen Transportstrecken und Emissionszeiträumen kann die Berechnung einige Minuten in Anspruch nehmen. Die Berechnung läuft, solange das Sanduhr-Symbol auf dem Bildschirm sichtbar ist. Zur Betrachtung der Graphik und der Wertetabelle müssen die entsprechenden Tabellenblätter angeklickt werden.

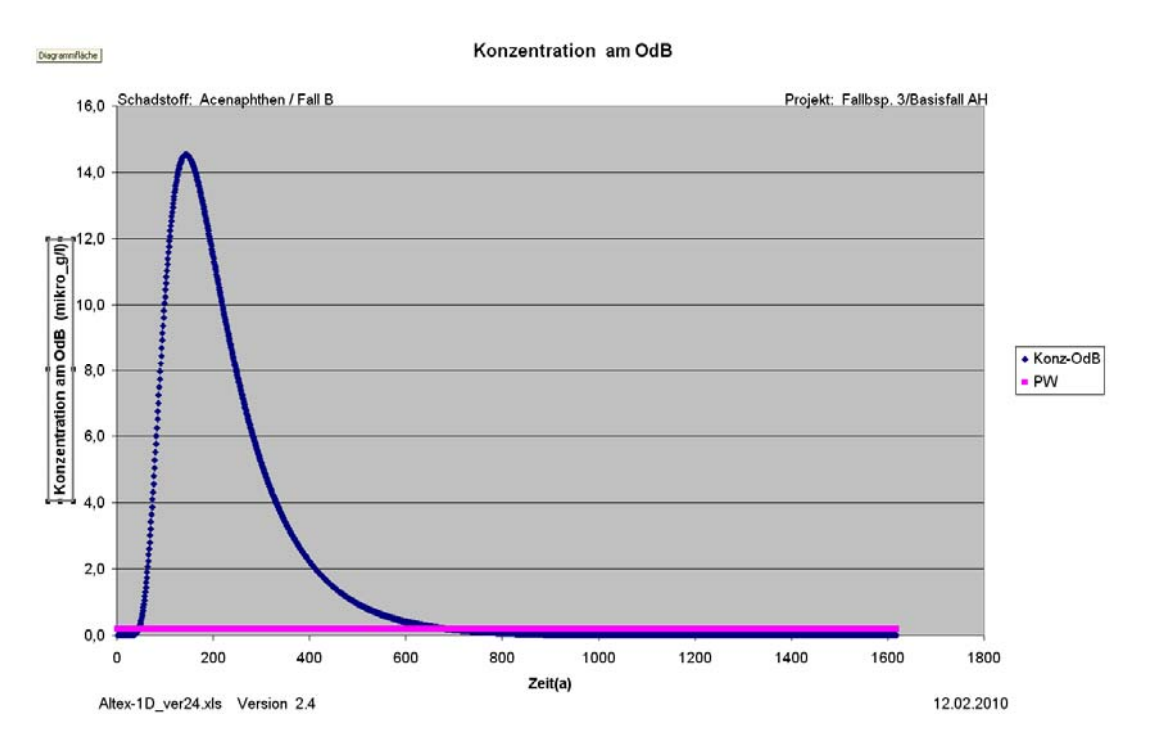

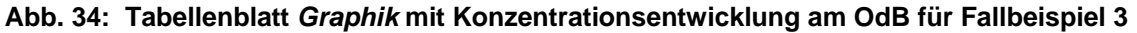

Bei Fällen in denen die Quellkonzentration nicht auf 0 zurückgeht sondern sehr lange Zeit auf einem erhöhten Wert verharrt (asymptotische Endkonzentration >0) kann es vorkommen, dass die Schadstoffemission die mobilisierbare Masse überschreitet. In diesem Fall wird die Berechnung abgebrochen und das Abbruchkriterium 2 ausgegeben (Abb. 35)

| 41  | Berechnung nach analytische |                         |                        |                  |                  |
|-----|-----------------------------|-------------------------|------------------------|------------------|------------------|
| 95  | Konzentrations- und Frachtb | erechnung am O          | dB                     | Start Berechnung |                  |
| 97  | max. Konzentration          | <b>c</b> <sub>max</sub> | μ <b>g/</b> Ι          | 71,7             | ,                |
| 98  | Zeitpunkt der max. Konz.    | t <sub>cmax</sub>       | а                      | 386,0            |                  |
| 99  | Zeitpunkt PW-Überschr.      | t <sub>pwü</sub>        | а                      | 71,0             |                  |
| 100 | Zeitpunkt PW-Unterschr.     | t <sub>pwu</sub>        | а                      | 2011,0           | Abbruch          |
| 101 | Dauer PW-Überschr.          | t <sub>pw</sub>         | а                      | 1940,0           | PW-Ü bis Abbruch |
| 102 | Schadstoffemission Quelle   | E <sub>s1ges</sub>      | kg                     | 13,585           | bis Abbruch      |
| 103 | Schadstoffemission GW       | E <sub>s2ges</sub>      | kg                     | 13,562           | PW-Ü bis Abbruch |
| 104 | max. Fracht GW              | E <sub>s2max</sub>      | g/a                    | 19,708           | 3                |
| 105 | mittl. Fracht GW            | E <sub>s2mittel</sub>   | g/a                    | 6,991            | PW-Ü bis Abbruch |
| 106 | max. Emissionsstärke GW     | J <sub>s2max</sub>      | mg/(m <sup>2</sup> *a) | 17,9             | )                |
| 107 | mittl. Emissionsstärke GW   | J <sub>s2mittel</sub>   | mg/(m <sup>2</sup> *a) | 6,4              | PW-Ü bis Abbruch |
| 108 | mobilisierbare Masse        | M <sub>mob</sub>        | kg                     | 13,585           | 5                |
| 109 | Abbruchkriterium            |                         |                        |                  | 2                |
| 110 |                             |                         |                        |                  |                  |

111

112 Abbruchkriterium 1: keine Unterschreitung des PW im Berechnungszeitraum

113 Abbruchkriterium 2: Schadstoffemission Quelle überschreitet mobilisierbare Masse

Abb. 35: Ergebnis-Darstellung für den Fall, dass ein Abbruch der Berechnung aufgrund des Abbruchkriteriums 2 (Schadstoffemission Quelle überschreitet mobilisierbare Masse) auftritt

## A 3.4.3 Verwendung äquivalenter Parameter

### A 3.4.3.1 Leichtflüchtige Stoffe

Durch Anpassung des Dispersionskoeffizienten kann bei leichtflüchtigen Stoffen auch ein Übergang von der gelösten Phase (Sickerwasser) in die Bodenluft und die diffusive Ausbreitung in der Bodenluft berücksichtigt werden. Ein Hinweis, ob die Flüchtigkeit berücksichtigt werden sollte, ergibt sich aus der Flüchtigkeitsklasse in Spalte F des Tabellenblattes **Stoffdaten**, die nach einem in der Literatur [61] beschriebenen Verfahren berechnet wurde. Grundlage der Klasseneinstufung ist der Wert der Henry-Konstante. Eine Berücksichtigung in der Sickerwasserprognose ist bei Stoffen mit mittlerer oder hoher Flüchtigkeit zu empfehlen. Um die Verflüchtigung zu berücksichtigen, muss ein äquivalenter Dispersionskoeffizient nach Gleichung A11 (Kap. A2.3) errechnet werden. Für die Demonstration der Auswirkungen durch die Berücksichtigung der Flüchtigkeit wurde folgendes Fallbeispiel ausgewählt:

#### Fallbeispiel 4

Es handelt sich um das ehemalige Betriebsgelände eines metallverarbeitenden Betriebes. Bei Bodenluftuntersuchungen wurden nach einer bereits erfolgten Sanierungsmaßnahme noch hohe Bodenluftkonzentrationen (750 mg/m<sup>3</sup>) an Trichlorethen festgestellt. Laboruntersuchungen an Kernmaterial ergaben Trichlorethen-Gesamtgehalte von 55 mg/kg, die im Wesentlichen an eine bis 2 m Tiefe reichende schluffig-sandige Schicht mit deutlich erhöhtem humosem Anteil ( $C_{org}$ : 3%) gebunden sind. Es wird davon ausgegangen, dass die Trichlorethen-Kontamination sorptiv in der schluffighumosen Schicht gebunden ist und eine desorptionslimitierte Freisetzung mit abklingender Quellkonzentration vorliegt. Untersuchungen des Grundwassers ergaben Trichlorethen-Konzentrationen im Bereich von 200 bis 300 µg/l.

Für die Berechnung wird das Tabellenblatt *Fall B* (abklingende Quellkonzentration) ausgewählt. Die Berechnung wird ohne und mit Berücksichtigung der Verflüchtigung durchgeführt (Abb. 36).

|    | A                                    | В                | С         | D                           | E                |         |
|----|--------------------------------------|------------------|-----------|-----------------------------|------------------|---------|
| 3  |                                      |                  |           | Fallbsp. 4/AH Fallbsp. 4/AH |                  |         |
| 4  |                                      |                  |           | ohne Flüchtigkeit           | mit Flüchtigkeit |         |
| 5  | Kennwert/Parameter                   | Symbol           | Einheit   | Vert                        | ¥ert             |         |
| 6  | Schadstoff                           |                  |           | Trichlorethen               | Trichlorethen    |         |
| 7  | Prüfwert BBodSchV/GFS                | PV/GFS           | րց/I      | 10,00                       | 10,00            |         |
| 8  | Kontaminierte Fläche                 | F                | m²        | 500,0                       | 500,0            |         |
| 9  | OdB (u GOK)                          | OdB              | m         | 6,0                         | 6,0              |         |
| 10 | Oberkante Quelle                     | OKq              | m         | 0,1                         | 0,1              |         |
| 11 | Unterkante Quelle                    | UKq              | m         | 2,0                         | 2,0              |         |
| 12 | Bodenart (KA5)                       |                  |           | Su2                         | Su2              |         |
| 13 | Feldkapazitāt                        | FK               | ×         | 27,0                        | 27,0 🗲           | blau u  |
| 14 | Trockenraumdichte Quelle             | ρb-Q             | kg/dm³    | 1,20                        | 1,20             | äquiva  |
| 15 | Trockenraumdichte Transports         | ρb-zs            | kg/dm³    | 1,60                        | 1,60             | Paran   |
| 17 | Gesamtgehalt                         | G                | mg/kg TM  | 55,000                      | 55,000           | (Über   |
| 18 | Gesamtmasse Quelle                   | Masker           | kg        | 62,700                      | 62,700           |         |
| 19 | Mobilisierbarer Anteil               | M                | ×         | 100,0                       | 100,0            | ausi    |
| 20 | flächenbez. mob. Masse               |                  | g/m²      | 125,400                     | 125,400          | blatt A |
| 21 | Quellkonzentration initial           | c_1(0)           | ۲g/I      | 3260,0                      | 3260,0           |         |
| 22 | <b>Vorbelastung Transportstrecke</b> | C;               | µg/l      | 0,0                         | 0,0              |         |
| 23 | asympt. Endkonzentration             | C,               | µg/l      | 0,0                         | 0,0              |         |
| 24 | Abklingkonstante                     | k.,              | 1/a       | 7,799E-03                   | 7,799E-03        |         |
| 25 | Emissionsdauer Quelle                | t,               | а         | 742,0                       | 742,0            |         |
| 26 | Quellstärke initial                  | J_1(0)           | mg/(m²*a) | 978,0                       | 978,0            |         |
| 27 | Sickerwasserrate                     | SVR              | mm/a      | 300,0                       | 300,0            |         |
| 28 | Länge Transportstrecke               | z.               | m         | 4,0                         | 4,0              |         |
| 29 | Sickerwassergeschw.                  | ¥                | mła       | 1,111                       | 1,111            |         |
| 30 | Schadstoffverweilzeit                | t <sub>ata</sub> | а         | 47,0                        | 47,6             |         |
| 31 | Dispersivitäts-Skalenfaktor          | f a              |           | 0,100                       | 1,087            |         |
| 32 | long. Dispersivitāt                  | α,               | m         | 0,400                       | 4,348            |         |
| 33 | long. Disp.koeff.                    | D.               | m²/a      | 0,444                       | 4,831            |         |
| 35 | lin. ¥erteilungskoeff.               | ka 👘             | l/kg      | 2,033                       | 2,063 🗲          |         |
| 36 | Retardationsfaktor                   | R                |           | 13,0                        | 13,2             |         |
| 37 | Halbwertszeit Abbau                  | Tm               | а         | 2,550                       | 2,550            |         |
| 38 | Abbaukoeff, \lambda                  | λ                | 1/a       | 0,272                       | 0,272            |         |
|    |                                      |                  |           |                             |                  |         |

blau umrahmt: äquivalente Parameter (Übernahme aus Tabellenblatt Äquival

## Abb. 36: Eingabeparameter für Fallbeispiel 4 (ohne/mit Berücksichtigung der Verflüchtigung)

Als initiale Quellkonzentration ( $C_{Siwa}$ = 3.260 µg/l) wird die im Gleichgewicht mit der Bodenluftkonzentration ( $C_{Bolu}$ = 750 mg/m<sup>3</sup>) über die Henry-Konstante (H=0,23 bei 15°C) berechnete Sickerwasserkonzentration ( $C_{Siwa}$  =  $C_{Bolu}$  / H) angenommen. Als Halbwertszeit wurde der konservative Wert von 2,55 a aus dem Tabellenblatt *Bio-Abbau* übernommen.

Bei Berücksichtigung der Verflüchtigung sind für die Parameter Feldkapazität, Trockenraumdichte, Dispersivitäts-Skalenfaktor und linearer Verteilungskoeffizient  $k_d$  die äquivalenten Ersatzwerte einzugeben (blau umrahmte Felder der Abb. 36). Diese können mit dem Tabellenblatt **Äquival** (Abb. 37) berechnet werden.

|    | А                               | В                         | С                     | D                    | F                             | Н                                           |                    | R        |
|----|---------------------------------|---------------------------|-----------------------|----------------------|-------------------------------|---------------------------------------------|--------------------|----------|
| 1  | Berechnung äguivalenter Pa      | arameter f                | ür Mehrsch            | icht-Bodenn          | rofil und flück               | tige Stoffe                                 |                    |          |
| -  | Derectinung aquivalenter i t    | aneterr                   | 1 Mem 30              | Inche Bouenp         |                               | lage stone                                  |                    |          |
| 2  |                                 |                           | ver 2.3               |                      |                               |                                             |                    |          |
| 3  | geibe Feider: Eingabereider     | i akai ahti at            | wann ain M            | ä ohti ako itouvo ri | t ongogohon io                | t Wann ain Mächtigk                         | a litar na st fiùr |          |
| 4  | Finweis: eine Schicht wird bert | icksichtigt,              | Wenn ein M            | achtigkeitswen       | tangegeben is                 | t. wenn ein Macnugk<br>bicht gelöscht worde | enswert für        |          |
| 0  | schicht i angegeben ist, musse  | n auch die<br>Zelle mit r | Parameter a           | lusgelulit werd      | en. son are so<br>wwählen und | ment geröscht werde<br>Inhalta löschan)     | n, muss are        |          |
| 7  | entsprechende zene leer sem     | zene mit i                | cinter mausi          | aste <u>emzem</u> at | uswamen unu                   | innane ioschenj                             |                    |          |
| 6  |                                 |                           |                       |                      |                               |                                             |                    |          |
| 8  | -                               |                           |                       |                      |                               |                                             |                    |          |
| 9  | Parameter                       | Symbol                    | Einheit               | Wert                 |                               |                                             |                    |          |
| 10 | Fall A oder B                   |                           |                       | В                    | ļ                             |                                             |                    |          |
| 11 | Stoff                           |                           |                       | <b>Trichlorethen</b> | <br>                          |                                             |                    |          |
| 12 | Sickerwasserrate                | SWR                       | (mm/a)                | 300,000              |                               |                                             |                    |          |
| 13 | Henry-Konstante                 | н                         | (-)                   | 2,303E-01            |                               |                                             |                    |          |
| 14 | Diffusionskoeff. Wasser         | Dw                        | m²/a                  | 0,025                |                               |                                             |                    |          |
| 15 | Diffusionskoeff. Luft           | Dg                        | m²/a                  | 215,011              |                               |                                             |                    |          |
| 16 | Dispersivitäts-Skalenfaktor     | fd                        | (-)                   | 0,100                |                               |                                             |                    |          |
| 17 |                                 |                           |                       |                      |                               |                                             |                    |          |
| 18 | Schicht-Nr                      | Bodenart                  | Mächtigkeit           | Feldkapazität        | Luftkapazität                 | Trockenraumdichte                           | lin. Verteilungs-  |          |
| 19 |                                 | KA5                       |                       |                      |                               |                                             | koeffizient        |          |
| 20 | i                               |                           | z(i)                  | Ek(i)                | Lk(i)                         | pb(i)                                       | kd(i)              |          |
| 21 |                                 |                           | (m)                   | (Vol-%)              | (Vol-%)                       | (kg/dm³)                                    | (l/kg)             |          |
| 22 | 1                               | Su2                       | 4                     | 27                   | 21                            | 1,6                                         | 2,033              |          |
| 23 | 2                               |                           |                       |                      |                               |                                             |                    |          |
| 24 | 3                               |                           |                       |                      |                               |                                             |                    |          |
| 25 | 4                               |                           |                       |                      |                               |                                             |                    |          |
| 26 | 5                               |                           |                       |                      |                               |                                             |                    |          |
| 27 | 6                               |                           |                       |                      |                               |                                             |                    |          |
| 28 | 1                               |                           |                       |                      |                               |                                             |                    |          |
| 29 | 8                               |                           |                       |                      |                               |                                             |                    |          |
| 30 | 9                               |                           |                       |                      |                               |                                             |                    |          |
| 31 | IU<br>Summe/änvir               |                           | 4                     | 27.0                 | 21.0                          | 1 600                                       | 3.063              |          |
| 32 | Summe/aquiv.                    |                           | 4                     | 27,0                 | 21,0                          | 1,000                                       | 2,005              |          |
| 33 | Örusisselende Denemeter         | Complexit                 | The bash              | Maria di Alianda     |                               |                                             |                    |          |
| 34 | Aquivalente Parameter           | Symbol                    | Einneit               | wert                 |                               |                                             |                    |          |
| 35 | Feldkapazität                   | FK-äq                     | (%)                   | 27,000               |                               | Die Werte der I                             | ot unterlegte      | n Zellen |
| 36 | l uftkapazität                  | IK₋äα                     | (%)                   | 21.000               |                               | sind in die Eind                            | abeblätter         |          |
| 37 | Trockenraumdichte               | ob.75-är                  | (kg/dm <sup>3</sup> ) | 1 600                |                               | Fall A bzw. Fall                            | B zu übertra       | nen      |
| 37 |                                 | pn-23-44                  | (kg/ulli)             | 1,000                |                               | raii A DZW. Fai                             | B zu ubertraț      | gen      |
| 38 | lin. Verteilungskoeff.          | kd-äq                     | (l/kg)                | 2,063                |                               |                                             |                    |          |
| 39 | Retardationsfaktor              | R-äq                      | (-)                   | 13,227               |                               |                                             |                    |          |
| 40 | Tortuosität Bodenwasser         | τw-äq                     | (-)                   | 0,205                |                               |                                             |                    |          |
| 41 | lortuosität Bodenluft           | ⊤g-äq                     | (-)                   | 0,114                |                               |                                             |                    |          |
| 42 | Sickerwassergeschwindigkeit     | vsm-aq                    | (m/a)                 | 1,111                |                               |                                             |                    |          |
| 43 | longitudinale Dispersivitat     | a.z                       | (m)                   | 0,400                |                               |                                             |                    |          |
| 44 | mechanische Dispersion          | Dmech                     | (m <sup>2</sup> /a)   | 0,444                |                               |                                             |                    |          |
| 45 | molekulare Diffusion            | Dmol                      | (m²/a)                | 0,005                |                               |                                             |                    |          |
| 46 | Dispersion Verflüchtigung       | Dvol                      | (m²/a)                | 4,382                |                               |                                             |                    |          |
| 47 | Dispersionskoeffizient          | Dz-äq                     | (m²/a)                | 4,831                |                               |                                             |                    |          |
| 48 | Dispersivitäts-Skalenfaktor     | fd-äq                     | (-)                   | 1,087                |                               |                                             |                    |          |

Abb. 37: Ermittlung der äquivalenten Parameter für Fallbeispiel 4 mit dem Tabellenblatt Äquival

Für die Berechnung der äquivalenten Parameter im Tabellenblatt **Äquival** sind die im oberen Teil des Blattes erforderlichen Stoffdaten (Henry-Konstante, Diffusionskoeffizient im freien Wasser, Diffusionskoeffizient in freier Luft) aus dem Tabellenblatt **Stoffdaten** (Abb. 38) zu übernehmen.

Für das Fallbeispiel 4 wurden die Werte für eine durchschnittliche Temperatur von 15°C ermittelt. Die restlichen Parameter Stoff, Sickerwasserrate und Dispersivitäts-Skalenfaktor im oberen Teil des Tabellenblattes **Äquival** (Abb. 37) sind entsprechend den Eingangsdaten aus den jeweiligen Tabellenblättern **Fall A** oder **Fall B** zu übernehmen.

|     | A                                  | В                | C                    | D                                                                                                    | E               | F              | G           | J                  | K                | 0              | Р              | T                 |
|-----|------------------------------------|------------------|----------------------|----------------------------------------------------------------------------------------------------|-----------------|----------------|-------------|--------------------|------------------|----------------|----------------|-------------------|
| 1   | Stoffdaten für organisch           | e Stoffe         |                      |                                                                                                    |                 |                |             |                    |                  |                |                |                   |
| 2   | -                                  |                  |                      | Einstufung                                                                                                    | der Flüchtigke  | eit (n. Handbo | ok of Chem  | ical Property Est  | imation Meth     | ods)           |                |                   |
| 3   | grüne Felder: nach EPI-Suite Da    | tenbank der      | US-EPA               | Henry-Kons                                                                                                    | stante H        |                |             |                    |                  |                |                |                   |
| 4   | gelbe Felder: Eingabefelder        |                  |                      | H< 1,26e 5:                                                                                                    | gering          |                |             |                    |                  |                |                |                   |
| 5   |                                    |                  |                      | 1,26e-5 <h<< td=""><td>4,087e-2: mitte</td><td>2</td><td></td><td></td><td></td><td></td><td></td><td></td></h<<> | 4,087e-2: mitte | 2              |             |                    |                  |                |                |                   |
| 6   |                                    |                  |                      | H>4,082e-2                                                                                                    | : hoch          |                |             |                    |                  |                |                |                   |
| 7   |                                    |                  |                      |                                                                                                    |                 |                |             |                    |                  |                |                |                   |
| 8   |                                    |                  |                      |                                                                                                    |                 | Flüchtigkeit   |             | Dampfdruck         | Wasser-          | Henry-         | Diffusions-    | Diffusions-       |
| 9   | Stoff                              | Temperatur       | Summen-              | Molgew.                                                                                                    | CAS-Nr          | Klasse         | Log (Koc)   | bei T Spalte B     | Löslichkeit      | Konstante      | koeffizient    | koeffizient       |
| 10  | Gruppe/Name                        |                  | Formel               |                                                                                                    |                 |                |             |                    | (25°C)           |                | Luft (n. FSG)  | Wasser (n. Worch) |
| 11  |                                    |                  |                      |                                                                                                    |                 |                |             |                    |                  | bei T Spalte B | bei T Spalte B | bei T Spalte B    |
| 12  |                                    | (°C)             |                      | (g/mol)                                                                                                    |                 |                | (l/kg)      | (mm Hg)            | (mg(l)           | (-)            | (m²/a)         | (m²/a)            |
| 59  |                                    |                  |                      |                                                                                                    |                 |                |             |                    |                  |                |                |                   |
| 60  | LHKW                               |                  |                      |                                                                                                    |                 |                |             |                    |                  |                |                |                   |
| 61  | halogenierte Alkene                |                  |                      |                                                                                                    |                 |                |             |                    |                  |                |                |                   |
| 62  | Tetrachlorethen (PER)              | 25               | C2Cl4                | 165,83                                                                                                    | 127-18-4        | hoch           | 2,029       | 1,850E+01          | 2,060E+02        | 7,235E-01      | 204,234        | 0.023             |
| 63  | Trichlorethen (TRI)                | 15               | C2HCI3               | 131,39                                                                                                    | 79-01-6         | hoch           | 1,831       | 4,400E+01          | 1,280E+03        | 2,303E-01      | 215,011        | 0,025             |
| 64  | cis-Dichlorethen                   | 25               | C2H2C12              | 96,94                                                                                                    | 156-59-2        | hoch           | 1,641       | 2,010E+02          | 6,410E+03        | 1,668E-01      | 264,630        | 0,030             |
| 65  | Vinylchlorid (VC)                  | 25               | C2H3CI               | 62,50                                                                                                    | 75-01-4         | hoch           | 1,376       | 2,980E+03          | 8,800E+03        | 1,136E+00      | 330,233        | 0,038             |
| 66  |                                    |                  |                      |                                                                                                    |                 |                |             |                    |                  |                |                |                   |
| H ( | 🕩 🖌 Fall A 🖉 Fall B 🖉 Graphik 🦯 We | rtetabelle 🖌 Kon | z-GW / GWN / Feldkap | Stoffdaten                                                                                                    | kd-Anorganik    | / kd-Organik / | Bio-Abbau / | Äquival / MKW / Te | eröl / Prüfwerte | e (GFS /       |                | 1                 |

Abb. 38: Eingabeparameter für Fallbeispiel 4 (ohne/mit Berücksichtigung der Verflüchtigung) im Tabellenblatt *Stoffdaten* 

Um die Auswirkung der Flüchtigkeit zu erkennen, wurde für das Fallbeispiel 4 ein einschichtiges Profil mit der Bodenart Su2 ausgewählt. Als Mächtigkeit ist im Feld C22 des Tabellenblattes **Äquival** (Abb. 37) die Länge der Transportstrecke aus den Eingabeblättern Fall A (D26) bzw. Fall B (D28) zu übernehmen. Die Parameter Feldkapazität (D23) und Luftkapazität (F23) können dem Tabellenblatt **Feldkap** (Abb. 39) entnommen werden. Als Trockenraumdichte der Transportstrecke (H23) ist der Wert aus dem jeweiligen Tabellenblatt **Fall A** bzw. **Fall B** (D15) zu übernehmen. Der lineare Verteilungskoeffizient k<sub>d</sub> kann mit dem Tabellenblatt **kd-Organik** (Abb. 40) berechnet werden.

| 15 |          |                       |                |             |               |               |
|----|----------|-----------------------|----------------|-------------|---------------|---------------|
| 16 | Bodenart | Trocken-              | Grobboden-     | Humusgehalt | Feldkapazität | Luftkapazität |
| 17 |          | rohdichte             | Anteil         |             |               |               |
| 18 |          | ρt                    | Korngröße>2 mm |             | n. Tab. 70    | n. Tab. 70    |
| 19 |          | (kg/dm <sup>3</sup> ) | (Vol %)        | (Masse %)   | (Vol %)       | (Vol %)       |
| 20 | Ss       | 1,5                   | 0              | 0           | 11            | 32            |
| 21 | SI2      | 1,5                   | 0              | 0           | 25            | 18            |
| 22 | SI3      | 1,5                   | 0              | 0           | 27            | 15            |
| 23 | SI4      | 1,5                   | 0              | 0           | 30            | 12            |
| 24 | Slu      | 1,5                   | 0              | 0           | 33            | 10            |
| 25 | St2      | 1,5                   | 0              | 0           | 22            | 20            |
| 26 | St3      | 1,5                   | 0              | 0           | 30            | 14            |
| 27 | Su2      | 1,6                   | 0              | 3           | 27            | 21            |
| 28 | Su3      | 1,5                   | 0              | 0           | 29            | 14            |
| 29 | Su4      | 1,5                   | 0              | 0           | 32            | 11            |
| 30 | Ls2      | 1,5                   | 0              | 0           | 34            | 9             |
| 31 | Ls3      | 1,5                   | 0              | 0           | 33            | 9             |
| 32 | Ls4      | 1,5                   | 0              | 0           | 32            | 11            |
| 33 | Lt2      | 1,5                   | 0              | 0           | 36            | 7             |
| 34 | Lt3      | 1,5                   | 0              | 0           | 39            | 5             |
| 35 | Lts      | 1,5                   | 0              | 0           | 37            | 6             |
| 36 | Lu       | 1,5                   | 0              | 0           | 36            | 7             |

Abb. 39: Ermittlung der Parameter Feldkapazität und Luftkapazität für Fallbeispiel 4 mit dem Tabellenblatt *Feldkap* 

|    | A                                                  | В                               | С              | D         |    |
|----|----------------------------------------------------|---------------------------------|----------------|-----------|----|
| 1  | kd-Werte Organik                                   |                                 |                |           |    |
| 2  |                                                    |                                 | 0              |           |    |
| 3  | gelbe Felder: Eingabefelder                        |                                 | 0              |           |    |
| 4  | der k <sub>oc</sub> -Wert wird aus dem Tabelle     | enblatt "Sto                    | ffdaten" i     | ibernomme | en |
| 5  |                                                    |                                 |                |           |    |
| 6  | lineares Sorptionsmodell: c <sub>s</sub>           | =k <sub>d</sub> *c <sub>w</sub> |                |           |    |
| 7  | k <sub>d</sub> = C <sub>org</sub> *K <sub>oc</sub> |                                 |                |           |    |
| 8  |                                                    |                                 |                |           |    |
| 9  |                                                    |                                 |                |           |    |
| 10 | Stoff                                              | Corg                            | k <sub>d</sub> |           |    |
| 11 | Gruppe/Name                                        | (%)                             | (l/kg)         |           |    |
| 12 |                                                    |                                 |                |           |    |
| 53 | Styrol                                             | 0,1                             | 0,518          |           |    |
| 54 | Cumol                                              | 0,1                             | 0,817          |           |    |
| 55 | Indan                                              | 0,1                             | 0,995          |           |    |
| 56 |                                                    |                                 | -              |           | -  |
| 57 | МТВЕ                                               |                                 |                |           |    |
| 58 | MTBE                                               | 0,1                             | 0,005          |           |    |
| 59 |                                                    |                                 |                |           |    |
| 60 | LHKW                                               |                                 |                |           |    |
| 61 | halogenierte Alkene                                |                                 |                |           |    |
| 62 | Tetrachlorethen (PER)                              | 0.1                             | 0.107          |           |    |
| 63 | Trichlorethen (TRI)                                | 3                               | 2,033          |           | -  |
| 64 | cis-Dichlorethen                                   | 0,1                             | 0,044          |           |    |
| 65 | Vinylchlorid (VC)                                  | 0,1                             | 0,024          |           |    |
| 66 |                                                    |                                 |                |           |    |

Abb. 40: Ermittlung des k<sub>d</sub>-Wertes für Fallbeispiel 4 mit dem Tabellenblatt *kd-Organik* 

Die in das Tabellenblatt *Fall B* zu übertragenden äquivalenten Parameter sind in Abbildung 37 (rot unterlegt) gezeigt. Aufgrund der Einschichtigkeit ergibt sich für die Parameter Feldkapazität und Trockenraumdichte keine Änderung. Eine erhebliche Veränderung durch die Berücksichtigung der Flüchtigkeit ergibt sich für den Dispersivitäts-Skalenfaktor, der deutlich erhöht (1,087 anstelle des Standardwertes von 0,1) ist. Für den linearen Verteilungskoeffizienten kd ergibt sich eine leichte Erhöhung von 2,033 auf 2,063 l/kg.

Das Ergebnis der Berechnung für Fallbeispiel 4 ohne/mit Verflüchtigung ist in Abb. 41 gezeigt. Bei Berücksichtigung der Verflüchtigung ergibt sich durch die erhöhte Dispersivität eine deutlich geringere Maximalkonzentration. Allerdings tritt nicht in jedem Falle eine Verringerung der Maximalkonzentration bei Berücksichtigung der Verflüchtigung ein. Abhängig von der Halbwertszeit können sich auch höhere Maximalkonzentrationen ergeben (s. Kap. A 3.5).

|                           |                         |                        | Fallbsp. 4/AH     | Fallbsp. 4/AH    |
|---------------------------|-------------------------|------------------------|-------------------|------------------|
|                           |                         |                        | ohne Flüchtigkeit | mit Flüchtigkeit |
| max. Konzentration        | <b>c</b> <sub>max</sub> | μ <b>g/</b> Ι          | 892,3             | 712,1            |
| Zeitpunkt der max. Konz.  | t <sub>cmax</sub>       | а                      | 69,0              | 60,0             |
| Zeitpunkt PW-Überschr.    | t <sub>pwü</sub>        | а                      | 16,0              | 3,0              |
| Zeitpunkt PW-Unterschr.   | t <sub>pwu</sub>        | а                      | 660,0             | 640,0            |
| Dauer PW-Überschr.        | t <sub>pw</sub>         | а                      | 644,0             | 637,0            |
| Schadstoffemission Quelle | E <sub>s1ges</sub>      | kg                     | 62,174            | 62,083           |
| Schadstoffemission GW     | E <sub>s2ges</sub>      | kg                     | 23,246            | 20,828           |
| max. Fracht GW            | E <sub>s2max</sub>      | g/a                    | 133,844           | 106,822          |
| mittl. Fracht GW          | E <sub>s2mittel</sub>   | g/a                    | 36,096            | 32,696           |
| max. Emissionsstärke GW   | J <sub>s2max</sub>      | mg/(m <sup>2</sup> *a) | 267,7             | 213,6            |
| mittl. Emissionsstärke GW | J <sub>s2mittel</sub>   | mg/(m <sup>2</sup> *a) | 72,2              | 65,4             |
| mobilisierbare Masse      | M <sub>mob</sub>        | kg                     | 62,700            | 62,700           |
| Abbruchkriterium          |                         |                        |                   |                  |

Abb. 41: Ergebnis der Sickerwasserprognose für Fallbeispiel 4 ohne bzw. mit Berücksichtigung der Verflüchtigung

#### A 3.4.3.2 Mehrschichtige Profile

Entsprechend der in Anhang 2.6 der AH-DU beschriebenen Methode können mit der analytischen Lösung auch mehrschichtige Profile berechnet werden. Hierzu müssen die Parameter Feldkapazität, Trockenraumdichte und der lineare Verteilungskoeffizient  $k_d$  (bei Berücksichtigung der Flüchtigkeit auch der Dispersivitäts-Skalenfaktor) durch sogenannte "äquivalente Parameter" ersetzt werden [42]. Die Wirkung einer mehrschichtig aufgebauten Transportstrecke wird an Hand des Fallbeispieles 1 (s. Kap. A 3.4.1) gezeigt. Anstelle der einschichtig aufgebauten Transportstrecke (Fallbeispiel 1/A3.4.1) aus einem schwach schluffigen Sand (Su2) wird ein dreischichtiges Profil mit dem Aufbau entsprechend Abbildung 42 und den Bodenparametern entsprechend Tabelle 4 zugrunde gelegt.

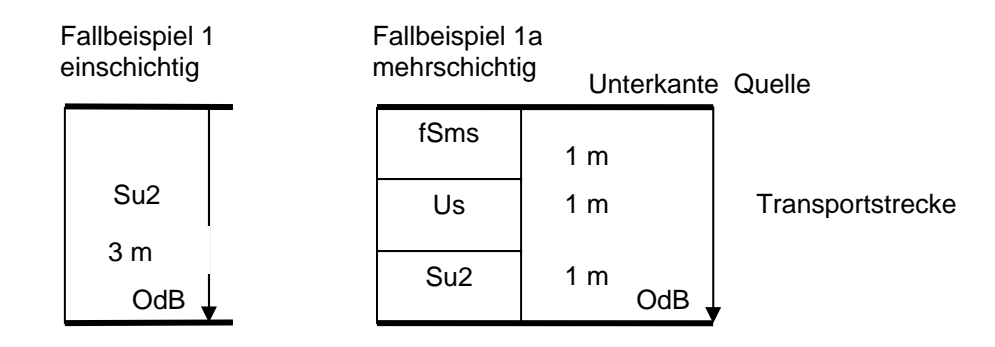

Abb. 42: Aufbau der Transportstrecke für Fallbeispiel 1

| Bodenart | Mächtigkeit | Trocken-<br>Raumdichte | Feldkapazität | рН | Corg | Tongehalt |
|----------|-------------|------------------------|---------------|----|------|-----------|
|          | (m)         | (kg/dm3)               | (%)           |    | (%)  | (%)       |
| fSms     | 1           | 1,5                    | 14            | 4  | 0,1  | 0,5       |
| Us       | 1           | 1,6                    | 32            | 5  | 0,5  | 5         |
| Su2      | 1           | 1,5                    | 23            | 4  | 0,1  | 1         |

Tab. 4: Bodenparameter der Transportstrecke für Fallbeispiel 1a

Aus den Bodenparametern der Einzelschichten (Tab. 4) können mit Hilfe des Tabellenblattes Äquival (Abb. 43) die äquivalenten Parameter ermittelt werden. Falls die Flüchtigkeit nicht berücksichtigt werden soll (z. B. bei anorganischen Schadstoffen) können die Stoffdaten in den Feldern D13 –D15 des Tabellenblattes Äquival auf Null gesetzt werden. Die Bodenparameter der Einzelschichten sind in die gelb markierten Felder einzugeben. Für die Ermittlung der Parameter Feldkapazität und Luftkapazität kann das Tabellenblatt Feldkap herangezogen werden. Der lineare Verteilungskoeffizient ist mit dem Tabellenblatt kd-Anorganik oder kd-Organik zu ermitteln. Es können bis zu zehn Einzelschichten berücksichtigt werden. Eine Schicht wird berücksichtigt, falls eine Mächtigkeit in den Feldern der Spalte C eingegeben wird. Falls ein Mächtigkeitswert eingegeben wird, sind auch die restlichen Spalten mit Werten zu belegen. Soll eine Schicht gelöscht werden, muss die entsprechende Zeile leer sein (die einzelnen Felder mit rechter Maustaste einzeln auswählen und "Inhalte löschen" auswählen). Die Werte der rot unterlegten Felder sind anschließend in das relevante Tabellenblatt (Fall A für Fallbeispiel 1) zu übertragen. Falls die Flüchtigkeit nicht berücksichtigt werden soll (Stoffdaten sind Null), kann die Luftkapazität (Spalte F) auf Null gesetzt werden. Der Dispersivitäts-Skalenfaktor ändert sich in diesem Falle nicht und entspricht dem im Tabellenblatt (Fall A oder B) vorgegebenen Standardwert (0,1).

|    | A                               | В            | C                   | D               | F               | Н                     | J                 | R        |
|----|---------------------------------|--------------|---------------------|-----------------|-----------------|-----------------------|-------------------|----------|
| 1  | Berechnung äquivalenter Pa      | arameter f   | ür Mehrsch          | nicht-Bodenp    | rofil und flüch | ntige Stoffe          |                   |          |
| 2  |                                 |              | Ver 2.3             |                 |                 |                       |                   |          |
| 3  | gelbe Felder: Eingabefelder     |              |                     |                 |                 |                       |                   |          |
| 4  | Hinweis: eine Schicht wird beru | icksichtiat. | wenn ein M          | ächtigkeitswert | t angegeben is  | t. Wenn ein Mächtigk  | eitswert für      |          |
| 5  | Schicht i angegeben ist, müsse  | n auch die   | Parameter a         | usaefüllt werd  | en. Soll die So | hicht aelöscht werde  | n. muss die       |          |
| 6  | entsprechende Zeile leer sein   | Zelle mit re | echter Maust        | aste einzeln au | uswählen und    | Inhalte löschen)      |                   |          |
| 7  | · ·                             |              |                     |                 |                 |                       |                   |          |
| 8  |                                 |              |                     |                 |                 |                       |                   |          |
| 9  | Parameter                       | Symbol       | Einheit             | Wert            |                 |                       |                   |          |
| 10 | Fall A oder B                   |              |                     | Α               |                 |                       |                   |          |
| 11 | Stoff                           |              |                     | Cadmium         |                 |                       |                   |          |
| 12 | Sickerwasserrate                | SWR          | (mm/a)              | 250,000         |                 |                       |                   |          |
| 13 | Henry-Konstante                 | н            | `(-)´               | 0,000E+00       |                 |                       |                   |          |
| 14 | Diffusionskoeff. Wasser         | Dw           | m²/a                | 0               |                 |                       |                   |          |
| 15 | Diffusionskoeff. Luft           | Da           | m <sup>2</sup> /a   | 0               |                 |                       |                   |          |
| 16 | Dispersivitäts-Skalenfaktor     | fď           | (-)                 | 0,100           |                 |                       |                   |          |
| 17 |                                 |              |                     |                 |                 |                       |                   |          |
| 18 | Schicht-Nr                      | Bodenart     | Mächtigkeit         | Feldkapazität   | Luftkapazität   | Trockenraumdichte     | lin. Verteilunas- |          |
| 19 |                                 | KA5          | gion                |                 |                 |                       | koeffizient       |          |
| 20 | i                               |              | z(i)                | Ek(i)           | Lk(i)           | ob(i)                 | kd(i)             |          |
| 21 |                                 |              | (m)                 | (Vol-%)         | (Vol-%)         | (kg/dm <sup>3</sup> ) | (l/ka)            |          |
| 22 | 1                               | fSms         | 1                   | 14              | 0               | 1.5                   | 2.2               |          |
| 23 | 2                               | Us           | 1                   | 32              | 0               | 1,6                   | 35,7              |          |
| 24 | 3                               | Su2          | 1                   | 23              | 0               | 1,5                   | 3                 | )        |
| 25 | 4                               |              |                     |                 |                 |                       |                   |          |
| 26 | 5                               |              |                     |                 |                 |                       |                   |          |
| 27 | 6                               |              |                     |                 |                 |                       |                   |          |
| 28 | 7                               |              |                     |                 |                 |                       |                   |          |
| 29 | 8                               |              |                     |                 |                 |                       |                   |          |
| 30 | 9                               |              |                     |                 |                 |                       |                   |          |
| 31 | 10                              |              | 2                   | 22.0            | 0.0             | 4.522                 | 44.442            |          |
| 32 | Summe/aquiv.                    |              | 3                   | 23,0            | 0,0             | 1,533                 | 14,113            |          |
| 33 |                                 |              |                     |                 |                 |                       |                   |          |
| 34 | Aquivalente Parameter           | Symbol       | Einneit             | Wert            |                 |                       |                   |          |
| 35 | Feldkapazität                   | FK₋äq        | (%)                 | 23,000          |                 | Die Werte der i       | ot unterlegte     | n Zellen |
| 36 | Luftkapazität                   | LK₋äq        | (%)                 | 0,000           |                 | sind in die Eing      | jabeblätter       |          |
| 37 | Trockenraumdichte               | ρb-zs-äq     | (kg/dm³)            | 1,533           |                 | Fall A bzw. Fall      | B zu übertra      | gen      |
| 38 | lin. Verteilungskoeff.          | kd-äq        | (l/kg)              | 14,113          |                 |                       |                   |          |
| 39 | Retardationsfaktor              | R-äq         | (-)                 | 95,087          |                 |                       |                   |          |
| 40 | Tortuosität Bodenwasser         | τw₋äq        | (-)                 | 0,605           |                 |                       |                   |          |
| 41 | Tortuosität Bodenluft           | τg-äq        | (-)                 | 0,000           |                 |                       |                   |          |
| 42 | Sickerwassergeschwindigkeit     | vsm-äq       | (m/a)               | 1,087           |                 |                       |                   |          |
| 43 | longitudinale Dispersivität     | a.z          | (m)                 | 0,300           |                 |                       |                   |          |
| 44 | mechanische Dispersion          | Dmech        | (m <sup>c</sup> /a) | 0,326           |                 |                       |                   |          |
| 45 | molekulare Diffusion            | Dmol         | (m²/a)              | 0,000           |                 |                       |                   |          |
| 46 | Dispersion Verflüchtigung       | Dvol         | (m²/a)              | 0,000           |                 |                       |                   |          |
| 47 | Dispersionskoeffizient          | Dz-äq        | (m²/a)              | 0,326           |                 |                       |                   |          |
| 48 | Dispersivitäts-Skalenfaktor     | fd-äq        | (-)                 | 0,100           |                 |                       |                   |          |

Abb. 43: Ermittlung der äquivalenten Parameter für das Fallbeispiel 1a (dreischichtiger Aufbau der Transportstrecke)

Ein Vergleich der Tabellenblätter für das Fallbeispiel 1 (einschichtig) und Fallbeispiel 1a (dreischichtig) ist in Abbildung 44 gezeigt.

Das Ergebnis der Berechnung für Fallbeispiel 1 mit einschichtigem und dreischichtigem Profil ist in Abbildung 45 gezeigt. Aufgrund des sandigen Schluffes (mittlere Schicht) ist der äquivalente  $k_d$ -Wert stark erhöht. Dies führt zu einer deutlich längeren Schadstoffverweilzeit bei gleicher Emissionsdauer, was zu einer zusätzlichen Abminderung führt (Verhältnis V<sub>QT</sub> nach Gl. 17/Kap. 7.3.3 wird geringer).

|                                 |                    |                        | Fallbsp. 1/AH | Fallbsp. 1a/AH |               |
|---------------------------------|--------------------|------------------------|---------------|----------------|---------------|
|                                 |                    |                        | einschichtig  | dreischichtig  | -             |
| Kennwert/Parameter              | Symbol             | Einheit                | Wert          | Wert           |               |
| Schadstoff                      |                    |                        | Cadmium       | Cadmium        |               |
| Prüfwert BBodSchV oder GFS      | PW oder GFS        | µg/l                   | 5,00          | 5,00           |               |
| Kontaminierte Fläche            | F                  | m <sup>2</sup>         | 1700,0        | 1700,0         |               |
| Ort der Beurteilung (u.GOK)     | OdB                | m                      | 3,5           | 3,5            |               |
| Oberkante Quelle (u.GOK)        | OKq                | m                      | 0,0           | 0,0            |               |
| Unterkante Quelle (u.GOK)       | UKq                | m                      | 0,5           | 0,5            |               |
| Bodenart (KA5)                  |                    |                        | Su2           | fSms/Us/Su2    | blau umrahmt: |
| Feldkapazität                   | FK                 | %                      | 23,0          | 23,0 ┥         | äquivalente   |
| Trockenraumdichte Quelle        | pb-Q               | kg/dm <sup>3</sup>     | 1,30          | 1,30           | Parameter     |
| Trockenraumdichte Transportstr. | pb-zs              | kg/dm <sup>3</sup>     | 1,50          | 1,53 🖣         |               |
| Gesamtgehalt                    | G                  | mg/kg TM               | 476,000       | 476,000        |               |
| Gesamtmasse Quelle              | M <sub>Sch,F</sub> | kg                     | 525,980       | 525,980        |               |
| Mobilisierbarer Anteil          | M <sub>mob</sub>   | %                      | 10,0          | 10,0           |               |
| Quellkonzentration              | <b>C</b> 0         | µg/l                   | 550,0         | 550,0          |               |
| Vorbelastung Transportstrecke   | G                  | µg/l                   | 0,0           | 0,0            |               |
| Emissionsdauer                  | te                 | а                      | 225,0         | 225,0          |               |
| Quellstärke                     | J <sub>s1</sub>    | mg/(m <sup>2</sup> *a) | 137,5         | 137,5          |               |
| Sickerwasserrate                | SWR                | mm/a                   | 250,0         | 250,0          |               |
| Länge Transportstrecke          | Zs                 | m                      | 3,0           | 3,0            |               |
| Sickerwassergeschw              | <b>∨</b> sm        | m/a                    | 1,087         | 1,087          |               |
| Schadstoffverweilzeit           | t <sub>stm</sub>   | а                      | 56,8          | 262,4          |               |
| Dispersivitäts-Skalenfaktor     | f <sub>d</sub>     |                        | 0,100         | 0,100 ┥        |               |
| long. Dispersivität             | ۵z                 | m                      | 0,3           | 0,3            |               |
| long. Disp.koeff.               | Dz                 | m²/a                   | 0,3           | 0,3            |               |
| lin. Verteilungskoeff.          | k <sub>d</sub>     | l/kg                   | 3,000         | 14,113         |               |
| Retardationsfaktor              | R                  |                        | 20,6          | 95,1           |               |
| Halbwertszeit Abbau             | T <sub>1/2</sub>   | а                      | 1000000,000   | 1000000,000    |               |
| Abbaukoeffizient                | ٦.                 | 1/a                    | 0,000         | 0,000          | ]             |

## Abb. 44: Eingabe der äquivalenten Parameter für das Fallbeispiel 1/1a (dreischichtiger Aufbau der Transportstrecke)

|                           |                       |                        | Fallbsp.1    | Fallbsp.1a    |
|---------------------------|-----------------------|------------------------|--------------|---------------|
|                           |                       |                        | einschichtig | dreischichtig |
| max. Konzentration        | c <sub>max</sub>      | μ <b>g/</b> Ι          | 549,9        | 390,5         |
| Zeitpunkt der max. Konz.  | <b>t</b> cmax         | а                      | 236,0        | 360,0         |
| Zeitpunkt PW-Überschr.    | <b>t</b> pwü          | а                      | 21,0         | 99,0          |
| Zeitpunkt PW-Unterschr.   | t <sub>pwu</sub>      | а                      | 376,0        | 915,0         |
| Dauer PW-Überschr.        | t <sub>pw</sub>       | а                      | 355,0        | 816,0         |
| Schadstoffemission Quelle | E <sub>s1ges</sub>    | kg                     | 52,598       | 52,598        |
| Schadstoffemission GW     | E <sub>s2ges</sub>    | kg                     | 52,548       | 52,365        |
| max. Fracht GW            | E <sub>s2max</sub>    | g/a                    | 233,707      | 165,954       |
| mittl. Fracht GW          | E <sub>s2mittel</sub> | g/a                    | 148,024      | 64,173        |
| max. Emissionsstärke GW   | J <sub>s2max</sub>    | mg/(m <sup>2</sup> *a) | 137,5        | 97,6          |
| mittl. Emissionsstärke GW | J <sub>s2mittel</sub> | mg/(m <sup>2</sup> *a) | 87,1         | 37,7          |
| mobilisierbare Masse      | M <sub>mob</sub>      | kg                     | 52,598       | 52,598        |
| Abbruchkriterium          |                       |                        |              |               |

Abb. 45: Ergebnis der Sickerwasserprognose für Fallbeispiel 1/1a mit einschichtigem und dreischichtigem Aufbau der Transportstrecke

## A 3.5 Sensitivitätsbetrachtungen

Um den Einfluss verschiedener Eingabeparameter auf das Ergebnis zu verdeutlichen, wurden in den Fallbeispielen ausgewählte Eingabeparameter variiert.

### A 3.5.1 Varianten zu Fallbeispiel 1

Ausgehend von den Parametern des Basisfalls (Abb. 22 bzw. Tab. 1) wurden für das Fallbeispiel 1 drei Varianten berechnet. Die Eingabeparameter sind in Abbildung 46 zusammenfassend dargestellt. Die gegenüber dem Basisfall veränderten Parameter sind blau umrahmt.

|                                 |                    |                        | Basisfall   | Var. 1        | Var. 2      | Var. 3      |
|---------------------------------|--------------------|------------------------|-------------|---------------|-------------|-------------|
| Kennwert/Parameter              | Symbol             | Einheit                | Wert        | Wert          | Wert        | Wert        |
| Schadstoff                      |                    |                        | Cadmium     | Cadmium       | Cadmium     | Cadmium     |
| Prüfwert BBodSchV oder GFS      | PW oder GFS        | µg/l                   | 5,00        | 5,00          | 5,00        | 5,00        |
| Kontaminierte Fläche            | F                  | m <sup>2</sup>         | 1700,0      | 1700,0        | 1700,0      | 1700,0      |
| Ort der Beurteilung (u.GOK)     | OdB                | m                      | 3,5         | 3,5           | 3,5         | 3,5         |
| Oberkante Quelle (u.GOK)        | OKq                | m                      | 0,0         | 0,0           | 0,0         | 0,0         |
| Unterkante Quelle (u.GOK)       | UKq                | m                      | 0,5         | 0,5           | 0,5         | 0,5         |
| Bodenart (KA5)                  |                    |                        | Su2         | Su2           | Su2         | Su2         |
| Feldkapazität                   | FK                 | %                      | 23,0        | 23,0          | 23,0        | 23,0        |
| Trockenraumdichte Quelle        | pb-Q               | kg/dm³                 | 1,30        | 1,30          | 1,30        | 1,30        |
| Trockenraumdichte Transportstr. | pb-zs              | kg/dm <sup>3</sup>     | 1,50        | 1,50          | 1,50        | 1,50        |
| Gesamtgehalt                    | G                  | mg/kg TM               | 476,000     | 476,000       | 476,000     | 476,000     |
| Gesamtmasse Quelle              | M <sub>Sch,F</sub> | kg                     | 525,980     | 525,980       | 525,980     | 525,980     |
| Mobilisierbarer Anteil          | M <sub>mob</sub>   | %                      | 10,0        | 10,0          | 1,0         | 10,0        |
| Quellkonzentration              | <b>C</b> 0         | μg/l                   | 550,0       | 550,0         | 550,0       | 550,0       |
| Vorbelastung Transportstrecke   | G                  | µg/l                   | 0,0         | 0,0           | 0,0         | 0,0         |
| Emissionsdauer                  | te                 | а                      | 225,0       | 225,0         | 22,5        | 225,0       |
| Quellstärke                     | J <sub>s1</sub>    | mg/(m <sup>2</sup> *a) | 137,5       | 137,5         | 137,5       | 137,5       |
| Sickerwasserrate                | SWR                | mm/a                   | 250,0       | 250,0         | 250,0       | 250,0       |
| Länge Transportstrecke          | Zs                 | m                      | 3,0         | 3,0           | 3,0         | 3,0         |
| Sickerwassergeschw              | V <sub>sm</sub>    | m/a                    | 1,087       | 1,087         | 1,087       | 1,087       |
| Schadstoffverweilzeit           | t <sub>stm</sub>   | а                      | 56,8        | 595, <b>0</b> | 595,0       | 595,0       |
| Dispersivitäts-Skalenfaktor     | f <sub>d</sub>     |                        | 0,100       | 0,100         | 0,100       | 0,010       |
| long. Dispersivität             | α                  | m                      | 0,3         | 0,3           | 0,3         | 0,0         |
| long. Disp.koeff.               | Dz                 | m²/a                   | 0,3         | 0,3           | 0,3         | 0,0         |
| lin. Verteilungskoeff.          | k <sub>d</sub>     | l/kg                   | 3,000       | 32,900        | 32,900      | 32,900      |
| Retardationsfaktor              | R                  |                        | 20,6        | 215,6         | 215,6       | 215,6       |
| Halbwertszeit Abbau             | T <sub>1/2</sub>   | а                      | 1000000,000 | 1000000,000   | 1000000,000 | 1000000,000 |
| Abbaukoeffizient                | 1                  | 1/a                    | 0,000       | 0,000         | 0,000       | 0,000       |

Abb. 46: Eingabeparameter für die Varianten in Fallbeispiel 1

#### Variante 1:

Diese Variante zeigt den Einfluss der Bodenkenngröße "pH-Wert" auf die Berechnungen. Dieser Wert wurde im Tabellenblatt *kd-Anorganik* (Zelle H13) von 4 auf 6 erhöht (Abb. 47). Dadurch ergibt sich ein deutlich erhöhter linearer Verteilungskoeffizient von 32,9 l/kg als Eingabewert in Zelle D32.

|                                                                                                    |     | Freundlich Regressionskoeffizienten (Bericht BGR/2005) |        |        |             | Bodenkenngrößen |              |     | Linear. Freundlich-Isot |     | ndlich-Isoth.                             |                             |                              |
|----------------------------------------------------------------------------------------------------|-----|--------------------------------------------------------|--------|--------|-------------|-----------------|--------------|-----|-------------------------|-----|-------------------------------------------|-----------------------------|------------------------------|
| Element                                                                                                    | Sym | Tab. BGR                                               | log K* | a (pH) | b (log Ton) | c (log Corg)    | n-Freundlich | рН  | Corg                    | Ton | K <sub>d</sub> -Freundlich                | ¹c <sub>si</sub> (=Quellk.) | k <sub>d</sub> -linearisiert |
|                                                                                                    |     |                                                        |        |        |             |                 |              |     | (%)                     | (%) | (µg <sup>(1·n)</sup> *l <sup>n</sup> /kg) | µg/l                        | (l/ka)                       |
| Cadmium                                                                                                    | Cd  | Tab. 3.2-6                                             | -0,827 | 0,521  | 0,419       | 0,376           | 0,836        | 6,0 | 0,10                    | 1,0 | 83,8                                      | 500,0                       | 32,9                         |
| Abb. 47: Berechnung des k <sub>d</sub> -Werts für Variante 1       Eingabewert für Zelle D32 im Tabellenblatt Fall A |     |                                                        |        |        |             |                 |              |     |                         |     |                                           | 2                           |                              |

#### Variante 2:

Neben dem erhöhten pH-Wert und dadurch höheren Verteilungskoeffizienten (Variante 1) wurde zusätzlich der mobilisierbare Anteil (D20) von 10% auf 1% verringert. Dies zeigt zusätzlich die Auswirkung einer kürzeren Emissionsdauer.

#### Variante 3:

Neben dem erhöhten pH-Wert und dadurch höheren Verteilungskoeffizienten (Variante 1) wurde der Dispersivitäts-Skalenfaktor (D29) von 0,1 auf 0,01 reduziert. Dies bewirkt eine Verringerung der longitudinalen Dispersivität (D30) von 0,30 m auf 0,030 m.

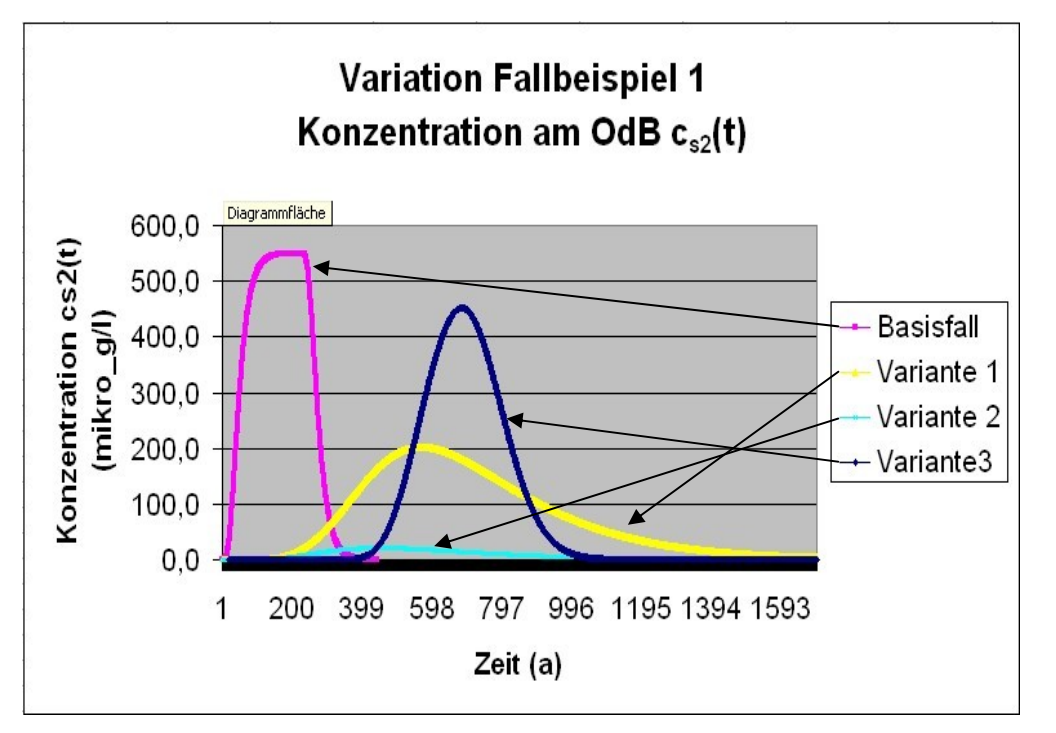

## Abb. 48: Darstellung des Konzentrationsverlaufs am OdB für die Varianten des Beispiels 1

|                           |                         |                        | Basisfall | Var. 1 | Var. 2 | Var. 3  |
|---------------------------|-------------------------|------------------------|-----------|--------|--------|---------|
| max. Konzentration        | <b>c</b> <sub>max</sub> | μ <b>g/</b> Ι          | 549,9     | 202,3  | 21,1   | 451,7   |
| Zeitpunkt der max. Konz.  | t <sub>cmax</sub>       | а                      | 236,0     | 621,0  | 507,0  | 706,0   |
| Zeitpunkt PW-Überschr.    | t <sub>pwü</sub>        | а                      | 21,0      | 225,0  | 255,0  | 426,0   |
| Zeitpunkt PW-Unterschr.   | t <sub>pwu</sub>        | а                      | 376,0     | 1709,0 | 1047,0 | 1054,0  |
| Dauer PW-Überschr.        | t <sub>pw</sub>         | а                      | 355,0     | 1484,0 | 792,0  | 628,0   |
| Schadstoffemission Quelle | E <sub>s1ges</sub>      | kg                     | 52,598    | 52,598 | 5,260  | 52,598  |
| Schadstoffemission GW     | E <sub>s2ges</sub>      | kg                     | 52,548    | 52,064 | 4,664  | 52,474  |
| max. Fracht GW            | E <sub>s2max</sub>      | g/a                    | 233,707   | 85,961 | 8,982  | 191,953 |
| mittl. Fracht GW          | E <sub>s2mittel</sub>   | g/a                    | 148,024   | 35,083 | 5,889  | 83,557  |
| max. Emissionsstärke GW   | J <sub>s2max</sub>      | mg/(m <sup>2</sup> *a) | 137,5     | 50,6   | 5,3    | 112,9   |
| mittl. Emissionsstärke GW | J <sub>s2mittel</sub>   | mg/(m <sup>2</sup> *a) | 87,1      | 20,6   | 3,5    | 49,2    |
| mobilisierbare Masse      | M <sub>mob</sub>        | kg                     | 52,598    | 52,598 | 5,260  | 52,598  |
| Abbruchkriterium          |                         |                        |           |        |        |         |

Die Auswirkungen der Parametervariationen für Beispiel 1 auf den Konzentrationsverlauf am Ort der Beurteilung sind in Abbildung 48 dargestellt. Die Auswirkungen auf die berechneten Ergebnis-Kenngrößen sind in Abbildung 49 zusammengefasst.

#### Abb. 49: Ergebniskenngrößen für die Varianten des Beispiels 1

Im Basisfall ist das Verhältnis V<sub>QT</sub> von Emissionsdauer (D23) zu Schadstoffverweilzeit (D28) mit > 4 ungünstig (s. a. Gl. (17)/Kap. 7.3.3). Dies führt zu einem "Durchbruch" der Quellkonzentration am OdB (s. Fallkonstellation A1 in Kap. 7.3.3). Aus Variante 1 wird deutlich, dass die Erhöhung des Verteilungskoeffizienten nicht nur zu einer deutlichen Verzögerung des Transports führt, sondern bei unveränderter Emissionsdauer aufgrund der Wirkung der Dispersion auch zu einem zusätzlichen Verdünnungseffekt (geringere Konzentrationen und Frachten am Ort der Beurteilung, die aber über einen längeren Zeitraum anhalten). Die insgesamt in das Grundwasser eingetragene Schadstoffmasse bleibt nahezu unverändert. Der in Variante 2 zusätzlich reduzierte mobilisierbare Anteil verstärkt den dispersiven Verdünnungseffekt, da sich  $V_{OT}$  von > 4 (Basisfall) auf 0,037 reduziert (s. Fallkonstellation A2 in Kap. 7.3.3). Hieraus resultiert eine erhebliche Abminderung der Konzentration am OdB um den Faktor 26. Allerdings wird auch unter diesen günstigen Bedingungen der Prüfwert am OdB noch überschritten. Variante 3 macht den Einfluss der reduzierten Dispersivität gegenüber der Variante 1 deutlich. Die dispersive Verdünnungswirkung ist reduziert, was zu deutlich höheren Konzentrationen am OdB führt. Die insgesamt in das Grundwasser eingetragene Schadstoffmasse bleibt wegen der kürzeren Zeitdauer der Prüfwertüberschreitung allerdings fast gleich.

## A 3.5.2 Varianten zu Fallbeispiel 2

Ausgehend von den Parametern des Basisfalls (Tab. 1) wurden für das Fallbeispiel 2 drei Varianten berechnet. Die Eingabeparameter sind in Abbildung 50 zusammenfassend dargestellt. Die gegenüber dem Basisfall veränderten Parameter sind blau umrahmt.

|                                 |                    |                        | Basisfall  | Var. 1     | Var. 2     | Var. 3     |
|---------------------------------|--------------------|------------------------|------------|------------|------------|------------|
| Kennwert/Parameter              | Symbol             | Einheit                | Wert       | Wert       | Wert       | Wert       |
| Schadstoff                      |                    |                        | Naphthalin | Naphthalin | Naphthalin | Naphthalin |
| Prüfwert BBodSchV oder GFS      | PW oder GFS        | µg/l                   | 2,00       | 2,00       | 2,00       | 2,00       |
| Kontaminierte Fläche            | F                  | m <sup>2</sup>         | 400,0      | 400,0      | 400,0      | 400,0      |
| Ort der Beurteilung (u.GOK)     | OdB                | m                      | 5,0        | 5,0        | 5,0        | 5,0        |
| Oberkante Quelle (u.GOK)        | OKq                | m                      | 1,2        | 1,2        | 1,2        | 1,2        |
| Unterkante Quelle (u.GOK)       | UKq                | m                      | 1,8        | 1,8        | 1,8        | 1,8        |
| Bodenart (KA5)                  |                    |                        | Su3        | Su3        | Su3        | Su3        |
| Feldkapazität                   | FK                 | %                      | 26,0       | 26,0       | 26,0       | 26,0       |
| Trockenraumdichte Quelle        |                    | kg/dm³                 | 1,20       | 1,20       | 1,20       | 1,20       |
| Trockenraumdichte Transportstr. | pb-zs              | kg/dm <sup>3</sup>     | 1,60       | 1,60       | 1,60       | 1,60       |
| Gesamtgehalt                    | G                  | mg/kg TM               | 121,000    | 121,000    | 121,000    | 121,000    |
| Gesamtmasse Quelle              | M <sub>Sch,F</sub> | kg                     | 34,848     | 34,848     | 34,848     | 34,848     |
| Mobilisierbarer Anteil          | M <sub>mob</sub>   | %                      | 100,0      | 100,0      | 100,0      | 100,0      |
| Quellkonzentration              | <b>C</b> 0         | µg/l                   | 1480,0     | 1480,0     | 1480,0     | 1480,0     |
| Vorbelastung Transportstrecke   | G                  | µg/l                   | 0,0        | 0,0        | 0,0        | 0,0        |
| Emissionsdauer                  | t <sub>e</sub>     | а                      | 206,5      | 206,5      | 206,5      | 206,5      |
| Quellstärke                     | J <sub>s1</sub>    | mg/(m <sup>2</sup> *a) | 421,8      | 421,8      | 421,8      | 421,8      |
| Sickerwasserrate                | SWR                | mm/a                   | 285,0      | 285,0      | 285,0      | 285,0      |
| Länge Transportstrecke          | Zs                 | m                      | 3,2        | 3,2        | 3,2        | 3,2        |
| Sickerwassergeschw              | <b>v</b> ₅m        | m/a                    | 1,096      | 1,096      | 1,096      | 1,096      |
| Schadstoffverweilzeit           | t <sub>stm</sub>   | а                      | 35,9       | 35,9       | 332,8      | 332,8      |
| Dispersivitäts-Skalenfaktor     | f <sub>d</sub>     |                        | 0,100      | 0,100      | 0,100      | 1,000      |
| long. Dispersivität             | α                  | m                      | 0,3        | 0,3        | 0,3        | 3,2        |
| long. Disp.koeff.               | Dz                 | m²/a                   | 0,4        | 0,4        | 0,4        | 3,5        |
| lin. Verteilungskoeff.          | k <sub>d</sub>     | l/kg                   | 1,837      | 1,837      | 18,365     | 18,365     |
| Retardationsfaktor              | R                  |                        | 12,3       | 12,3       | 114,0      | 114,0      |
| Halbwertszeit Abbau             | T <sub>1/2</sub>   | а                      | 1,240      | 0,360      | 0,360      | 0,360      |
| Abbaukoeffizient                | 2                  | 1/a                    | 0,559      | 1,925      | 1,925      | 1,925      |

#### Abb. 50: Eingabeparameter für die Varianten in Beispiel 2

#### Variante 1:

Die Halbwertszeit Abbau (D34) wurde vom Wert des Basisfalls 1,24 Jahre (entspricht dem CalTox-Wert aus Tabellenblatt *Bio-Abbau* für das Kompartiment Oberboden) auf 0,36 Jahre (entspricht dem CalTox-Wert aus Tabellenblatt *Bio-Abbau* für das Kompartiment ungesättigte Zone) reduziert. Dies entspricht einer Erhöhung des Abbaukoeffizienten (D35) von 0,559 auf 1,925.

#### Variante 2:

Neben der Reduzierung der Halbwertszeit Abbau (D34) auf 0,36 Jahre (Variante 1) wurde zusätzlich der C<sub>org</sub>-Gehalt in der Transportstrecke von 0,1 auf 1% erhöht. Der in D32 einzugebende lineare Verteilungskoeffizient k<sub>d</sub> erhöht sich dadurch von 1,837 l/kg auf 18,365 l/kg.

#### Variante 3:

Neben der Reduzierung der Halbwertszeit Abbau (D34) auf 0,36 Jahre (Variante 1) und der Erhöhung des linearen Verteilungskoeffizienten  $k_d$  (D32) auf 18,365 l/kg (Variante 2) wurde zusätzlich der Dispersivitäts-Skalenfaktor von 0,1 um den Faktor 10 auf 1,0 erhöht.

Die Auswirkungen der Parametervariationen auf den Konzentrationsverlauf am OdB sind in Abbildung 51 dargestellt.

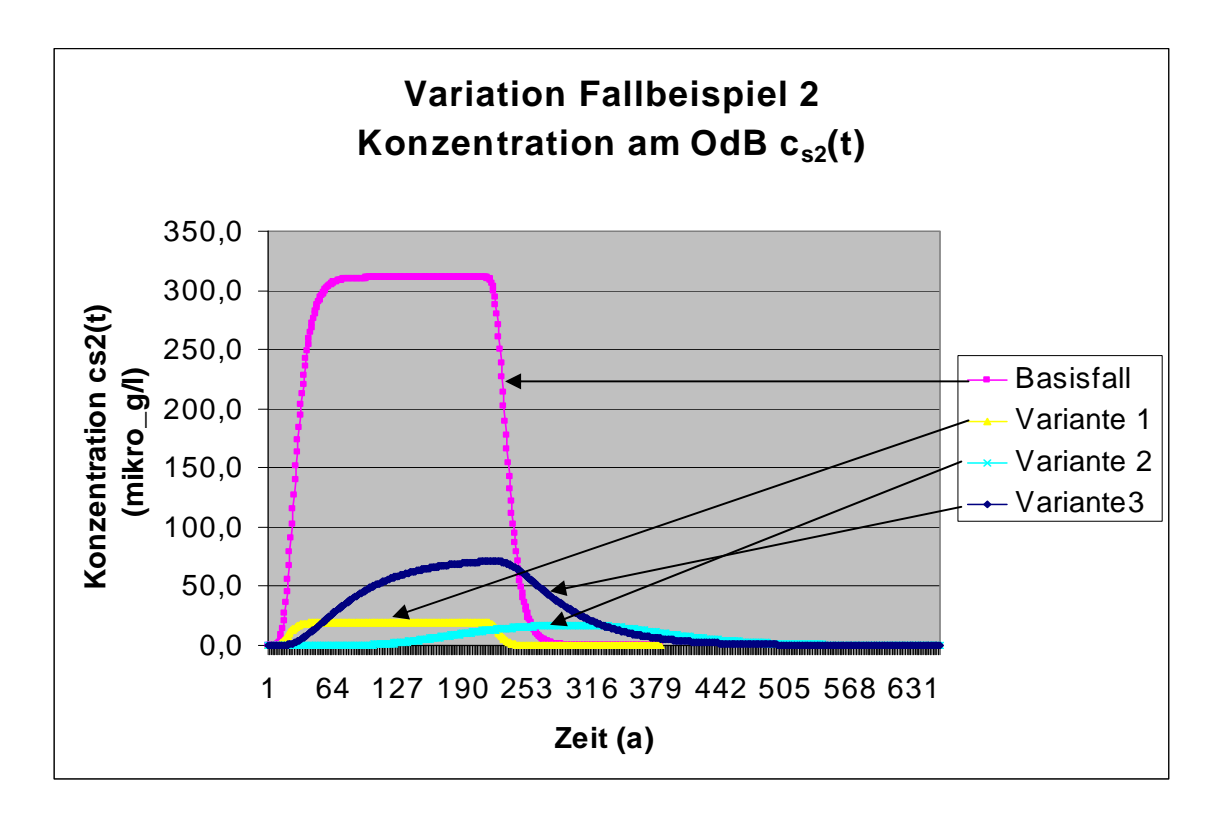

#### Abb. 51: Darstellung des Konzentrationsverlaufs am OdB für die Varianten des Beispiels 2

|                           |                         |                        | Basisfall | Var. 1 | Var. 2 | Var. 3 |
|---------------------------|-------------------------|------------------------|-----------|--------|--------|--------|
| max. Konzentration        | <b>c</b> <sub>max</sub> | μ <b>g/</b> Ι          | 310,6     | 19,1   | 17,4   | 71,4   |
| Zeitpunkt der max. Konz.  | <b>t</b> cmax           | а                      | 209,0     | 112,0  | 302,0  | 221,0  |
| Zeitpunkt PW-Überschr.    | t <sub>pwü</sub>        | a                      | 11,0      | 13,0   | 125,0  | 25,0   |
| Zeitpunkt PW-Unterschr.   | t <sub>pwu</sub>        | а                      | 277,0     | 236,0  | 487,0  | 438,0  |
| Dauer PW-Überschr.        | t <sub>pw</sub>         | a                      | 266,0     | 223,0  | 362,0  | 413,0  |
| Schadstoffemission Quelle | E <sub>s1ges</sub>      | kg                     | 34,848    | 34,848 | 34,848 | 34,848 |
| Schadstoffemission GW     | E <sub>s2ges</sub>      | kg                     | 7,310     | 0,449  | 0,436  | 1,730  |
| max. Fracht GW            | E <sub>s2max</sub>      | g/a                    | 35,403    | 2,180  | 1,989  | 8,136  |
| mittl. Fracht GW          | E <sub>s2mittel</sub>   | g/a                    | 27,482    | 2,012  | 1,203  | 4,189  |
| max. Emissionsstärke GW   | J <sub>s2max</sub>      | mg/(m <sup>2</sup> *a) | 88,5      | 5,5    | 5,0    | 20,3   |
| mittl. Emissionsstärke GW | J <sub>s2mittel</sub>   | mg/(m <sup>2</sup> *a) | 68,7      | 5,0    | 3,0    | 10,5   |
| mobilisierbare Masse      | M <sub>mob</sub>        | kg                     | 34,848    | 34,848 | 34,848 | 34,848 |
| Abbruchkriterium          |                         |                        |           |        |        |        |

Die Auswirkungen auf die Ergebnis-Kenngrößen sind in Abbildung 52 zusammengefasst.

Abb. 52: Ergebniskenngrößen für die Varianten des Beispiels 2

Aufgrund der im Verhältnis zur Schadstoffverweilzeit deutlich längeren Emissionsdauer mit  $V_{QT} > 4$  (s. Gl. (17)/Kap. 7.3.3) stellt sich für den Basisfall und die Variante 1 am OdB über einen längeren Zeitraum ein "quasistationärer" Zustand mit konstanten Konzentrationen ein, deren Höhe durch die jeweilige Abbaurate bestimmt ist. Die Variante 1 macht deutlich, dass die Abbaurate einen überragenden Einfluss auf die Konzentrationsentwicklung am OdB hat.

Der erhöhte Verteilungskoeffizient in Variante 2 führt gegenüber Variante 1 zwar zu einem verzögerten Transport, die Maximalkonzentration am OdB ist in beiden Varianten jedoch annähernd gleich. Variante 3 unterscheidet sich gegenüber Variante 2 durch eine erhöhte Dispersivität. Die kombinierte Wirkung des biologischen Abbaus in Verbindung mit der höheren Dispersivität führt zu einer deutlichen Verringerung der Abminderung bei Variante 3. Die Ursache für die unerwartete Verringerung der Abminderung (bei Erhöhung der Dispersivität wäre eigentlich eine zusätzliche Abminderung zu erwarten) liegt darin, dass bei erhöhter Dispersivität die Schadstofffront früher den Ort der Beurteilung erreicht und damit für biologische Abbauprozesse weniger Zeit bleibt. Dieser Effekt ist daher vom Verhältnis der Transportzeit zur Abbaurate (Damköhler-Zahl) abhängig.

## A 3.5.3 Varianten zu Fallbeispiel 3

Ausgehend von den Parametern des Basisfalls (Abb. 31 bzw. Tab. 3) wurden für das Fallbeispiel 3 vier Varianten berechnet. Die Eingabeparameter sind in Abbildung 53 zusammenfassend dargestellt. Die gegenüber dem Basisfall veränderten Parameter sind blau umrahmt.

|                                 |                     |                  | Basisfall   | Var. 1      | Var. 2      | Var. 3      | Var. 4      |
|---------------------------------|---------------------|------------------|-------------|-------------|-------------|-------------|-------------|
| Kennwert/Parameter              | Symbol              | Einheit          | Wert        | Wert        | Wert        | Wert        | Wert        |
| Schadstoff                      |                     |                  | Acenaphthen | Acenaphthen | Acenaphthen | Acenaphthen | Acenaphthen |
| Prüfwert BBodSchV/GFS           | PW/GFS              | µg/l             | 0,20        | 0,20        | 0,20        | 0,20        | 0,20        |
| Kontaminierte Fläche            | F                   | m <sup>2</sup>   | 1100,0      | 1100,0      | 1100,0      | 1100,0      | 1100,0      |
| OdB (u GOK)                     | OdB                 | m                | 4,5         | 4,5         | 4,5         | 4,5         | 4,5         |
| Oberkante Quelle                | OKq                 | m                | 0,5         | 0,5         | 0,5         | 0,5         | 0,5         |
| Unterkante Quelle               | UKq                 | m                | 0,7         | 0,7         | 0,7         | 0,7         | 0,7         |
| Bodenart (KA5)                  | <b>F</b> V          | 0/               | Suz         | Suz         | Su2         | Suz         | Su2         |
| Feldkapazitat                   | FN                  | 70               | 23,0        | 23,0        | 23,0        | 23,0        | 23,0        |
| Trockenraumdichte Quelle        | ρb-Q                | kg/dm*           | 1,30        | 1,30        | 1,30        | 1,30        | 1,30        |
| Trockenraumdichte Fransportstr. | pb-zs               | kg/dm°           | 1,70        | 1,70        | 1,70        | 1,/0        | 1,/0        |
| Gesamtmasse Quelle              | M Sch,F             | kg               | 24,310      | 24,310      | 24,310      | 24,310      | 24,310      |
| Mobilisierbarer Anteil          | M <sub>mob</sub>    | %                | 100,0       | 100,0       | 100,0       | 100,0       | 50,0        |
| flächenbez. mob. Masse          |                     | g/m <sup>2</sup> | 22,100      | 22,100      | 22,100      | 22,100      | 11,050      |
| Quellkonzentration initial      | c <sub>s1</sub> (0) | μg/l             | 750,0       | 750,0       | 750,0       | 750,0       | 750,0       |
| Vorbelastung Transportstrecke   | G                   | μg/l             | 0,0         | 0,0         | 0,0         | 0,0         | 0,0         |
| asympt. Endkonzentration        | Ca                  | µg/l             | 0,0         | 0,0         | 0,0         | 0,0         | 0,0         |
| Abklingkonstante                | k₅                  | 1/a              | 8,484E-03   | 8,484E-03   | 8,484E-03   | 8,484E-03   | 1,697E-02   |
| Emissionsdauer Quelle           | te                  | а                | 970,0       | 970,0       | 970,0       | 970,0       | 484,9       |
| Quellstärke initial             | J <sub>≲1</sub> (0) | mg/(m²*a)        | 187,5       | 187,5       | 187,5       | 187,5       | 187,5       |
| Sickerwasserrate                | SWR                 | mm/a             | 250,0       | 250,0       | 250,0       | 250,0       | 250,0       |
| Länge Transportstrecke          | Zs                  | m                | 3,8         | 3,8         | 3,8         | 3,8         | 3,8         |
| Sickerwassergeschw.             | V <sub>sm</sub>     | m/a              | 1,087       | 1,087       | 1,087       | 1,087       | 1,087       |
| Schadstoffverweilzeit           | t <sub>stm</sub>    | а                | 161,7       | 161,7       | 161,7       | 794,7       | 161,7       |
| Dispersivitäts-Skalenfaktor     | fa                  |                  | 0,100       | 0,100       | 0,010       | 0,010       | 0,100       |
| long. Dispersivität             | α                   | m                | 0,380       | 0,380       | 0,038       | 0,038       | 0,380       |
| long. Disp.koeff.               | Dz                  | m²/a             | 0,413       | 0,413       | 0,041       | 0,041       | 0,413       |
| lin. Verteilungskoeff.          | k <sub>d</sub>      | l/kg             | 6,124       | 6,124       | 6,124       | 30,618      | 6,124       |
| Retardationsfaktor              | R                   |                  | 46,3        | 46,3        | 46,3        | 227,3       | 46,3        |
| Halbwertszeit Abbau             | T <sub>1/2</sub>    | а                | 0,592       | 1,240       | 0,592       | 0,592       | 0,592       |
| Abbaukoeff. 1                   | 1                   | 1/a              | 1,171       | 0,559       | 1,171       | 1,171       | 1,171       |

#### Abb. 53: Eingabeparameter für die Varianten in Beispiel 3

#### Variante 1:

Die Halbwertszeit Abbau (D37) wurde vom Wert des Basisfalls 0,592 Jahre (entspricht dem CalTox-Wert für die unges. Zone) auf 1,24 Jahre (entspricht dem Wert für Naphthalin in Fallbeispiel 2) erhöht. Dies bewirkt eine Verringerung des Abbaukoeffizienten (D38) von 1,171 auf 0,559.

#### Variante 2:

Der Dispersivitäts-Skalenfaktor wurde von 0,1 auf 0,01 reduziert. Dies bewirkt eine Verringerung der longitudinalen Dispersivität (D32) von 0,38 auf 0,038 m.

#### Variante 3:

Neben der Verringerung des Dispersivitäts-Skalenfaktors (Variante 2) wurde zusätzlich der  $C_{org}$ -Gehalt in der Transportstrecke von 0,1 auf 0,5 % erhöht. Der in D35 einzugebende  $k_d$ -Wert erhöht sich dadurch von 6,1 l/kg auf 30,6 l/kg.

#### Variante 4:

Der mobilisierbare Anteil wurde gegenüber dem Basisfall von 100 % auf 50 % halbiert. Dadurch erhöht sich der rechnerische Abklingkoeffizient von 0,008 auf 0,017 und die Emissionsdauer verkürzt sich von 970 auf 485 Jahre.

Die Auswirkungen der Parametervariationen für Beispiel 3 auf den Konzentrationsverlauf am OdB sind in Abbildung 54 dargestellt:

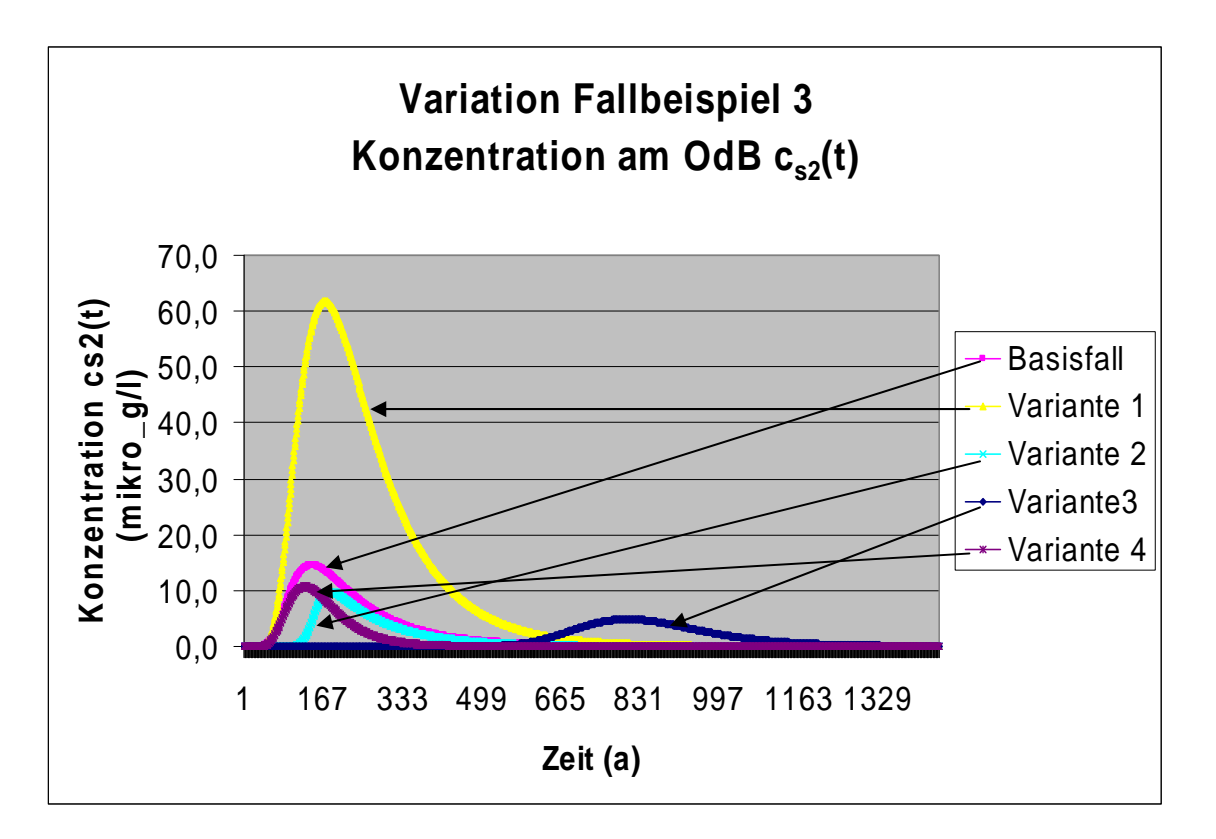

## Abb. 54: Darstellung des Konzentrationsverlaufes am OdB für die Varianten des Beispiels 3

|                           |                       |                        | Basisfall | Var. 1 | Var. 2 | Var. 3 | Var. 4 |
|---------------------------|-----------------------|------------------------|-----------|--------|--------|--------|--------|
| max. Konzentration        | c <sub>max</sub>      | μ <b>g/</b> Ι          | 14,5      | 61,7   | 9,8    | 4,9    | 10,7   |
| Zeitpunkt der max. Konz.  | t <sub>cmax</sub>     | а                      | 144,0     | 170,0  | 182,0  | 805,0  | 128,0  |
| Zeitpunkt PW-Überschr.    | t <sub>pwü</sub>      | а                      | 45,0      | 42,0   | 111,0  | 552,0  | 45,0   |
| Zeitpunkt PW-Unterschr.   | t <sub>pwu</sub>      | а                      | 683,0     | 898,0  | 654,0  | 1294,0 | 407,0  |
| Dauer PW-Überschr.        | t <sub>pw</sub>       | а                      | 638,0     | 856,0  | 543,0  | 742,0  | 362,0  |
| Schadstoffemission Quelle | E <sub>s1ges</sub>    | kg                     | 24,019    | 24,263 | 23,937 | 23,959 | 11,964 |
| Schadstoffemission GW     | E <sub>s2ges</sub>    | kg                     | 0,812     | 3,898  | 0,449  | 0,449  | 0,406  |
| max. Fracht GW            | E <sub>s2max</sub>    | g/a                    | 3,996     | 16,978 | 2,699  | 1,338  | 2,943  |
| mittl. Fracht GW          | E <sub>s2mittel</sub> | g/a                    | 1,272     | 4,554  | 0,827  | 0,605  | 1,121  |
| max. Emissionsstärke GW   | J <sub>s2max</sub>    | mg/(m <sup>2</sup> *a) | 3,6       | 15,4   | 2,5    | 1,2    | 2,7    |
| mittl. Emissionsstärke GW | J <sub>s2mittel</sub> | mg/(m <sup>2</sup> *a) | 1,2       | 4,1    | 0,8    | 0,6    | 1,0    |
| mobilisierbare Masse      | M <sub>mob</sub>      | kg                     | 24,310    | 24,310 | 24,310 | 24,310 | 12,155 |
| Abbruchkriterium          |                       |                        |           |        |        |        |        |

Die Auswirkungen auf die Ergebnis-Kenngrößen sind in Abb. 55 zusammengefasst.

#### Abb. 55: Ergebniskenngrößen für die Varianten des Beispiels 3

Im Vergleich zu Fallbeispiel 2 (konstante Quellkonzentration) wird deutlich, dass sich trotz der im Verhältnis zur Schadstoffverweilzeit deutlich längeren Emissionsdauer ( $V_{QT} > 5$ ) für den Basisfall und die Varianten 1, 2 und 4 kein "quasistationärer" Zustand mit konstanten Konzentrationen am OdB einstellt, sondern die Durchbruchskurven ausgeprägte Maxima zeigen. Dies ist auf die exponentiell abnehmende Quellkonzentration zurückzuführen.

Variante 1 zeigt, dass die Abbaurate einen erheblichen Einfluss auf die Konzentrationsentwicklung am OdB hat. Je geringer die Abbaurate ist, desto höher ist die Konzentration am OdB.

Die Verringerung der Dispersivität in Variante 2 führt zu einer Konzentrationsverringerung gegenüber dem Basisfall. Die Ursache für die unerwartete zusätzliche Abminderung (bei Verringerung der Dispersivität wäre eigentlich eine geringere Abminderung zu erwarten) liegt darin, dass bei reduzierter Dispersivität die Schadstofffront später den OdB erreicht und damit für biologische Abbauprozesse mehr Zeit bleibt (vgl. Fallbeispiel 2, Variante 3). Dieser Effekt ist daher vom Verhältnis der Transportzeit zur Abbaurate (Damköhler-Zahl) abhängig.

Der erhöhte Verteilungskoeffizient in Variante 3 führt gegenüber Variante 2 zu einem verzögerten Transport und durch die verlängerte Abbauwirkung zu einer zusätzlichen Abminderung der Konzentration am OdB. Die in Variante 4 vorgenommene Reduzierung des mobilisierbaren Anteils und der daraus resultierende höhere rechnerische Abklingkoeffizient führt zu einer verringerten Emissionsdauer und einer im Vergleich zum Basisfall zusätzlichen Abminderung.

## A 3.5.4 Varianten zu Fallbeispiel 4

Wie bereits im Kap. A 3.4.3.1 erläutert, ergibt sich bei Berücksichtigung der Verflüchtigung nicht in jedem Falle eine zusätzliche Abminderung durch den erhöhten Dispersionskoeffizienten, sondern die Auswirkung hängt von dem Zusammenspiel der Parameter Dispersionskoeffizient und Abbaurate ab. In der Variante 1 zum Fallbeispiel 4 wurde die Halbwertszeit des Basisfalls von 2,55 Jahren (entspricht CalTox-Wert für die Kompartimente Oberboden/Wurzelzone) auf 0,595 Jahre (entspricht CalTox-Wert für das Kompartiment Sediment) verringert und die Berechnung ohne und mit Berücksichtigung der Verflüchtigung durchgeführt. Die Eingabeparameter sind in Abbildung 56 zusammenfassend dargestellt. Die gegenüber dem Basisfall veränderten Parameter sind blau umrahmt.

|                                 |                        |                        | Basisfall     | Basisfall     | Var. 1        | Var. 1        |
|---------------------------------|------------------------|------------------------|---------------|---------------|---------------|---------------|
|                                 |                        |                        | ohne Verfl.   | mit Verfl.    | ohne Verfl.   | mit Verfl.    |
| Kennwert/Parameter              | Symbol                 | Einheit                | Wert          | Wert          | Wert          | Wert          |
| Schadstoff                      |                        |                        | Trichlorethen | Trichlorethen | Trichlorethen | Trichlorethen |
| Prüfwert BBodSchV/GFS           | PW/GFS                 | μg/l                   | 10,00         | 10,00         | 10,00         | 10,00         |
| Kontaminierte Fläche            | F                      | m <sup>2</sup>         | 500,0         | 500,0         | 500,0         | 500,0         |
| OdB (u GOK)                     | OdB                    | m                      | 6,0           | 6,0           | 6,0           | 6,0           |
| Oberkante Quelle                | OKq                    | m                      | 0,1           | 0,1           | 0,1           | 0,1           |
| Unterkante Quelle               | UKq                    | m                      | 2,0           | 2,0           | 2,0           | 2,0           |
| Bodenart (KA5)                  |                        |                        | Su2           | Su2           | Su2           | Su2           |
| Feldkapazität                   | FK                     | %                      | 27,0          | 27,0          | 27,0          | 27,0          |
| Trockenraumdichte Quelle        |                        | kg/dm°                 | 1,20          | 1,20          | 1,20          | 1,20          |
| Trockenraumdichte Transportstr. | pb-zs                  | kg/dm <sup>3</sup>     | 1,60          | 1,60          | 1,60          | 1,60          |
| Gesamtmasse Quelle              | M <sub>Sch,F</sub>     | kg                     | 62,700        | 62,700        | 62,700        | 62,700        |
| Mobilisierbarer Anteil          | M <sub>mob</sub>       | %                      | 100,0         | 100,0         | 100,0         | 100,0         |
| flächenbez. mob. Masse          |                        | g/m <sup>2</sup>       | 125,400       | 125,400       | 125,400       | 125,400       |
| Quellkonzentration initial      | c <sub>s1</sub> (0)    | μg/l                   | 3260,0        | 3260,0        | 3260,0        | 3260,0        |
| Vorbelastung Transportstrecke   | G                      | μg/l                   | 0,0           | 0,0           | 0,0           | 0,0           |
| asympt. Endkonzentration        | Ca                     | µg/l                   | 0,0           | 0,0           | 0,0           | 0,0           |
| Abklingkonstante                | k₅                     | 1/a                    | 7,799E-03     | 7,799E-03     | 7,799E-03     | 7,799E-03     |
| Emissionsdauer Quelle           | t <sub>e</sub>         | а                      | 742,0         | 742,0         | 742,0         | 742,0         |
| Quellstärke initial             | J <sub>≲1</sub> (0)    | mg/(m <sup>2</sup> *a) | 978,0         | 978,0         | 978,0         | 978,0         |
| Sickerwasserrate                | SWR                    | mm/a                   | 300,0         | 300,0         | 300,0         | 300,0         |
| Länge Transportstrecke          | Zs                     | m                      | 4,0           | 4,0           | 4,0           | 4,0           |
| Sickerwassergeschw.             | <b>v</b> <sub>sm</sub> | m/a                    | 1,111         | 1,111         | 1,111         | 1,111         |
| Schadstoffverweilzeit           | t <sub>stm</sub>       | а                      | 47,0          | 47,6          | 47,0          | 47,6          |
| Dispersivitäts-Skalenfaktor     | f <sub>d</sub>         |                        | 0,100         | 1,087         | 0,100         | 1,087         |
| long. Dispersivität             | ۵z                     | m                      | 0,400         | 4,348         | 0,400         | 4,348         |
| long. Disp.koeff.               | Dz                     | m²/a                   | 0,444         | 4,831         | 0,444         | 4,831         |
| lin. Verteilungskoeff.          | k <sub>d</sub>         | l/kg                   | 2,033         | 2,063         | 2,033         | 2,063         |
| Retardationsfaktor              | R                      |                        | 13,0          | 13,2          | 13,0          | 13,2          |
| Halbwertszeit Abbau             | T <sub>1/2</sub>       | а                      | 2,550         | 2,550         | 0,595         | 0,595         |
| Abbaukoeff. 1                   | λ                      | 1/a                    | 0,272         | 0,272         | 1,165         | 1,165         |

## Abb. 56: Eingabeparameter für die Variante 1 zum Fallbeispiel 4 (ohne/mit Berücksichtigung der Verflüchtigung)

Die Auswirkungen der reduzierten Halbwertszeit für die Variante 1 ohne und mit Berücksichtigung der Verflüchtigung auf den Konzentrationsverlauf am OdB sind in Abbildung 57 dargestellt. Die Auswirkungen auf die Ergebnis-Kenngrößen sind in Abbildung 58 zusammengefasst. Im Gegensatz zum Basisfall führt die Berücksichtigung der Verflüchtigung bei der geringeren Halbwertszeit der Variante 1 nicht zu einer zusätzlichen Abminderung, sondern zu einer verringerten Abminderung mit einer deutlich erhöhten Maximalkonzentration am OdB. Die Ursache für die unerwartete Verringerung der Abminderung (bei Erhöhung der Dispersivität wäre eigentlich eine zusätzliche Abminderung zu erwarten) liegt darin, dass bei erhöhter Dispersivität die Schadstofffront früher den Ort der Beurteilung erreicht und damit für biologische Abbauprozesse weniger Zeit bleibt. Dieser Effekt ist daher vom Verhältnis der Transportzeit zur Abbaurate (Damköhler-Zahl) abhängig.

Die Vernachlässigung der Verflüchtigung führt daher nicht in jedem Fall zu einem Ergebnis auf der sicheren Seite!

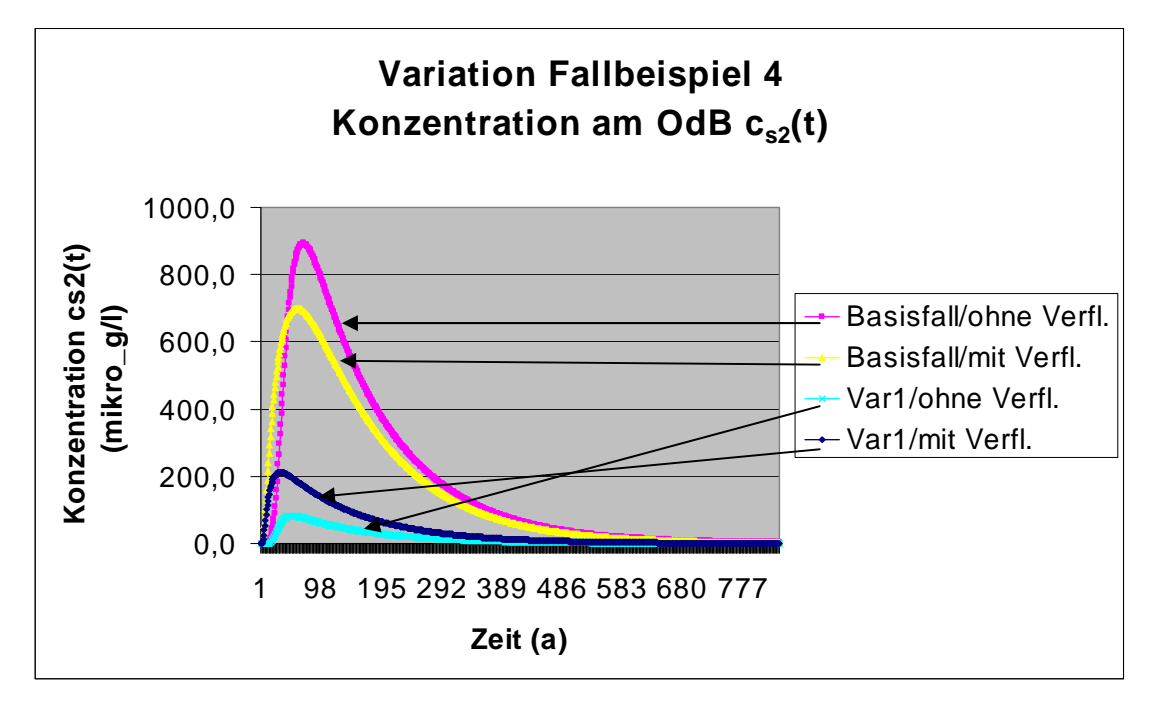

Abb. 57: Darstellung des Konzentrationsverlaufes am OdB für die Variante 1 des Fallbeispiels 4 (ohne/mit Berücksichtigung der Verflüchtigung)

|                           |                           |                        | Basisfall   | Basisfall  | Var. 1      | Var. 1     |
|---------------------------|---------------------------|------------------------|-------------|------------|-------------|------------|
|                           |                           |                        | ohne Verfl. | mit Verfl. | ohne Verfl. | mit Verfl. |
| max. Konzentration        | <b>c</b> <sub>max</sub>   | μ <b>g/</b> Ι          | 892,3       | 712,1      | 82,8        | 206,0      |
| Zeitpunkt der max. Konz.  | t <sub>cmax</sub>         | а                      | 69,0        | 60,0       | 51,0        | 33,0       |
| Zeitpunkt PW-Überschr.    | t <sub>pwü</sub>          | a                      | 16,0        | 3,0        | 18,0        | 4,0        |
| Zeitpunkt PW-Unterschr.   | t <sub>pwu</sub>          | a                      | 660,0       | 640,0      | 329,0       | 430,0      |
| Dauer PW-Überschr.        | t <sub>pw</sub>           | a                      | 644,0       | 637,0      | 311,0       | 426,0      |
| Schadstoffemission Quelle | E <sub>s1ges</sub>        | kg                     | 62,174      | 62,083     | 55,750      | 59,523     |
| Schadstoffemission GW     | E <sub>s2ges</sub>        | kg                     | 23,246      | 20,828     | 1,780       | 4,712      |
| max. Fracht GW            | <b>E</b> <sub>s2max</sub> | g/a                    | 133,844     | 106,822    | 12,420      | 30,899     |
| mittl. Fracht GW          | E <sub>s2mittel</sub>     | g/a                    | 36,096      | 32,696     | 5,723       | 11,061     |
| max. Emissionsstärke GW   | J <sub>s2max</sub>        | mg/(m <sup>2</sup> *a) | 267,7       | 213,6      | 24,8        | 61,8       |
| mittl. Emissionsstärke GW | J <sub>s2mittel</sub>     | mg/(m <sup>2</sup> *a) | 72,2        | 65,4       | 11,4        | 22,1       |
| mobilisierbare Masse      | <b>M</b> <sub>mob</sub>   | kg                     | 62,700      | 62,700     | 62,700      | 62,700     |
| Abbruchkriterium          |                           |                        |             |            |             |            |

Abb. 58: Ergebniskenngrößen für die Variante 1 des Fallbeispiels 4 (ohne/mit Berücksichtigung der Verflüchtigung)

### A 3.5.5 Fazit der Variationsrechnungen

Die Beispielrechnungen machen die Auswirkungen von Parametervariationen auf das berechnete Ergebnis sichtbar. Darüber hinaus wird deutlich, dass aufgrund der Kombinationswirkung der beim Transport wirkenden Prozesse eine einfache linear-kausale Prognose der Auswirkungen von Parameteränderungen nicht möglich ist. Dies gilt insbesondere, wenn leichtflüchtige Stoffe oder mehrschichtige Bodenprofile eine Rolle spielen.

## A 3.6 Validierung

Die Plausibilität der Ergebnisse von ALTEX-1D wurde durch Vergleich mit Literaturangaben geprüft [11]/Anhang 2... Darüber hinaus wurden umfangreiche Vergleichsrechnungen mit einem numerischen Programm (Comsol 3.5) durchgeführt, um insbesondere die Plausibilität der Ergebnisse bei Verwendung "äquivalenter Parameter" (mehrschichtige Profile, Berücksichtigung der Flüchtigkeit) zu überprüfen.

### A 3.6.1 mehrschichtige Profile

Zur Überprüfung der ALTEX-1D-Ergebnisse bei mehrschichtigen Profilen mit Verwendung äquivalenter Parameter wurde das Fallbeispiel 1a (s. Kap. A 3.4.3.2) mit dem numerischen Programm Comsol 3.5 bei stationärer Sickerwasserrate (250 mm/a) nachgerechnet. Die Berechnungen mit Comsol wurden sowohl für ein 3-Schicht – Modell wie auch für ein 1-schichtiges Ersatzmodell mit Annahme äquivalenter Parameter für die Ersatzschicht durchgeführt und die Ergebnisse mit ALTEX-1D verglichen. Wie aus Abb. 59 deutlich wird, ergab der Vergleich eine exzellente Übereinstimmung zwischen ALTEX-1D und dem numerischen Modell.

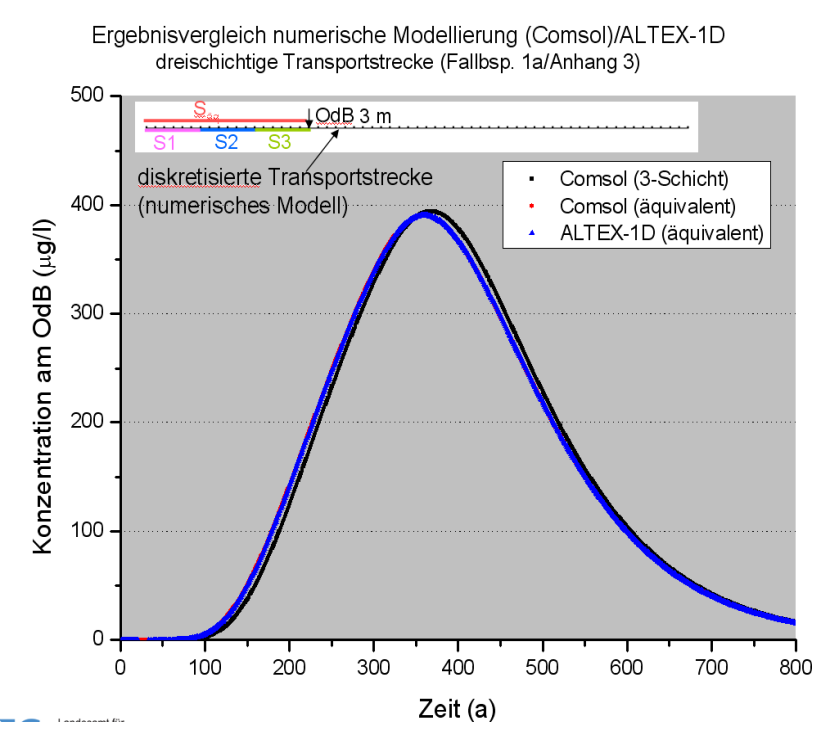

Abb. 59: Vergleich von Ergebnissen von ALTEX-1D und Comsol für das Fallbeispiel 1a (mehrschichtige Transportstrecke)

## A 3.6.2 Berücksichtigung der Flüchtigkeit

Analog zur Vorgehensweise bei mehrschichtigen Profilen wurde das Fallbeispiel 4 (s. Kap. A3.4.3.1) mit Comsol bei stationärer Sickerwasserrate (300 mm/a) nachgerechnet. Dabei wurden 2 Modelle verwendet. Die reale Situation wurde durch Eingabe der Stoffdaten für Flüssigphase und Gasphase und originaler Dispersivität (0,4 m) gerechnet. Zusätzlich wurde noch eine Berechnung mit äquivalenten Parametern analog zu ALTEX-1D (ohne Berücksichtigung der Gasphase) durchgeführt. Wie aus Abb. 60 deutlich wird, ergab sich auch hier eine exzellente Übereinstimmung der Ergebnisse von Comsol und ALTEX-1D.

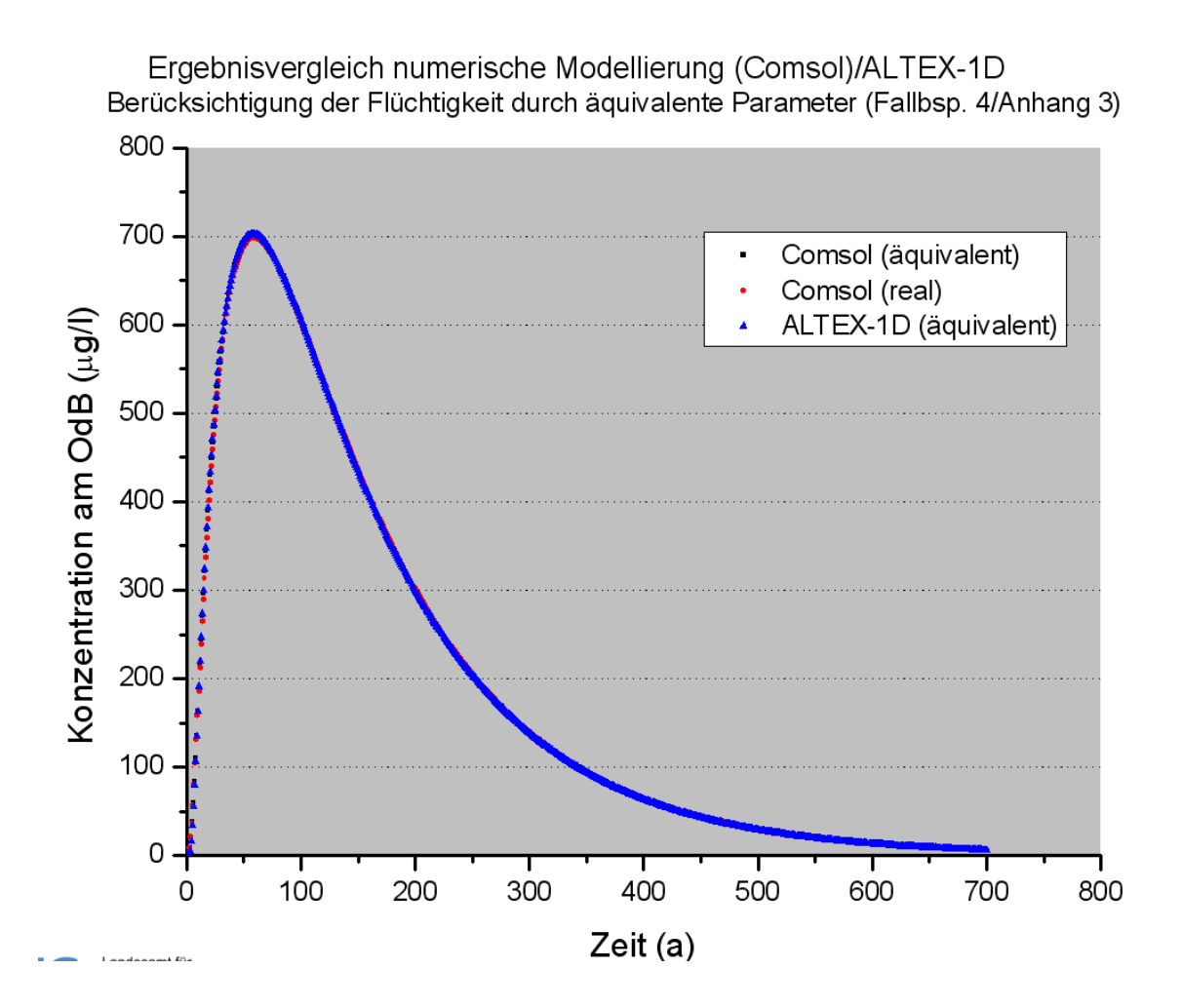

Abb. 60: Vergleich von Ergebnissen von ALTEX-1D und Comsol für das Fallbeispiel 4 (Berücksichtigung der Flüchtigkeit mittels äaquivalenter Parameter)

### A 3.6.3 Auswirkung linearisierter kd-Werte

Das Sorptionsverhalten von Schwermetallen kann i.d.R am besten durch eine nichtlineare Freundlich-Isotherme (s. Kap. A 2.4) beschrieben werden. ALTEX-1D kann allerdings nur lineare Sorption berücksichtigen. Im Tabellenblatt kd-Anorganik wird daher aus den Freundlich-Parametern ein linearisierter kd-Wert berechnet. Um zu überprüfen, welche Abweichungen sich daraus ergeben, wurden für das Fallbeispiel 1 (s. Kap. A 3.4.1) Vergleichsrechnungen mit Comsol durchgeführt. Die Berechnungen mit Comsol wurde sowohl mit den originalen Freundlich-Parametern wie auch mit dem linearisierten kd-Wert durchgeführt. Wie aus Abb. 61 deutlich wird, ergaben sich nur geringe Abweichungen bei Verwendung des linearisierten kd-Wertes anstelle der Freundlich-Parameter.

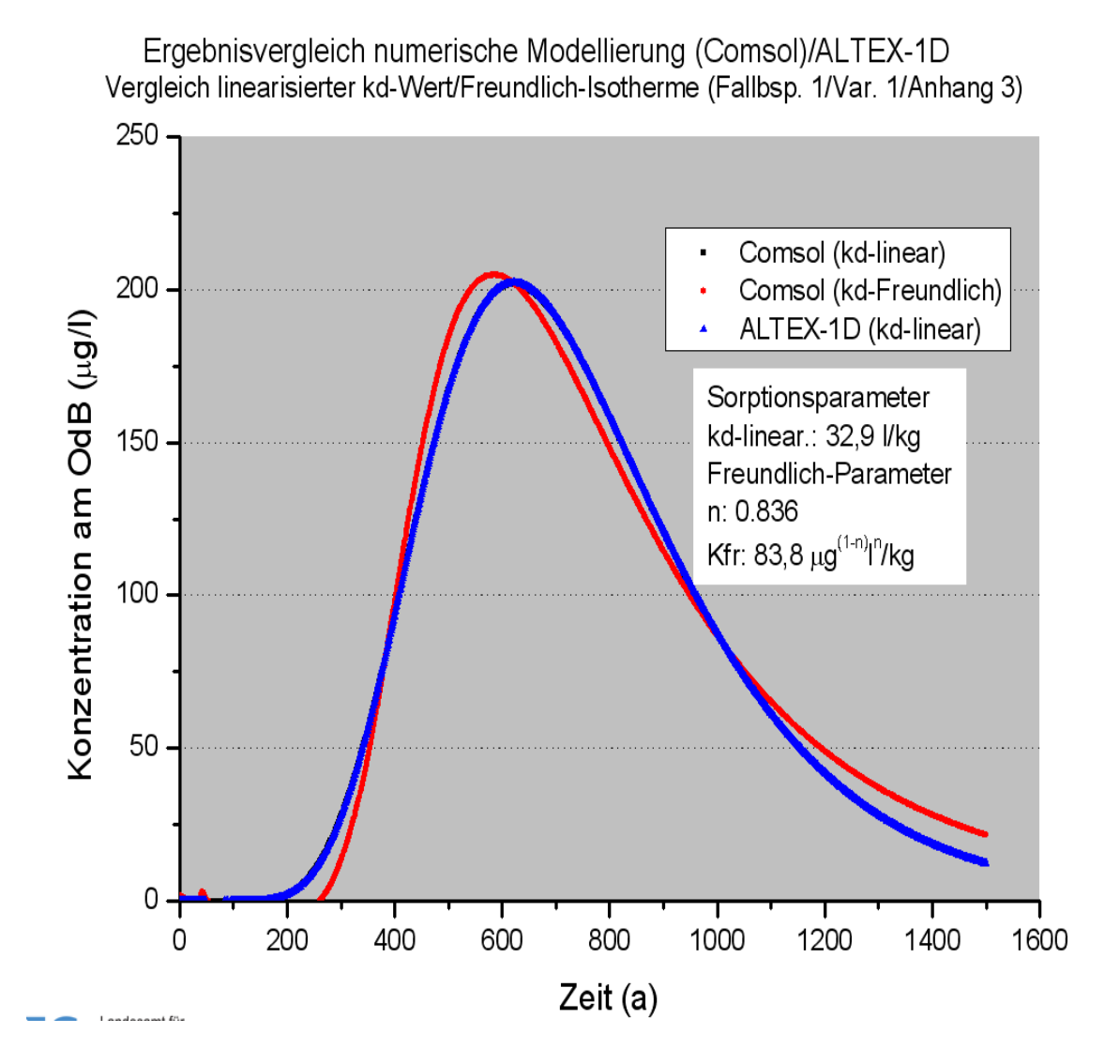

Abb. 61: Vergleich von Ergebnissen von ALTEX-1D und Comsol für das Fallbeispiel 1 (linearisierter kd-Wert im Vergleich mit Freundlich-Isotherme)

## A 3.7 Versionsgeschichte ALTEX-1D (Stand Februar 2010)

Die Excel-Anwendung ALTEX-1D wurde als Ergänzung der LABO/ALA-Arbeitshilfe "Sickerwasserprognose bei Detailuntersuchungen" entwickelt. ALTEX-1D ist eine eigenständige Excel-Datei mit der Bezeichnung ALTEX-1D\_verXX.xls.

#### Version 1.0 (06/07)

Mit Umlaufbeschluss vom 10.8.2005 hat der ALA dem Unterausschuss "Sickerwasserprognose" den Auftrag erteilt, ein Berechnungsinstrument zur Sickerwasserprognose auf der Grundlage einer Excel-Anwendung zu erstellen. Die erste Version von ALTEX-1D wurde gemeinsam mit der Arbeitshilfe "Sickerwasserprognose bei Detailuntersuchungen" auf der 35. ALA-Sitzung am 16./17.1. 2007 in Berlin angenommen und an die LABO zur Veröffentlichung weitergeleitet. Die LABO hat auf der 31. Sitzung am 13./14.3.07 die Eignung der Arbeitshilfe für den Vollzug bestätigt und das ACK-Umlaufverfahren zur Veröffentlichung eingeleitet. Mit Umlaufbeschluss Nr. 12/2007 v. 14.5.07 hat die UMK der Veröffentlichung auf der LABO-Homepage zugestimmt und die Arbeitshilfe mit ALTEX-1D zur Anwendung in den Ländern empfohlen.

#### Version 2.0 (1.3.09)

Aufgrund der Ergebnisse eines in B-W durchgeführten Tests sowie einer Evaluierung verschiedener Programme zur Sickerwasserprognose im Rahmen des BMBF-Förderschwerpunktes "Sickerwasserprognose" wurde die Eignung von ALTEX-1D für den Vollzug bestätigt. Aus dem Test ergaben sich aber auch konkrete Hinweise auf mögliche Verbesserungen. Mit Bezug darauf hat der ALA in der 36. Sitzung am 12./13.6.07 den Auftrag für die Überarbeitung der Version 1.0 erteilt. Die überarbeitete Fassung wurde vom ALA auf der 39. Sitzung am 20./21.1.09 angenommen und zur Veröffentlichung auf der LABO-Homepage empfohlen. Im März 2009 erfolgte die Veröffentlichung der Version 2.0 auf der LABO-Homepage und der Homepage des LBEG.

Arbeitshilfe: Ah\_Du\_1208\_732\_8fa.pdf

ALTEX-1D: Altex-1D\_12\_2008.xls

Die Veränderungen gegenüber Version 1.0 umfassen folgende Punkte:

- a) Der Fall B (exponentiell abklingende Quellkonzentration) wird jetzt für alle Parameterkombinationen korrekt berechnet. Der Abklingkoeffizient kann jetzt explizit eingegeben werden. Als Anhaltspunkt dient der bisher berechnete Wert. Damit ist es möglich, berechnete Abklingkoeffizienten bspw. aus Säulenversuchen direkt zu übernehmen. Der bisher im Tabellenblatt "Fall B" ausgeblendete Parameter "asymptotische Endkonzentration" wird jetzt angezeigt. Damit können die häufig auftretenden Fälle einer langfristig über dem PW liegenden "Tailing"-Konzentration berücksichtigt werden.
- b) die Probleme mit dem fehlerhaften Abbruch der Berechnung bei sehr langen Laufzeiten wurden behoben.
- c) ALTEX-1D enthält jetzt ein Tabellenblatt "Stoffdaten", das die erforderlichen physikalisch-chemischen Daten zu einer großen Anzahl (159) altlastrelevanter Stoffe (u.a. alle organischen Stoffe, für die ein GFS angegeben ist) enthält. Die Stoffdaten

stammen aus qualitätsgesicherten Datenbanken u.a. aus EPI-Suite/US-EPA, National Institute of Standards and Technology (NIST), CaITOX/US-EPA. Die enthaltenen Stoffdaten wurden erheblich erweitert und umfassen jetzt neben der Wasserlöslichkeit auch die erforderlichen Daten für die Berücksichtigung leichtflüchtiger Stoffe wie Diffusionskoeffizienten in Wasser und Luft, Henry-Konstante und Dampfdruck. Die Stoffdaten werden temperaturabhängig entsprechend einer vom Anwender vorgegebenen Temperatur berechnet. Ein Feld mit einer Klasseneinstufung der Flüchtigkeit gibt einen Hinweis, ob die Flüchtigkeit des Stoffes berücksichtigt werden sollte.

- d) Das bisherige Blatt "Abbau" wurde durch das Blatt "Bio-Abbau" ersetzt. Das Blatt "Bio-Abbau" enthält für alle im Tabellenblatt "Stoffdaten" aufgeführten Stoffe Halbwertszeiten, die mit einer Regressionsbeziehung nach Klein/Fraunhofer aus Biowin-Daten errechnet wurden. Darüber hinaus sind für viele Stoffe zusätzlich noch Halbwertszeiten für unterschiedliche Kompartimente (Wurzelzone, ungesättigte Zone, Grundwasser) angegeben, die dem Programmpaket CalTox entnommen wurden. Die Werte sind im Vergleich mit Biowin meist konservativer und stellen damit eine gute Ergänzung dar, um dem Anwender eine Vorstellung der Bandbreite zu geben, falls er keine eigenen Werte aus Labor- oder Felduntersuchungen zur Verfügung hat
- e) das Blatt "kd-Werte Anorganik" wurde um den Ansatz von "van den Berg und Roels" erweitert. Damit sind jetzt auch Abschätzungen der kd-Werte für die Schwermetalle möglich, für die keine Freundlich-Parameter aus den Pedotransferfaktoren nach BGR/Utermann vorliegen.
- f) ALTEX-1D enthält jetzt ein Tabellenblatt "Äquival" zur Berechnung äquivalenter Parameter, das in Zusammenarbeit mit Prof. Schneider/TU HH entwickelt wurde. Damit können Bodenprofile mit bis zu 10 Schichten und gleichzeitig die Flüchtigkeit von Stoffen berücksichtigt werden. Die Ergebnisse wurden durch Berechnungen mit numerischen Programmen (Hydrus 1D und Comsol Multiphysics) überprüft und bestätigt.
- g) Die überarbeitete Version von ALTEX-1D enthält jetzt ein Tabellenblatt "Feldkap" mit dem die benötigten Eingabeparameter Feldkapazität und Luftkapazität für die in der KA5 aufgeführten Bodenarten (Tab. 70 KA5) einschließlich der Korrekturen für erhöhten Grobbodenanteil oder Humusanteile automatisch berechnet werden.
- h) zur Abschätzung von Quellkonzentrationen bei vorhandenen Kontaminationen mit Phase wurden die Blätter "MKW" und "Teeröl" eingefügt. Sie ermöglichen eine einfache Abschätzung der Gleichgewichtskonzentration für Stoffgemische wie Mineralölprodukte (Benzin, Diesel) oder unterschiedliche Teeröle unter Berücksichtigung der Stoffgemischzusammensetzung nach Raoult, wenn Daten aus Laboruntersuchungen (Säulenversuche) nicht vorliegen.
- i) Als Anhaltspunkt zur einfachen Abschätzung der Sickerwasserrate/Grundwasserneubildung wurde das Blatt "GWN" eingefügt. Damit kann eine grobe Abschätzung der Grundwasserneubildung nach der Methode von Beims&Gutt (Sachsen) vorgenommen werden, wenn genauere Daten zur Anwendung von DIN 19687 bzw. des TUB-BGR- Verfahrens nicht vorliegen.

- j) Im Tabellenblatt "Wertetabelle" wird jetzt für den Fall B (abklingender Quellterm) auch die zeitliche Entwicklung der Quellkonzentration angegeben.
- k) ALTEX-1D enthält jetzt ein Berechnungsblatt "Konz-GW". Damit kann aus dem Ergebnis der Sickerwasserprognose eine Konzentration im Grundwasser (als tiefengemittelte Konzentration über eine vorzugebende Aquifermächtigkeit) abgeschätzt werden. Das Ergebnis kann herangezogen werden, um im Rahmen eines iterativen Prozesses einen Verdünnungsfaktor für eine Rückrechnung der Konzentration am OdB aus im Grundwasser gemessenen Konzentrationen abzuschätzen. Der Anwender bekommt darüber hinaus auch einen Anhaltspunkt, ob durch die in das Grundwasser eingetragene Sickerwasserfracht eine Überschreitung der Geringfügigkeitsschwellen im Grundwasser und damit ggfs. ein Grundwasserschaden droht.
- I) Es wurde ein Tabellenblatt "GFS" eingefügt, das die Geringfügigkeitsschwellenwerte der LAWA enthält.

Die Arbeitshilfe insbesondere der Anhang 3 (Anleitung zu ALTEX-1D) wurde entsprechend den Änderungen in ALTEX-1D angepasst und um zusätzliche Fallbeispiele erweitert.

Die folgenden Aktualisierungen wurden ausschließlich auf der Homepage des LBEG vorgenommen. Im pdf-Dokument der Arbeitshilfe ist die jeweilige Version aus dem auf Seite 2 unten links aufgeführten Datum ersichtlich.

#### Version 2.1 (17.4.2009)

- Im Tabellenblatt "Äquival" wurde eine fehlerhafte Formel bei der Berücksichtigung leichtflüchtiger Stoffe korrigiert;
- Arbeitshilfe mit Anhang 3 an die Änderungen angepasst.

#### Version 2.2 (23.6.2009) nicht auf der LBEG-Homepage veröffentlicht

- Fehlerhafte Formel bei Berechnung des Diffusionskoeffizienten korrigiert;
- Fehlermeldungen im Tabellenblatt "GW-Konz" abgefangen;
- Formatierung der Spalte C im Tabellenblatt "kd-Organik" auf Exponentialformat umgestellt;
- Anpassung der Schrittweite bei der Berechnung des Konzentrationsverlaufes wegen Abbrüchen aufgrund Überschreitung der maximalen Zeilenzahl im Tabellenblatt "Wertetabelle" bei langen Zeiträumen.

#### Version 2.3 (23.10.2009)

- Anzeige der Versions-Nr. in allen Tabellenblättern;
- Anzeige des PW in der Graphikausgabe und in der Wertetabelle;
- Beschriftung der Graphik-Ausgabe verbessert;
- Schrittweitensteuerung für Berechnung der Konzentrationsentwicklung verbessert;
- Fehlerhafte Formel bei der Berechnung des äquivalenten kd-Wertes im Tabellenblatt "Äquival" korrigiert;
- Arbeitshilfe mit Anhang 3 an die Änderungen angepasst.

#### Version 2.4 (23.02.2010)

- fehlerhafte Formeln (bei Humusgehalten > 15% falsche Zuschlagswerte) in Spalte F des Tabellenblattes "Feldkap" korrigiert;
- fehlerhafte Formeln in Zellen M15, M16 und M205 des Tabellenblattes "Stoffdaten" korrigiert;
- Fehlermeldungen im Tabellenblatt "GW-Konz" abgefangen;
- missverständliche Parametereingabe bei Fällen mit asymptotischer Endkonzentration im Tabellenblatt "Fall B" korrigiert. Die initiale Quellkonzentration entspricht jetzt der Summe der asymptotischen Endkonzentration und dem exponentiell abfallenden Quellterm. Damit ist sichergestellt, dass sich die Quellkonzentration bei langen Zeiträumen asymptotisch dem Wert der asymptotischen Endkonzentration annähert (bisher Abfall auf 0). Die Prinzipskizze im Tabellenblatt wurde angepasst;
- Im Programmablauf für den Fall B wurde eine Überprüfung der Massenbilanz (Vergleich der emittierten Masse mit dem mobilisierbaren Vorrat) eingebaut. Die Berechnung wird jetzt abgebrochen, wenn die emittierte Masse den mobilisierbaren Vorrat überschreitet;
- Die Ergebnisausgabe in beiden Tabellenblättern "Fall A" und "Fall B" wurde um zusätzliche Parameter (Schadstoffemission Quelle, mobilisierbare Masse, mittl. Emissionsstärke GW) erweitert und neu strukturiert. Bei Abbruch der Berechnung wird jetzt die Abbruchursache in einem eigenen Ausgabefeld angegeben;
- In beiden Tabellenblättern "Fall A" und "Fall B" kann jetzt eine Vorbelastung der Transportstrecke durch Eingabe einer Anfangskonzentration berücksichtigt werden;
- Änderung der Einheiten für die Sättigungskonzentration Ci,sat von mg/l auf µg/l in den Tabellenblättern "Teeröl" und "MKW";
- Graphikausgabe ergänzt um Versions-Nr, Schadstoff/Fallkonstellation, Dateibezeichnung und Datum;
- Formatierungen in den Tabellenblättern angepasst;
- Registerblätter eingefärbt (gelb: Eingabeblätter, rot: Ausgabeblätter, grün: Hilfstabellenblätter);
- Kommentare in ausgewählten Zellen der Tabellenblätter "Fall A" und "Fall B" eingefügt;
- Tabellenblatt "Konz-GW" an veränderte Ausgabestruktur "Fall A" und "Fall B" angepasst;
- "Sanduhr"-Anzeige während Laufzeit der Berechnung eingebaut;
- Stoffdatenblatt, sowie die Tabellenblätter "Bio-Abbau" und "kd-Organik" wurde um zusätzliche organische Stoffe erweitert;
- Neues Tabellenblatt "Schadstoffmasse" zur Berechnung der Schadstoffmasse aus Ergebnissen von Bodenuntersuchungen nach Anhang A1.3 der AH-DU eingefügt;
- Tabellenblatt "GWN" umbenannt in "SWR\_GWN"
- Anhang 3 der Arbeitshilfe DU (Benutzungsanleitung ALTEX-1D) überarbeitet und in eigenständiges Dokument überführt
- Arbeitshilfe DU aktualisiert